Centre de textométrie - SYLED / CLA<sup>2</sup>T [U. Paris 3 Sorbonne nouvelle] http://syled.univ-paris3.fr/cla2t.html

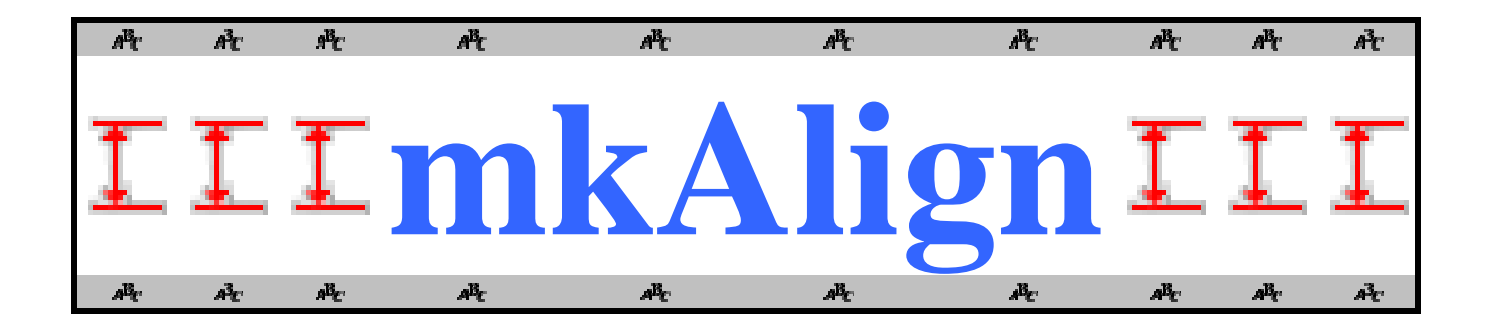

# SYLED/CLA<sup>2</sup>T Université Sorbonne Nouvelle Paris 3

URL : <u>http://www.tal.univ-paris3.fr/mkAlign/</u> Téléchargement : <u>http://www.tal.univ-paris3.fr/mkAlign/</u> Contact : <u>serge.fleury@univ-paris3.fr</u>

Versions exécutables sous Windows disponibles en ligne Documentation en ligne sur la page du projet

# Manuel d'utilisation

mise à jour : juin 2012 version 2.0 (b144)

SYLED/CLA<sup>2</sup>T

#### Sommaire

| 1  | Figures                                                                              | 6     |
|----|--------------------------------------------------------------------------------------|-------|
| 2  | Préambule                                                                            | 9     |
| 3  | Présentation générale                                                                | . 10  |
| 4  | Interface de mkAlign                                                                 | . 11  |
| 5  | Descriptif des icônes                                                                | . 13  |
| 6  | Chargement des fichiers                                                              | . 14  |
|    | 6.1 Mode général                                                                     | . 15  |
|    | 6.1.1 Chargement des textes à aligner                                                | . 15  |
|    | 6.1.2 Choix du segmenteur                                                            | . 17  |
|    | 6.1.3 Prétraitement des textes à aligner                                             | . 17  |
|    | 6.1.4 Découpage des textes en parties                                                | . 18  |
|    | 6.1.5 Paramètres lexicométriques des textes chargés                                  | . 18  |
|    | 6.2 Mode « alignement par recherche de cognats ». Alignement automatique de          |       |
|    | fichiers                                                                             | . 22  |
|    | 6.3 Mode «Import d'alignement au format TMX »                                        | . 24  |
| 7  | Principales fonctionnalités de mkAlign pour l'édition de l'alignement                | . 26  |
|    | 7.1 Recherche de chaînes                                                             | . 26  |
|    | 7.2 Exporter sous-corpus contenant un motif                                          | . 27  |
|    | 7.3 Figement de cellule (lecture/écriture)                                           | . 27  |
|    | 7.4 Fractionnement de cellule                                                        | . 27  |
|    | 7.5 Fusion de cellule                                                                | . 27  |
|    | 7.6 Etat de l'alignement                                                             | . 28  |
|    | 7.7 Remarques sur le segmenteur                                                      | . 28  |
|    | 7.8 Les modes                                                                        | . 29  |
|    | 7.9 Fonctionnalité complémentaire pour le MODE SPLIT : lecture LR/RL                 | . 29  |
| 8  | Représentation cartographique de l'alignement                                        | . 30  |
|    | 8.1 Construction de la carte de l'alignement                                         | . 30  |
|    | 8.2 Recherche de motifs dans la carte de l'alignement                                | . 31  |
|    | 8.3 Importation/exportation du vecteur des positions d'une sélection                 | . 33  |
|    | 8.4 Affichage d'une partition dans la carte de l'alignement                          | . 34  |
|    | 8.5 Navigation vers l'alignement                                                     | . 34  |
|    | 8.6 Le vocabulaire spécifique d'une section de la carte                              | . 35  |
|    | 8.7 Le vocabulaire spécifique d'une sélection de sections de la carte                | . 36  |
|    | 8.8 Fonctionnalités complémentaires sur la carte des sections                        | . 37  |
|    | 8.9 Le vocabulaire spécifique des sections de la carte contenant une forme ou un mot | tif : |
|    | recherche de cooccurrents                                                            | . 38  |
|    | 8.10 Retour aux contextes à partir du vocabulaire spécifique                         | . 39  |
|    | 8.11 Filtrage de la « zone miroir » au cours d'une recherche (« au-delà du miroir ») | .40   |
| 9  | Concordances                                                                         | . 44  |
| 1( | 0 Importation de listes                                                              | . 45  |
| 1  | 1 Segments répétés                                                                   | . 46  |
| 12 | 2 Cooccurrences – Poly-Cooccurrences                                                 | . 48  |
| 13 | 3 Graphiques : ventilation / accroissement de vocabulaire                            | . 50  |
|    | 13.1 Ventilation de formes graphiques                                                | . 50  |
|    | 13.2 Courbe d'accroissement de vocabulaire                                           | . 52  |
| 14 | 4 Exportation des traitements                                                        | . 53  |
|    | 14.1 Export vers Lexico3                                                             | . 53  |
|    | 14.2 Export au format XML                                                            | . 54  |

| 14.3     | Export au format XML pour sauvegarder une session de travail |    |
|----------|--------------------------------------------------------------|----|
| 14.4     | Export complet au format HTML                                |    |
| 14.5     | Export partiel au format HTML                                |    |
| 14.6     | Export de bi-textes au format TXT                            |    |
| 14.7     | Export de l'alignement au format TMX                         | 59 |
| 15 Imp   | ort d'alignement                                             | 61 |
| 16 Mis   | e au jour de la variation dans les textes                    | 63 |
| 16.1     | Repérage de la variation                                     | 63 |
| 16.2     | Projections lexicométriques                                  | 65 |
| 17 Le ra | pport : enregistrement des résultats produits                |    |
| 17.1     | Ajouter un élément au rapport                                |    |
| 17.2     | Ajouter un élément externe au rapport                        |    |
| 17.3     | Enregistrer le rapport                                       | 69 |
| 18 Réf   | érences                                                      | 70 |
| 19 Anne  | exes                                                         | 71 |
| 19.1     | Les expressions régulières                                   | 71 |
| 19.2     | Fonctionnalités de l'éditeur d'alignement                    | 72 |
|          |                                                              |    |

# 1 Figures

| Figure 1 : <i>mkAlign</i> Fenêtre principale                                                  | . 11      |
|-----------------------------------------------------------------------------------------------|-----------|
| Figure 2 : <i>mkAlign</i> Onglet PARAM                                                        | . 12      |
| Figure 3 : <i>mkAlign</i> Onglet ALIGN, chargement des fichiers                               | . 14      |
| Figure 4 : mkAlign Onglet ALIGN, fichiers chargés                                             | . 16      |
| Figure 5 : mkAlign Onglet PARAM, paramétrage de l'encodage                                    | . 16      |
| Figure 6 : <i>mkAlign</i> Onglet ALIGN, fichiers chargés après sélection d'encodage           | .17       |
| Figure 7 : <i>mkAlign</i> choix du <i>segmenteur</i> onglet ALIGN ou onglet PARAM             | . 17      |
| Figure 8 : <i>mkAlign</i> pré-formatage de la SOURCE et de la CIBLE                           | . 18      |
| Figure 9(1) : <i>mkAlign</i> Onglet DIC. chargement                                           | . 19      |
| Figure 9(2) : <i>mkAlign</i> Onglet DIC, projection sur la carte d'une sélection de formes    | . 19      |
| Figure 9(3) : <i>mkAlign</i> Onglet DIC, concordance d'une sélection de formes                | .20       |
| Figure 9(4) : <i>mkAlign</i> Onglet DIC, recherche de formes                                  | 20        |
| Figure 10 $\cdot$ <i>mkAlign</i> Onglet RAPPORT                                               | 21        |
| Figure 11 (1): mkAlign Alignement par recherche de cognats                                    | 21        |
| Figure 11 (2): mkAlign Alignement par recherche de cognats                                    | . 22      |
| Figure 12 (1): <i>mkAlign</i> Alignement par importation d'un fichier au format TMX (choix du | . 23      |
| fichier)                                                                                      | 24        |
| Figure 12 (2): mkAlign Alignment per importation d'un fighier au format TMV (choix de         | . 24<br>つ |
| longues)                                                                                      | 2<br>25   |
| Tangues)                                                                                      | . 23      |
| Figure 15 : mkAlign Onglet ALIGN, recherche de chaines                                        | . 20      |
| Figure 14 : <i>mkAlign</i> Alignement en cours                                                | . 28      |
| Figure 15 : <i>mkAlign</i> Onglet MAP                                                         | . 30      |
| Figure 16 : <i>mkAlign</i> Recherche dans la carte des sections                               | . 31      |
| Figure 17 : <i>mkAlign</i> Recherche et Navigation dans la carte des sections                 | . 32      |
| Figure 18 : <i>mkAlign</i> Carte / Sections / Parties                                         | . 34      |
| Figure 19 : <i>mkAlign</i> Carte / Sections / Spécificités                                    | . 35      |
| Figure 20 : <i>mkAlign</i> Carte / Sections / Sélection                                       | . 36      |
| Figure 21 (1) : <i>mkAlign</i> Carte / Sections / Spécificité sections                        | . 36      |
| Figure 21 (2) : <i>mkAlign</i> Carte / Sections / Spécificité sections                        | . 37      |
| Figure 22 (1) : <i>mkAlign</i> Carte / Sections / Spécificités / Cooccurrents                 | . 38      |
| Figure 22 (2) : mkAlign Carte / Sections / Spécificités / Cooccurrents                        | . 39      |
| Figure 23 (1) : <i>mkAlign</i> « Au-delà du miroir »                                          | . 40      |
| Figure 23 (2) : <i>mkAlign</i> « Au-delà du miroir »                                          | . 41      |
| Figure 23 (3) : <i>mkAlign</i> « Au-delà du miroir »                                          | . 42      |
| Figure 23 (4) : mkAlign « Au-delà du miroir »                                                 | . 42      |
| Figure 24 (1): mkAlign Onglet CONCORDANCE, édition d'une concordance                          | . 44      |
| Figure 24 (2) : <i>mkAlign</i> exportation bi-concordance                                     | .44       |
| Figure 25 : <i>mkAlign</i> Onglet LISTES, importation de listes                               | .45       |
| Figure 26 : <i>mkAlign</i> Onglet LISTES, édition de listes importées                         | . 45      |
| Figure 27 (1): <i>mkAlign</i> Onglet SEGMENTS                                                 | .46       |
| Figure 27 (2) : <i>mkAlign</i> Onglet PARAM, paramétrage du calcul des segments répétés       | .46       |
| Figure 27 (3): <i>mkAlign</i> Onglet SEGMENTS, sélection de segments                          | .47       |
| Figure 27 (4): <i>mkAlign</i> Onglet SEGMENTS, sélection de segments                          | .47       |
| Figure 28 : <i>mkAlign</i> Onglet COOCS. calcul de cooccurrents et de poly-cooccurrents       | .49       |
| Figure 29 (1): <i>mkAlign</i> Onglet DIC, ventilation de formes                               | 50        |
| Figure 29 (2) : <i>mkAlign</i> Onglet DIC, sélection de formes nour ventilation               | 51        |
| Figure 29 (3) : <i>mkAlign</i> Onglet GRAPHE, ventilation des formes sélectionnées            | 51        |
| Figure 30 : <i>mkAlian</i> Onglet GRAPHE courbe d'accroissement du vocabulaire                | 52        |
| i igute 55 . mitanign onglet ort i ind, courbe a accroissement da vocabulance                 | . 54      |

| Figure 31 : <i>mkAlign</i> Onglet EXPORT-L35                                                    | 53 |
|-------------------------------------------------------------------------------------------------|----|
| Figure 32 : <i>mkAlign</i> Onglet EXPORT-XML                                                    | 54 |
| Figure 33 : <i>mkAlign</i> Schéma Export XML                                                    | 54 |
| Figure 34 : <i>mkAlign</i> Export HTML                                                          | 55 |
| Figure 35 : <i>mkAlign</i> Export sélectif (sélection d'une forme)5                             | 56 |
| Figure 36 : <i>mkAlign</i> Résultat d'export sélectif - Fichier complet : example-export.html 5 | 57 |
| Figure 37 : <i>mkAlign</i> , Export de bi-textes                                                | 58 |
| Figure 38 : <i>mkAlign</i> , Export de l'alignement au format TMX                               | ;9 |
| Figure 39 : <i>mkAlign</i> , Ouverture de l'alignement au format TMX dans Word avec feuille de  |    |
| styles                                                                                          | 50 |
| Figure 40 : <i>mkAlign</i> Onglet EXPORT                                                        | 51 |
| Figure 41 : <i>mkAlign</i> Schéma Import6                                                       | 52 |
| Figure 42 (1) : <i>mkAlign</i> Onglet Variation (paramètres et outils)                          | 53 |
| Figure 42 (2) : <i>mkAlign</i> Repérage de la variation (alignement initial)                    | 53 |
| Figure 42 (3) : <i>mkAlign</i> Mise au jour de la variation                                     | 54 |
| Figure 43 : <i>mkAlign</i> Ajouter un élément au rapport                                        | 56 |
| Figure 44 : <i>mkAlign</i> Onglet EXPORT : Rapport en cours                                     | 57 |
| Figure 45 : <i>mkAlign</i> Insertion d'image externe dans le rapport                            | 58 |
| Figure 46 : Index du rapport enregistré                                                         | 59 |

#### 2 Préambule

La notion de *corpus parallèle*, qui émerge actuellement dans les travaux de différents chercheurs comme *corpus comportant plusieurs volets qui correspondent chacun à une version d'un même texte dans deux ou plusieurs langues différentes*, renvoie à des situations connues de coexistence de textes présentant des liens forts dans leur structuration.

Le traitement de corpus parallèles suppose une phase préalable d'*alignement<sup>1</sup>*, c'est-à-dire de mise en correspondance dans chacun des volets de différents types d'unités textuelles [Zimina, 2004].

Aligner des corpus de textes originaux et de leurs traductions c'est mettre en relation des unités textuelles qui se correspondent. On peut établir des correspondances entre des unités de différents niveaux : mots, syntagmes, phrases, paragraphes, sections, etc.

http://syled.univ-paris3.fr

<sup>&</sup>lt;sup>1</sup> L'alignement (multilingue) [Véronis, 2000] part de deux textes qui sont en rapport de traduction. Il consiste à établir des correspondances de plus en plus fines (entre les parties du texte : alignement structurel ; entre les phrases : alignement phrastique ; entre les mots : alignement lexical)

#### **3** Présentation générale

Le programme **mkAlign** permet de construire, corriger et visualiser un alignement de deux textes *via* un éditeur à double entrée. Il permet d'afficher simultanément les textes *source* et *cible* pour y rajouter ou corriger des segments équivalents.

Ce programme n'est pas (seulement) un aligneur automatique.

Il est conçu pour aider l'utilisateur dans la création, l'alignement, la correction et la validation de textes traduits. L'utilisateur garde la maîtrise sur l'ensemble des processus, depuis la mise en correspondance initiale des segments équivalents jusqu'à l'export final du bi-texte produit.

Il est aussi conçu pour mener des *calculs lexicométriques*<sup>2</sup> sur les contenus textuels chargés.

Il appartient à l'utilisateur de construire l'alignement et de définir son degré de précision (*résolution*). Cette résolution peut varier pour mettre en évidence les correspondances entre les segments textuels des différents niveaux.

La notion de sauvegarde de session de travail (création de fichiers d'*export/import* de bitextes au format *xml* et *html*) permet de commencer le travail sur un corpus à deux volets textuels, l'exporter au format désiré, puis le réimporter plus tard pour y apporter des modifications.

La visualisation de l'alignement dans une *représentation cartographique* (*bi-text map*) offre plusieurs possibilités de gestion de corpus qui partagent des similitudes au plan traductionnel<sup>3</sup>.

<sup>&</sup>lt;sup>2</sup> <u>http://tal.univ-paris3.fr/wakka/wakka.php?wiki=Glossaire</u>

<sup>&</sup>lt;sup>3</sup> Par exemple, la recherche de chaînes de caractères présentées sous forme d'*expressions régulières* à l'aide de la carte met en valeur les cas de parallélisme (ou les ruptures de parallélisme) dans les distributions lexicales au sein du bi-texte [Zimina, 2005].

### 4 Interface de mkAlign

L'interface du programme est composée d'une fenêtre graphique disposant de différents onglets.

L'onglet **HOME** visible au chargement contient un mode d'emploi du programme.

| 📅 mkAlign 2.00 (2.0b114)                                                                                                    |
|----------------------------------------------------------------------------------------------------|
| Home Param Align Map Graphe Dic Specif Coocs Liste Segment Concordance Yariation Export-XML Export Export-L3 Rapport                                                                                                    |
| Centre de textométrie - CLA <sup>2</sup> T<br>[U. Paris 3 Sorbonne nouvelle]<br>http://www.cavi.univ-paris 3.fr/ilpga/syled/cla2t.htm                                                                                                    |
| Le programme <b>mkAlign</b> permet de construire, corriger et visualiser un alignement de deux textes <i>via</i> un éditeur à double entrée. Il<br>permet d'afficher simultanément les textes source et cible pour y rajouter ou corriger des segments équivalents. Ce programme n'est<br>pas (seulement) un aligneur automatique. Il est conçu pour aider l'utilisateur dans la création, l'alignement, la correction et la validation<br>de textes traduits. L'utilisateur garde la maîtrise sur l'ensemble des processus, depuis la mise en correspondance initiale des segments<br>équivalents jusqu'à l'export final du bi-texte produit. Il est aussi conçu pour merer des calculs lexicométriques sur les contenus textuels<br>chargés. Il appartient à l'utilisateur de construire l'alignement et de définir son degré de précision. Cette résolution peut varier pour mettre<br>en évidence les correspondances entre les segments textuels des différents niveaux. La notion de sauvegarde de session de travail permet<br>de commencer le travail sur un corpus à deux volets textuels, l'exporter au format désiré, puis le rémonter des<br>modifications. La visualisation de l'alignement dans une représentation cartographique (bi-text map) offre plusieurs possibilités de gestion<br>de corpus qui partagent des similitudes au plan traductionnel |
| Les ONGLETS de mkAlign :<br>HOME : présentation partielle du programme.<br>PARAM : paramétrage de l'alignement (encodage, délimiteurs), paramétrage du calcul des segments répétés.<br>ALIGN : éditeur à double entrée pour l'alignement ; calculs lexicométriques sur les sections induites.<br>MAP : représentation cartographique de l'alignement ; calculs lexicométriques sur les sections induites.<br>GRAPHE : courbe d'accroissement du vocabulaire.<br>DICT : les dictionnaires des formes des fichiers alignés.<br>SPECIF : Volet d'affichage des opérations de Calcul des Spécificités<br>CODCS : Volet d'affichage des opérations de Calcul des cooccurrents et poly-Cooccurrents.<br>LISTES : importation, édition et gestion de listes.<br>SEGMENTS : édition et gestion des segments répétés.<br>CONCORDANCE : édition et gestion des concordances.<br>EXPORT : édition et aexports générés.<br>RAPPORT : gestion du rapport                                                                                                    |
| Documentation :<br>On trouvera ci-dessous une présentation très partielle du programme <b>mkAlign</b> . Pour une présentation complète des différentes fonctionnalités                                                                                                    |
| de <i>mkAlign</i> , il convient de se reporter au fichier d'aide disponible dans le répertoire :<br>C:/SElewry/DEVEL/mkAlign-TK/doc/                                                                                                    |
| Si un navigateur comme Firefox, Internet Explorer (ou votre navigateur par défaut) est disponible sur votre magnine vous pouvez accéder<br>à la documentation complète <i>via</i> l'icône d'aide située en bas et à droite de la fenêtre principale du programme : ?                                                                                                    |
| ★                                                                                                    |

Figure 1 : *mkAlign* Fenêtre principale

L'onglet **PARAM** permet de modifier le paramétrage de certaines fonctionnalités du programme (taille des polices d'affichage des textes, couleurs de cellules d'édition, encodage des fichiers *source* et *cible* etc.).

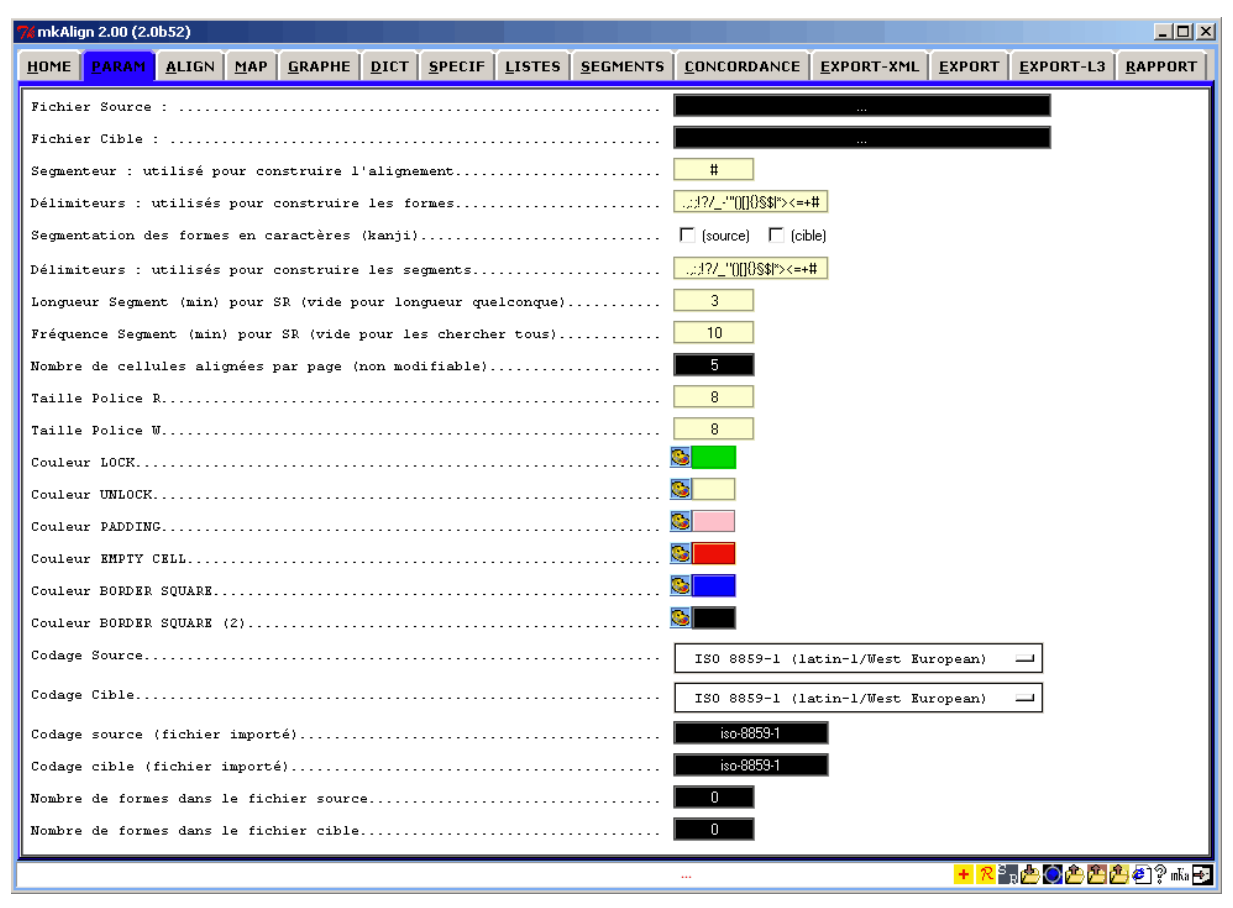

Figure 2 : *mkAlign* Onglet PARAM

Les autres onglets sont décrits infra.

# 5 Descriptif des icônes

| Icône          | Fonction                                                              | Localisation                |
|----------------|-----------------------------------------------------------------------|-----------------------------|
| S              | Chargement du fichier source                                          | Onglet ALIGN                |
| Ō              | Chargement du fichier cible                                           | Onglets ALIGN               |
| <b>S::</b> C   | Alignement du fichier cible et du fichier cible                       | Onglets ALIGN               |
|                | Sauvegarde (fichier source, cible, export, carte)                     | Onglets ALIGN, EXPORT, MAP  |
| 2              | Rafraîchissement éditeur/carte                                        | Onglets ALIGN, MAP          |
|                | MODE MERGE                                                            | Onglet ALIGN                |
|                | MODE SPLIT                                                            | Onglet ALIGN                |
|                | Dessin de la carte des sections                                       | Onglet MAP                  |
| HTAL           | Export au format HTML                                                 | Onglets EXPORT, CONCORDANCE |
|                | Parser XML                                                            | Onglet ALIGN                |
| 2              | Import d'alignement                                                   | Fenêtre principale          |
| 1              | Export au format XML                                                  | Fenêtre principale          |
| 2              | Export de bitexte                                                     | Fenêtre principale          |
| $\bigcirc$     | Export au format Lexico3                                              | Fenêtre principale          |
| <b>6</b>       | Export au format HTML                                                 | Fenêtre principale          |
| ୢୖ୶            | Documentation du programme                                            | Fenêtre principale          |
| °              | Sortie du programme                                                   | Fenêtre principale          |
|                | Palette                                                               | Onglet PARAM                |
|                | Page suivante                                                         | Onglet ALIGN                |
|                | Dernière page                                                         |                             |
| 44             | Dermière page                                                         | Onglet ALICN                |
|                | Presse présédente                                                     | Onglet ALIGN                |
|                |                                                                       |                             |
| - <b>*</b>     | Euneur annexe                                                         | Penetre principale          |
|                | Export "Recherche Cible"                                              | Onglet MAP                  |
|                | Export Intersection "Recherche Source/Cible"                          | Onglet MAP                  |
| EL.            | Export Vectour Recherche Source                                       | Onglet MAP                  |
| S T            |                                                                       |                             |
|                | Export Vecteur Recherche Cible                                        | Onglet MAP                  |
|                |                                                                       |                             |
|                |                                                                       |                             |
|                | Import de liste (Source)                                              |                             |
| <b>E</b>       | Import de liste (Cible)                                               | Onglet MAP                  |
| SR             | Calcul des segments répétés dans les fichiers SOURCE et CIBLE         | Fenêtre principale          |
|                | Recherche des cooccurrents d'une forme dans la source                 | Onglet MAP                  |
|                | Recherche des cooccurrents d'une forme dans la cible                  | Onglet MAP                  |
| 👷<br>Epécifo   | Calcul des spécificités dans une sélection de sections dans la source | Onglet MAP                  |
| ن<br>Epécife   | Calcul des spécificités dans une sélection de sections dans la cible  | Onglet MAP                  |
| $\pm \equiv =$ | Sélection du type de recherche dans la zone miroir                    | Onglet MAP                  |
|                | Ventilation Source/Cible : présence/absence/intersection              | Onglet MAP                  |
| + 2            | Ajout au rapport / Enregistrement du rapport                          | Fenêtre principale          |
| o E            | Calcul des cooccurrents et des poly-cooccurrents                      | Onglet COOCS                |

#### 6 Chargement des fichiers

Trois modes de chargement des textes de travail sont disponibles :

- **Mode général** : Sélection d'un *segmenteur*. Chargement d'un fichier SOURCE puis d'un fichier CIBLE.
- **Mode « alignement par recherche de cognats**». Alignement automatique du fichier **SOURCE** et du fichier **CIBLE** basé sur la recherche de cognats<sup>4</sup>.
- Mode « Import d'alignement au format TMX ». Chargement d'un alignement enregistré au format  $TMX^5$ .

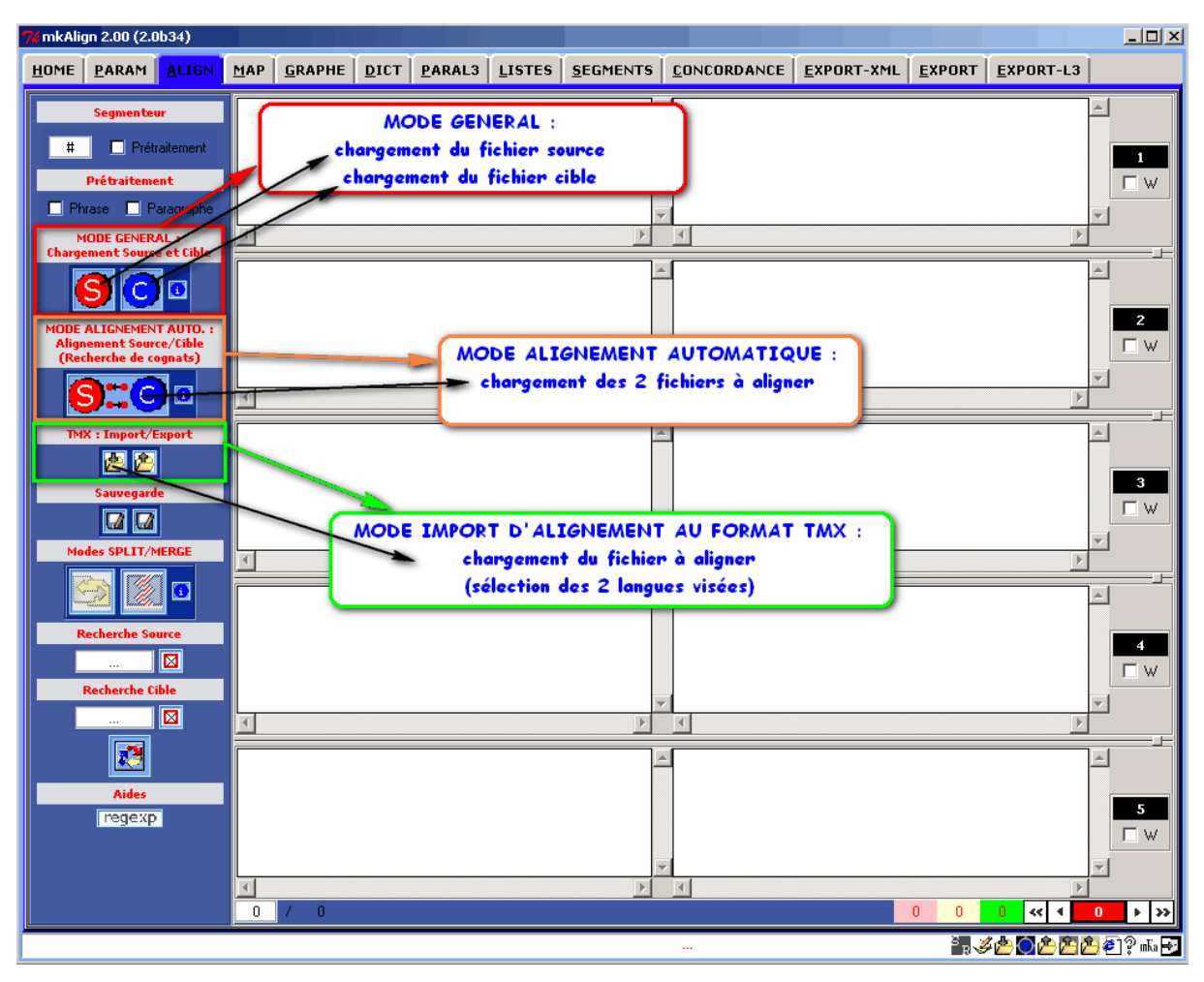

Figure 3 : *mkAlign* Onglet ALIGN, chargement des fichiers

<sup>&</sup>lt;sup>4</sup> Cognat est l'anglicisme couramment employé pour parler des congénères : à savoir des mots qui dérivent d'une même souche et présentent par conséquent des affinités formelles (graphiques, morphologiques, phonétiques et éventuellement sémantiques)

<sup>&</sup>lt;sup>5</sup> http://www.lisa.org/Translation-Memory-e.34.0.html

#### 6.1 Mode général

#### 6.1.1 Chargement des textes à aligner

L'onglet **ALIGN** contient les fenêtres d'édition pour l'alignement et les points d'entrée pour les différentes fonctionnalités associées.

La construction d'un alignement utilise en entrée deux volets d'un même corpus (SOURCE et CIBLE) : le texte SOURCE sera chargé dans la partie gauche de mkAlign et le texte CIBLE dans la partie droite.

- Pour charger le texte SOURCE: activez le bouton (onglet ALIGN)
- Pour charger le texte CIBLE: activez le bouton 🤤 (onglet ALIGN)

Le chargement peut être réalisé en tenant compte d'un caractère délimiteur (appelé le *segmenteur*, par défaut le caractère #) qui sera utilisé pour aligner les 2 volets du corpus. Si le *segmenteur* n'est pas présent dans les 2 volets initiaux, les 2 volets seront alignés globalement affichés intégralement dans les premières cellules **SOURCE** et CIBLE.

Par exemple, si le caractère *segmenteur* choisi est #, les fichiers en entrée peuvent avoir l'allure suivante :

```
Fichier Source :

sssssssssssss #

ssssssssssss #

etc.
```

Dans cet exemple, le fichier SOURCE sera chargé dans la partie gauche de **mkAlign** avec au moins 2 cellules correspondant au découpage sur la base du *segmenteur* sélectionné. Idem pour le fichier CIBLE, dans la partie droite. Les 2 volets du corpus aligné sont présentés par page de 5 blocs alignés, on peut passer d'une page à l'autre de l'alignement *via* les boutons présents au bas de l'onglet **ALIGN**, ou en sélectionnant une page donnée (puis touche Entrée).

Après chargement de 2 fichiers, l'onglet ALIGN a l'allure suivante :

| 74 mkAlign 2.00 (2.0b20)                                            |                                                                                                    |                                                                                                    |                                                                                                    |                                                                                  |                                                                        |                                                                                                    |                                                                                                    |                                                                                                    |                                                                                              | C |           |
|---------------------------------------------------------------------|----------------------------------------------------------------------------------------------------|----------------------------------------------------------------------------------------------------|----------------------------------------------------------------------------------------------------|----------------------------------------------------------------------------------|------------------------------------------------------------------------|----------------------------------------------------------------------------------------------------|----------------------------------------------------------------------------------------------------|----------------------------------------------------------------------------------------------------|----------------------------------------------------------------------------------------------|---|-----------|
| HOME PARAM ALIGN                                                    | MAP                                                                                                    | PARAL3 LISTE                                                                                                    | S                                                                                                    |                                                                                  | ANCE                                                                   | EXPORT-XML                                                                                                    | EXPORT                                                                                                    | EXPORT-L3                                                                                                    |                                                                                              |   |           |
| Segmenteur<br>9 Prétraitement<br>Prétraitement<br>Phrase Paragraphe | <pre><partie=1> - J'ignore coml par leurs lect ces leçons : 1 l'obligation d sujet et comr premiers élér s.</partie=1></pre> | conference=01Intr<br>bien d'entre vous co<br>ures ou par ouï-dir<br>Introduction à la Ps<br>e faire comme si vo<br>me si vous aviez be<br>ments.                 | roduction > Introd<br>onnaissent la psyo<br>2. Mais le titre mé<br>ychanalyse, m'im<br>us ne saviez rien<br>soin d'être initiés                      | uction.<br>chanalyse<br>ime de<br>pose<br>sur ce<br>à ses                        | <pre>&lt; parti &lt; page wievie Hören durch Einfüh behan erster</pre> | e=1> < confere<br>e=41> Meine Da<br>I die einzelnen<br>sagen über die<br>den Wortlaut m<br>rung in die Psyc<br>deln, als wüßter<br>Unterweisung | nce= 01EINI<br>amen und He<br>von Ihnen a<br>Psychoanaly<br>einer Ankün<br>choanalyse -<br>n Sie nichts        | LEITUNG> EINL<br>erren! Ich weiß<br>us ihrer Lektüre<br>se wissen. Ich<br>digung - Eleme<br>verpflichtet, Si<br>und bedürften e   | EITUNG.<br>nicht,<br>e oder vom<br>bin aber<br>ntare<br>ie so zu<br>einer                    |   | 1         |
| Chargement Source et Cible                                          | Je dois tour<br>psychanalyse<br>personnes at<br>puis vous mo<br>ne se passen<br>la médecine,<br>fait contraire               | tefois supposer que<br>e est un procédé de<br>teintes de maladies<br>intrer aussitôt sur u<br>t pas ici comme da<br>qu'elles s'y passen<br>. Généralement, lor   | vous savez que<br>traitement médic<br>nerveuses. Ceci<br>n exemple que le<br>ns les autres brar<br>t même d'une faç<br>sque nous soume               | la<br>sal de<br>dit, je<br>s choses<br>oches de<br>on tout à<br>ittons un        | die Ps<br>Krank<br>Beispi<br>ander<br>der Mo<br>neuen                  | viel darf ich alle<br>ychoanalyse se<br>e ärztlich behar<br>el dafür geben,<br>s, oft geradezu<br>edizin. Wenn wii<br>ärztlichen Tech           | rdings vorau<br>i ein Verfahr<br>delt, und da<br>wie auf dias<br>verkehrt, vo<br>r sonst einer<br>nik unterzie | issetzen, daß S<br>en, wie man ne<br>kann ich Ihner<br>em Gebiet so n<br>r sich geht als<br>Kranken einer<br>hen, so werden       | ie wissen,<br>ervös<br>n gleich ein<br>nanches<br>sonst in<br>sonst in<br>tihm<br>wir in der |   | 2<br>Г ₩  |
| Sauvegarde                                                          | Je vous pri<br>vous traiter o<br>déconseille to<br>fois. Dans ce<br>toutes les im<br>à l'enseignen<br>mui s'onnoser          | e de ne pas m'en v<br>comme ces malades<br>out simplement de v<br>tte intention, je vou<br>perfections qui sont<br>nent de la psychana<br>at à l'acquisition d'u | ouloir si le comm<br>: névrotiques. Je<br>: enir m'entendre<br>s ferai toucher du<br>nécessairement<br>ilyse et toutes les<br>n iunement nersc       | ence par<br>vous<br>une autre<br>u doigt<br>attachées<br>difficultés<br>unnel en | Sei<br>behan<br>eigent<br>Ihnen<br>Unvoll<br>der Ps<br>der Fr          | en Sie nun nich<br>dle wie diese ne<br>dich ab, mich eir<br>in dieser Absict<br>kommenheiten<br>sychoanalyse an<br>werhunn eines                | t böse, wenr<br>eurotischen I<br>n zweites Ma<br>nt vorführen<br>notwendiger<br>haften und<br>einenen Hrte     | n ich Sie zunäch<br>Kranken. Ich ra<br>I anzuhören. Ic<br>, welche<br>weise dem Unt<br>welche Schwier<br>tils entnenenste         | nst ähnlich<br>te Ihnen<br>ch werde<br>erricht in<br>igkeiten<br>chen. Ich                   | - | 3<br>  W  |
| Recherche Source                                                    | Il y a toute<br>nouvelle com<br>inconvénient:<br>certains d'en<br>veulent bien,<br>avertissemen<br>hienvenus. M              | fois des personnes<br>naissance présente<br>s auxquels je viens<br>tre vous appartienn<br>sans se laisser déc<br>its, revenir ici la pro<br>ais vous avez fous   | pour lesquelles to<br>un attrait, malgré<br>de faire allusion,<br>ent à cette catég<br>ourager par mes<br>ochaine fois, ils se<br>le droit de connai | oute<br>eles<br>Si<br>orie et<br>eront les<br>tre les                            | Es<br>ein ne<br>Unbec<br>von Ih<br>meine<br>ersche<br>aher a           | gibt immerhin P<br>ues Stück Erker<br>Juenlichkeiten s<br>inen von dieser<br>Abmahnungen<br>einen, so werde<br>ille ein Aprecht                 | ersonen ger<br>nntnis werde<br>eine Anzieh<br>Art sein und<br>das nächste<br>n Sie mir wil<br>darauf zu er     | ug, für welche<br>in kann, trotz si<br>ung behält. Soll<br>d mit Hinwegset<br>Mal hier wiede<br>Ikommen sein.<br>fahren, welche   | etwas, was<br>olcher<br>Iten einige<br>zung über<br>r<br>Sie haben<br>s die                  | • | 4<br>□ ₩  |
| <b>.</b>                                                            | La premièr<br>même de la p<br>médecine, vo<br>préparation a<br>d'une réactio<br>par l'effet de<br>nrésente à vo              | e difficulté est inhéi<br>ssychanalyse. Dans<br>us êtes habitués à<br>natomique, le préc<br>n chimique, le racc<br>l'excitation de ses<br>ns sens le malade.     | ente à l'enseigne<br>l'enseignement o<br>voir. Vous voyez<br>ipité qui se forme<br>purcissement du r<br>nerfs. Plus tard, o<br>es symptômes dr       | ment<br>de la<br>la<br>à la suite<br>muscle<br>in<br>a son                       | Zur<br>Psych<br>gewöh<br>Präpa<br>die Ve<br>Nerve<br>Symm              | hächst die der U<br>oanalyse. Sie si<br>nnt worden zu si<br>rat, den Nieders<br>irkürzung des M<br>n. Später zeigt<br>tome seines Lei           | nterweisung<br>nd im mediz<br>shen. Sie se<br>schlag bei de<br>uskels als E<br>man Ihren S<br>dens. die Pro    | , des Unterrich<br>inischen Unterri<br>hen das anaton<br>er chemischen F<br>rfolg der Reizur<br>innen den Krar<br>ndukte des krai | ts in der<br>icht daran<br>nische<br>Reaktion,<br>ng seiner<br>iken, die<br>hkhaften         |   | 5<br>  W  |
|                                                                     | 1 / 172                                                                                                    | 2                                                                                                    |                                                                                                    |                                                                                  |                                                                        |                                                                                                    |                                                                                                    | 0 856 0                                                                                                    | <b>«</b>                                                                                     | 1 | >>>       |
|                                                                     |                                                                                                    |                                                                                                    |                                                                                                    |                                                                                  |                                                                        |                                                                                                    |                                                                                                    | S R 🤞                                                                                                    | <sup>2</sup> 🗠 🖸 🖄 🖄                                                                         | é | ] 🖓 mKa 🔫 |

Figure 4 : *mkAlign* Onglet ALIGN, fichiers chargés

Dans les figures qui suivent, on présente le chargement des fichiers après sélection des paramètres d'encodage : iso-8859-1 pour le texte SOURCE et utf-8 pour le texte CIBLE.

| 74 mkAlign 2.00 ( | 2.0b20)       |        |         |           |                |                  |                     |                    |                                 |                   |             |          |
|-------------------|---------------|--------|---------|-----------|----------------|------------------|---------------------|--------------------|---------------------------------|-------------------|-------------|----------|
| HOME PARAM        | <u>A</u> LIGN | MAP    | DICT    | PARAL3    | <u>L</u> ISTES | <u>s</u> egments | <u>C</u> ONCORDANCE | <u>E</u> XPORT-XML | <u>E</u> XPORT                  | EXPORT-L3         |             |          |
| Fichier Source    | :             |        |         |           |                |                  |                     |                    |                                 |                   |             |          |
| Fichier Cible     | :             |        |         |           |                |                  |                     |                    |                                 |                   |             |          |
| Segmenteur : u    | tilisé po     | ur co  | nstruir | e l'align | ement          |                  | (                   |                    | #                               |                   |             |          |
| Délimiteurs :     | utilisés      | pour ( | constru | ire les f | ormes          |                  |                     |                    | !?/_·'"()[]{}§\$P               | ><=+#             |             |          |
| Délimiteurs :     | utilisés      | pour   | constru | ire les s | egments        |                  |                     |                    | <mark>:!?/_''0[]{}\$\$ *</mark> | ><=+#             |             |          |
| Longueur Segme    | nt (min)      | pour : | SR (vid | e pour lo | ngueur qu      | elconque)        |                     |                    | 3                               |                   |             |          |
| Fréquence Segm    | ent (min)     | pour   | SR (vi  | de pour l | es cherch      | er tous)         |                     |                    | 10                              |                   |             |          |
| Nombre de cell    | ules alig     | mées j | par pag | e (non mo | difiable)      |                  |                     |                    | 5                               |                   |             |          |
| Taille Police     | R             |        |         |           |                |                  |                     |                    | 8                               |                   |             |          |
| Taille Police     | w             |        |         |           |                |                  |                     |                    | 8                               |                   |             |          |
| Couleur LOCK      |               |        |         |           |                |                  |                     |                    |                                 |                   |             |          |
| Couleur UNLOCK    |               |        |         |           |                |                  |                     |                    |                                 |                   |             |          |
| Couleur PADDIN    | G             |        |         |           |                |                  |                     |                    |                                 |                   |             |          |
| Couleur EMPTY     | CELL          |        |         |           |                |                  |                     |                    |                                 |                   |             |          |
| Couleur BORDER    | SQUARE        |        |         |           |                |                  |                     |                    | -                               | _                 |             |          |
| Couleur BORDER    | SQUARE (      | 2)     |         |           |                |                  |                     |                    |                                 | (latin_l/Ner      | Francis     |          |
| Codage Source.    |               |        |         |           |                |                  |                     |                    | 150 8859-1                      | (latin-1/west     | : European) | -        |
| Codage Cible      |               |        |         |           |                |                  |                     |                    | 1                               | JTF-8 (Unicode    | )           | -        |
| Nombre de form    | es dans l     | e fich | hier so | urce      |                |                  |                     |                    | Û                               |                   |             |          |
| Nombre de form    | es dans l     | e fic  | hier ci | ble       |                |                  |                     |                    | 0                               |                   |             |          |
|                   |               |        |         |           |                |                  |                     |                    |                                 |                   |             |          |
|                   |               |        |         |           |                |                  |                     |                    |                                 | 200 . 4           |             |          |
|                   |               |        |         |           |                |                  |                     |                    |                                 | ° <sub>R</sub> ∛I | soree:      | i inka 🕂 |

Figure 5 : *mkAlign* Onglet PARAM, paramétrage de l'encodage

| 74 mkAlign 2.00 (2.0b20)                                                                                                    |          |
|----------------------------------------------------------------------------------------------------|----------|
| HOME PARAM ALIGN MAP DICT PARALS LISTES SEGMENTS CONCORDANCE EXPORT-XML EXPORT EXPORT-L3                                                                                                    |          |
| Segmenteur       cpartie = conv><br>convention de sauvegarde des droits de l'homme et des<br>libertés fondamentales                                                                                                    | 1<br>F W |
| Image: Solution of the comparison of the comparison | 2<br>  W |
| Sauvegarde<br>article 2 - droit à la vie 1<br>le droit de toute personne à la vie est protégé par la loi. la<br>mort ne peut être infligée à quiconque intentionnellement,<br>Modes SPLIT/MERSE<br>modes spLIT/MERSE<br>modes spLIT/MERSE<br>mort ne societto a due sentence capitale prononcée par<br>un tribunal au cas où le délit est puni de cette peine par la<br>article 2 - droit à la vie 1<br>( CTATER 2 - право на жизнь<br>1. право каждого лица на жизнь охраняется законом.<br>Никто не может быть унышленно пишен жизни иначе как<br>во исполнение смертного приговора, вынесенного судом<br>за совершение преступления, в отношении которого<br>за совершение преступления, в отношении которого<br>за совершение преступления, в отношении которого<br>за совершение преступления, в отношении которого<br>за совершение преступления, в отношении которого<br>за совершение преступления, в отношении которого<br>на mort n'est nas considérée comme inflinée en violation de                                                                                                    | 3<br>  W |
| Recherche Source       article 3 - interdiction de la torture 1         nul ne peut être soumis à la torture ni à des peines ou traitements inhumains ou dégradants.       никто не должен подвергаться ни пыткам, ни бесчеповечному или унижающему достоинство обращению или наказанию.         #       •                                                                                                    | 4<br>  W |
| Inticle 4 - interdiction de l'esclavage et du travail forcé 1       Статья 4 - запрещение рабства и принудительного труда         Inul ne peut être tenu en esclavage ni en servitude.       Статья 4 - запрещение рабства и принудительного труда         Inul ne peut être astreint à accomplir un travail forcé ou obligatoire.       П. никто не должен содержаться в рабстве или         Ine se considéré comme "travail forcé ou obligatoire" au sens du présent article:       2. никто не должен привлекаться к принудительнону труду.                                                                                                    | 5<br>  W |
|                                                                                                    | ► »      |

Figure 6 : *mkAlign* Onglet ALIGN, fichiers chargés après sélection d'encodage

#### 6.1.2 Choix du segmenteur

Il est possible de paramétrer le *segmenteur* avant de charger le corpus : il suffit pour cela de changer la valeur dans la zone de saisie idoine (onglet ALIGN ou onglet PARAM)

| Segmenteur                                        |   |
|---------------------------------------------------|---|
| S                                                 |   |
| Segmenteur : utilisé pour construire l'alignement | § |

Figure 7 : *mkAlign* choix du *segmenteur* onglet ALIGN ou onglet PARAM

Si la zone de saisie permettant de définir le *segmenteur* est vide, c'est le caractère *retour chariot* qui sera défini comme étant le *segmenteur*.

**Remarque** : il est aussi possible de forcer la segmentation des textes à aligner en caractères en cochant dans l'onglet **PARAM** la case idoine associée au fichier visé.

#### 6.1.3 Prétraitement des textes à aligner

Par défaut, le chargement du texte SOURCE et du texte CIBLE se réalise en ne tenant compte que du *segmenteur* choisi et n'opère aucune modification sur les 2 volets à charger.

#### 17

#### SYLED/CLA<sup>2</sup>T

Il est aussi possible de prétraiter les 2 textes à charger et d'attribuer ainsi une valeur prédéfinie au *segmenteur*. Dans l'onglet **ALIGN**, l'activation de la case à cocher « *Prétraitement* » permet de pré-formater les 2 textes à charger en phrases ou en paragraphes.

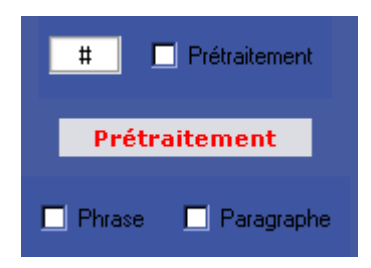

Figure 8 : *mkAlign* pré-formatage de la SOURCE et de la CIBLE

Le découpage en paragraphes / phrases a pour objectif la création automatique d'un premier alignement très approximatif. Ce « brouillon » du bi-texte aligné devrait ensuite être retravaillé par l'utilisateur à l'aide des fonctionnalités de **mkAlign** (voir la section §6 « <u>Principales fonctionnalités de **mkAlign**</u> ».

Le découpage automatique en phrases suit les règles typographiques élémentaires :

- Une phrase est définie grossièrement comment une chaîne de caractères se terminant par les caractères suivants : point (.), 3 points (...), point d'interrogation (?) et point d'exclamation (!).
- Un paragraphe étant défini grossièrement aussi comme une suite de phrase terminée par un retour à la ligne.

Si l'option « *Prétraitement* » est choisie, il reste à déterminer le type de pré-formatage à réaliser. Par défaut, l'activation du prétraitement active le pré-formatage en paragraphes ; pour activer le pré-formatage en phrases, il suffit de cocher la case idoine.

#### 6.1.4 Découpage des textes en parties

Le chargement des 2 fichiers alignés tient compte d'un marquage dans les textes d'une éventuelle **partition**, ce marquage est détecté s'il est réalisé de la manière suivante :

```
<nomdelapartie="valeur">
```

Ce marquage signifie que l'utilisateur a prédéfini un marquage de partie *via* une série de balises dans laquelle la partie est désignée par un type, ici par "nomdelapartie", et qu'elle est associée à chaque fois à une valeur donnée. Un fichier en entrée pourra donc avoir l'allure suivante (2 parties définies ici) :

```
<para="xxx">ssssssssssssssss #
<part="yyy">sssssssssssssss #
<para="zzz">sssssssssssss #
<part="uuu">ssssssssssss #
etc.
```

#### 6.1.5 Paramètres lexicométriques des textes chargés

Le chargement des fichiers SOURCE et CIBLE déclenche automatiquement un module de segmentation générant un dictionnaire des formes graphiques du fichier chargé. Ce programme de segmentation est paramétrable dans l'onglet **PARAM** : une liste des délimiteurs utilisés pour cette segmentation est donnée par défaut, l'utilisateur peut la modifier :

| Délimiteurs | : | utilisés | pour | construire | les | formes | . <u>:!?/'"()[</u> }§\$ *><=+ |  |
|-------------|---|----------|------|------------|-----|--------|-------------------------------|--|
|-------------|---|----------|------|------------|-----|--------|-------------------------------|--|

Le résultat de cette segmentation est visible dans l'onglet **DIC** et dans l'onglet **RAPPORT** :

| 7 mkAlign 2.00 (2.0b40) |     |             |               |                  |         |                     |              |           | _ 🗆 🗡          |
|-------------------------|-----|-------------|---------------|------------------|---------|---------------------|--------------|-----------|----------------|
| HOME PARAM ALIGN        | MAP |             | PARAL3 LISTES | SEGMENTS CONCO   | RDANCE  | EXPORT-XML          | EXPORT EX    | (PORT-L3  |                |
|                         |     | -           |               |                  |         |                     |              |           |                |
| Edition Dictionnaires   |     |             |               |                  |         |                     |              |           |                |
| Synchrone               | Fq  | 1           | Forme         | 4                | Fq      |                     | For          | me        | <u> </u>       |
| Recherche Forme(s)      | 690 | de          |               |                  | 363     | в                   |              |           |                |
| (bito source) !         | 493 | la          | 1             |                  | 219     | или                 |              |           |                |
| Recharche Forme(c)      | 332 |             |               |                  | 199     | и                   |              |           |                |
| (Dico Cible) :          | 231 | a<br>le     |               | Après charge     | nent de | s volets SC         |              | IBLE il   |                |
|                         | 212 | des         |               | est possible de  | trior   | les dictionne       | ires des for | mes       |                |
| Aides                   | 202 | ou          | +             | non fréquence    |         |                     |              |           |                |
| regexp                  | 192 | d           | 1             | pur frequence    |         |                     |              |           |                |
|                         | 185 | et          |               | Very andre levie |         |                     |              |           |                |
|                         | 184 | les         |               | pur vrure lexit  | la AlAn | jue<br>o do lo colo |              |           |                |
|                         | 171 | en          |               | en cliquant sur  | IE TITP | 2 95 19 20101       | nie visee    |           |                |
|                         | 147 | une         |               |                  | 67      | может               |              |           |                |
|                         | 120 | par         |               | -                | 66      | к                   |              |           |                |
|                         | 110 | Iconvention |               | F                | 54      | Ιποτοκοπ            |              |           |                |
|                         |     |             |               |                  |         |                     |              |           |                |
|                         |     |             |               |                  |         |                     |              |           |                |
|                         | Fq  |             | Forme         |                  | Fq      |                     | For          | me        |                |
|                         |     |             |               |                  |         |                     |              |           |                |
|                         |     |             |               |                  |         |                     |              |           |                |
|                         |     |             |               |                  |         |                     |              |           |                |
|                         |     |             |               |                  |         |                     |              |           |                |
|                         |     |             |               |                  |         |                     |              |           |                |
|                         |     |             |               |                  |         |                     |              |           |                |
|                         |     |             |               |                  |         |                     |              |           |                |
|                         |     |             |               |                  |         |                     |              |           |                |
|                         |     |             |               |                  |         |                     |              |           |                |
|                         |     |             |               |                  |         |                     |              |           |                |
|                         |     |             |               |                  |         |                     |              |           |                |
|                         |     |             |               |                  |         |                     |              |           |                |
|                         |     | 1           |               |                  |         | 1                   |              |           |                |
|                         |     |             |               |                  |         |                     |              | ° , 🎸 📥 🔘 | 🕭 🚰 🚰 🌮 n Ka 🚭 |

• le dictionnaire sera visible dans le premier

Figure 9(1) : *mkAlign* Onglet DIC, chargement

Après sélection d'une ou de plusieurs formes du dictionnaire, il est possible de déclencher :

• la recherche de cette forme (ou de ces formes) dans la représentation cartographique de l'alignement présentée *infra* (*cf* onglet **MAP**).

| 7% mkAlign 2.00 (2.0b40)              |                                                                                |
|---------------------------------------|--------------------------------------------------------------------------------|
| HOME PARAM ALIGN                      | AP GRAPHE DICT PARALS LISTES SEGMENTS CONCORDANCE EXPORT-XML EXPORT EXPORT-L3  |
| Edition Dictionnaires                 |                                                                                |
| Synchrone                             | Projection sur la carte des formes sélectionnées                               |
| Recherche Forme(s)<br>(Dico Source) : | 190 de 363 3                                                                   |
|                                       | 93 la 219 2072                                                                 |
| Recherche Forme(s)                    | 108 à 155 Ha                                                                   |
| (Dico Cible) :                        | 109 craves Projection sur la carte :                                           |
| Aides                                 | 12 des a. Sélection des éléments                                               |
| regexp                                | 92 du ses dans la liste                                                        |
|                                       | 88 d B1 0 D. Activation du Douton<br>85 et 80 coseta "unication cur la conte " |
|                                       | 84 les 80 espona projection sur la carte                                       |
|                                       | 71 en 77 конзенција<br>70 article 68 2                                         |
|                                       | 67 <b>ม</b> วงตา                                                               |
|                                       | 20 par 66 R                                                                    |
|                                       |                                                                                |

Figure 9(2) : *mkAlign* Onglet DIC, projection sur la carte d'une sélection de formes

• la construction d'une concordance de cette forme (ou de ces formes) et l'affichage du résultat de cette concordance dans l'onglet **CONCORDANCE**.

| 74 mkAlign 2.00 (2.0b40)              |                      |                                   |         |            |                                               |   |
|---------------------------------------|----------------------|-----------------------------------|---------|------------|-----------------------------------------------|---|
| HOME PARAM ALIGN                      | MAP GRAPI            | HE DICT PARAL3 LISTES SE          | EGMENTS | ANCE       | EXPORT-XML EXPORT EXPORT-L3                   |   |
| Edition Dictionnaires                 |                      |                                   | Ĭ       |            |                                               | ٦ |
| Synchrone                             | Fq Con               | cordance des formes sélectionnées |         | Fq         | Forme                                         |   |
| Recherche Forme(s)<br>(Dico Source) : | 690 de               |                                   |         | 363        | B                                             |   |
|                                       | 493 1a<br>332 1      |                                   |         | 219<br>199 | FITE                                          |   |
| Recherche Forme(s)<br>(Dico Cible) :  | 308 à<br>221 lo      |                                   |         | 155        | на                                            |   |
|                                       | 212 des              |                                   |         | 105        | Concordance :                                 |   |
| Aides                                 | 202 ou<br>192 du     |                                   |         | 85<br>82   | a. Sélection des éléments visés dans la liste |   |
| regexp                                | 188 d                |                                   |         | 81         | b. Activation du bouton "Concordance"         |   |
|                                       | 185 et<br>184 les    |                                   |         | 80         |                                               |   |
|                                       | 171 en<br>170 ertic  | 10                                |         | 77<br>69   | ROHB CHILD II                                 |   |
|                                       | 147 une              | **                                |         | 67         | bioxe T                                       |   |
|                                       | 120 par<br>110 conve | ntion                             | -       | 66<br>54   | E TROPOROTI                                   | • |
|                                       | 4                    |                                   | Þ       | 4          |                                               |   |

Figure 9(3) : *mkAlign* Onglet DIC, concordance d'une sélection de formes

On peut rechercher des formes dans le dictionnaire en définissant un motif de recherche dans les zones de saisie « Recherche Forme(s) ». Les formes trouvées seront affichées dans les zones d'édition situées au bas de l'onglet **DIC**. On peut réaliser la même opération en sélectionnant un item dans la liste des formes puis en activant le raccourci *clic-droit* sur la forme visée.

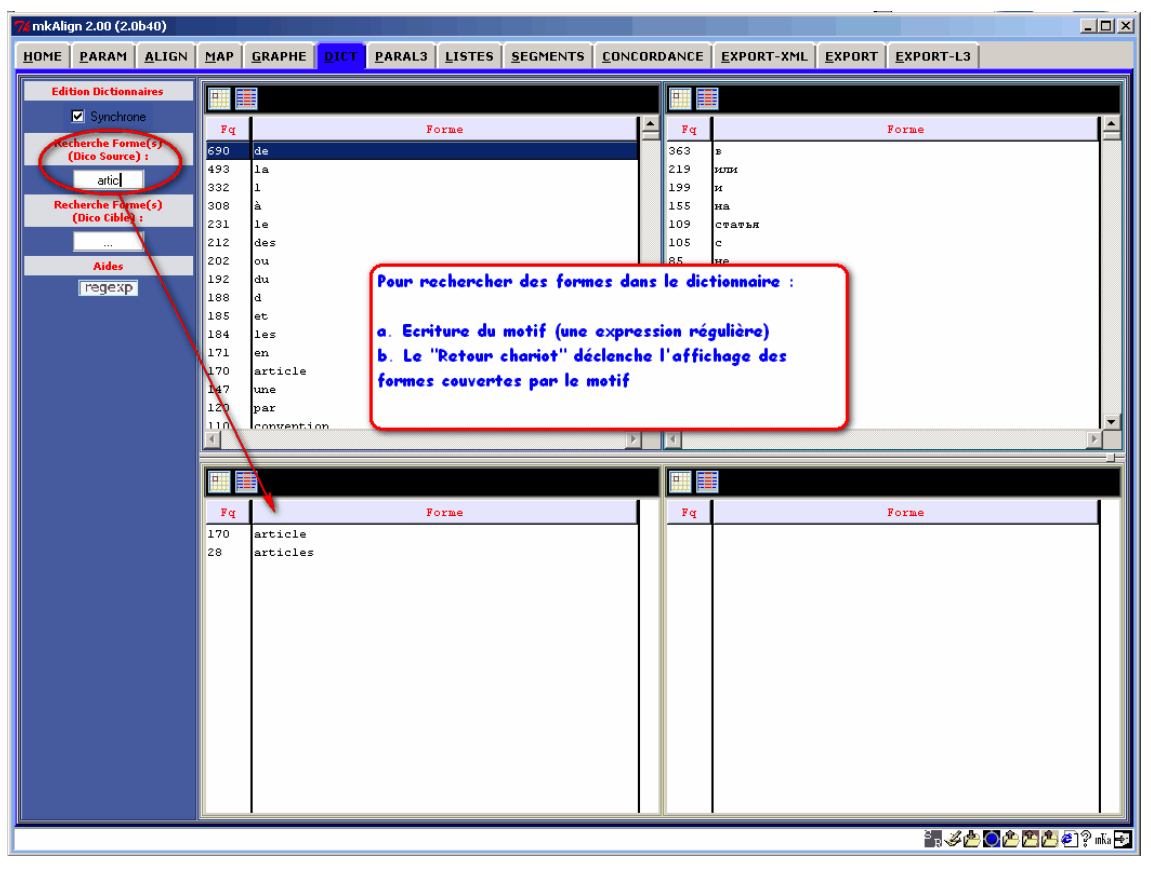

Figure 9(4) : *mkAlign* Onglet **DIC**, recherche de formes

Là encore, on peut sélectionner une forme (ou plusieurs) dans la liste construite puis déclencher (1) la recherche de cette forme dans la représentation cartographique de

l'alignement présentée *infra* (*cf* onglet **MAP**), **(2)** la construction d'une concordance sur cette forme et l'affichage du résultat de cette concordance dans l'onglet **CONCORDANCE**.

• les paramètres de la segmentation sont disponibles dans le l'onglet **RAPPORT** 

| 7 mkAlign 2.00 (2.0b52)                                                                                                    |                                                                                                    |
|----------------------------------------------------------------------------------------------------|----------------------------------------------------------------------------------------------------|
| HOME PARAM ALIGN MAP GRAPHE DICT SPECIF LISTES                                                                                                    | SEGMENTS CONCORDANCE EXPORT-XML EXPORT EXPORT-L3 RAPPORT                                                         |
| Centre de textométrie - CLA <sup>2</sup> T<br>[U. Paris 3 Sorbonne nouvelle]<br>http://www.cavi.univ-paris3.fr/ilpga/syled/cla2t.htm                                             | -                                                                                                    |
| RAPPORT :                                                                                                    |                                                                                                    |
| Entête : «insertion automatique» 🧭 (Modifier l'entête en o<br>MTTENTION : ne pas modifier les balises, seulement le conten<br>Note : 🖉 ( ouvrir la note en cliquant sur l'icône) | cliquant sur l'icône.<br>nu textuel)                                                                             |
| व                                                                                                    |                                                                                                    |
|                                                                                                    |                                                                                                    |
| Fichier Traité : FR_Convention_min.txt<br>Encodage : iso-8859-1                                                                                                    | Fichier Traité : RU_Convention_UTF8_min.txt<br>Encodage : utf-8                                                  |
| Délimiteurs : .,:;!?/"'()[]()\$\$ *><=+#                                                                                                    | Délimiteurs : .,:;!?/"'()[]{}\$\$ *><=+#                                                                         |
| Nombre des occurrences : 11099<br>Nombre des formes : 1438<br>Fréquence maximale : 690<br>Nombre des hapax : 666                                                                 | Nombre des occurrences : 8489<br>Nombre des formes : 1953<br>Fréquence maximale : 363<br>Nombre des hapax : 1009 |
| <u> </u>                                                                                                    | ▼<br>▼<br>▼                                                                                                    |
|                                                                                                    |                                                                                                    |

Figure 10 : *mkAlign* Onglet **RAPPORT** 

# 6.2 Mode « alignement par recherche de cognats ». Alignement automatique de fichiers

Ce mode de chargement s'inspire de travaux réalisés dans le domaine de l'alignement automatique des phrases utilisant la recherche de points d'ancrage lexicaux pour mettre en correspondances des segments textuels plus longs. Cette méthode permet, pour des langues apparentées, de construire un alignement en recherchant tout d'abord des équivalents traductionnels sous forme de mots apparentés (ou cognats)<sup>6</sup>, les points d'ancrage obtenus déterminent ensuite l'alignement des zones en correspondance. Sur ce type de méthodes, on consultera en particulier [Kraif, 1999].

Pour lancer ce mode de chargement *via* **mkAlign**, il faut utiliser le bouton disponible sous l'item « **Alignement Source/Cible (Recherche de cognats)** ». Celui-ci déclenche (1) l'ouverture d'une fenêtre demandant à l'utilisateur de préciser les paramètres pour construire l'alignement :

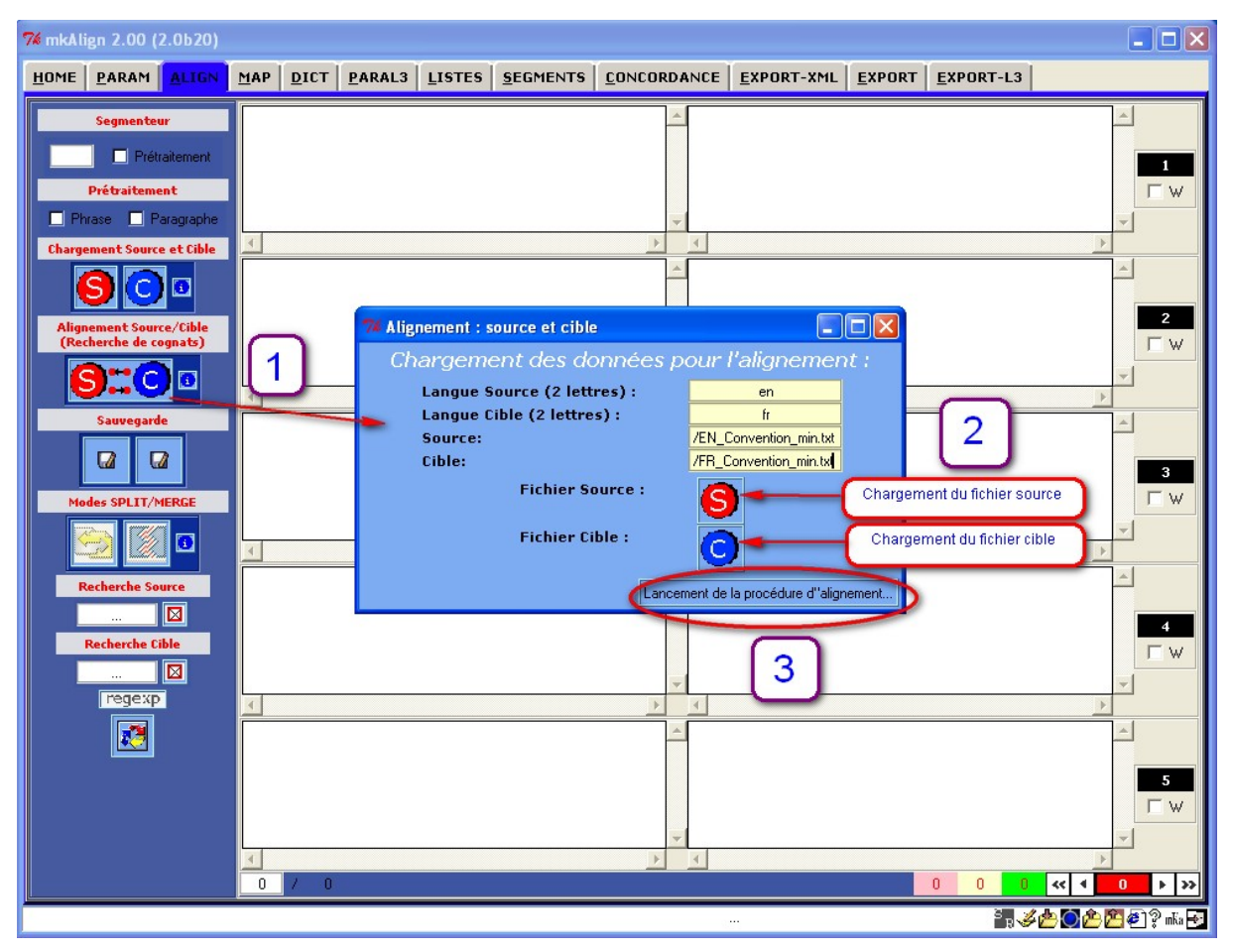

Figure 11 (1) : *mkAlign* Alignement par recherche de cognats

Les 4 paramètres étant définis (2), on peut lancer le processus d'alignement (3).

<sup>&</sup>lt;sup>6</sup> De manière informelle, les mots apparentés sont des mots qui partagent des propriétés phonologiques, orthographiques et sémantiques facilement repérables. Ces mots représentent souvent des traductions mutuelles. Parmi les exemples types pour l'anglais et le français, des mots comme comprehension/compréhension, text/texte, etc. Logiquement, les noms propres sont souvent dans cette catégorie (Paris/Paris, London/Londres, Russia/Russie), ainsi que les expressions numériques, et même parfois des signes de ponctuation (le point d'interrogation, les parenthèses, etc.).

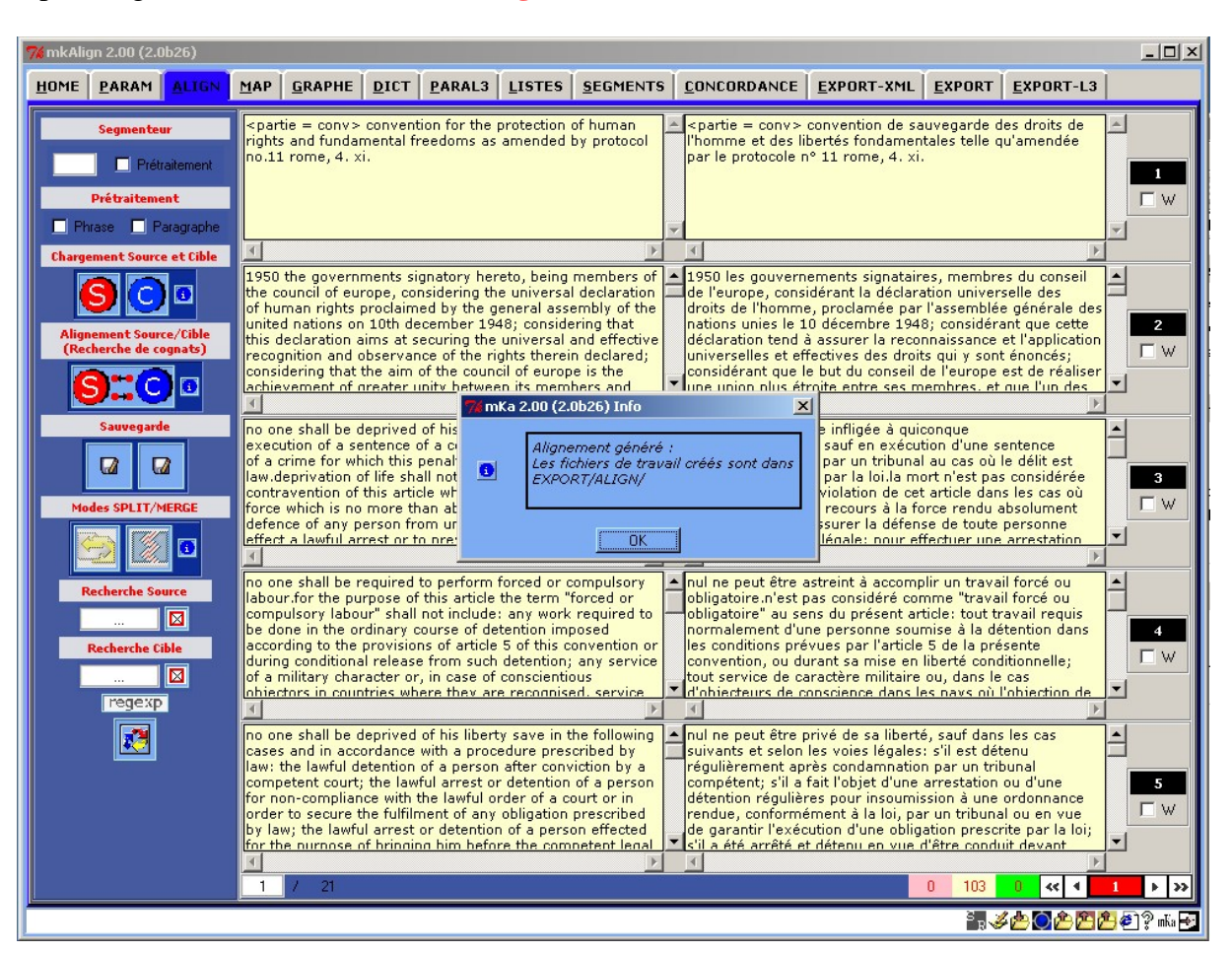

Après alignement des 2 fichiers, mkAlign a l'allure suivante :

Figure 11 (2) : *mkAlign* Alignement par recherche de cognats

Avec **mkAlign**, les résultats de l'alignement par recherche de cognats peuvent toujours être corrigés ou affinés par l'utilisateur à l'aide des fonctionnalités de création / gestion du bi-texte (voir la section §6 « <u>Principales fonctionnalités de **mkAlign**</u>»).

#### 6.3 Mode «Import d'alignement au format TMX »

Ce mode de chargement permet de charger un alignement construit sur deux ou plusieurs fichiers et enregistré en utilisant le format  $TMX^7$ . Le format TMX (*Translation Memories eXchange*) est un format d'échange entre mémoires de traduction développé par Lisa<sup>8</sup>. Dans ce format, un lien implicite relie les segments équivalents dans une même unité de traduction :

| - ctus                                                                                                    |    |
|----------------------------------------------------------------------------------------------------|----|
| - <tuv xml:lang="fr"></tuv>                                                                                                    |    |
| <seq>article 1 - obligation de respecter les droits de l'homme 1 les hautes parties contractantes reconnaissent à toute personne relevant de leur juridiction les droits et libertés définis /</seq> | au |
| titre i de la présente convention: titre i - droits et libertés 1                                                                                                    |    |
|                                                                                                    |    |
| - <tuv xml:lang="ru"></tuv>                                                                                                    |    |
| <seq>статья 1 - обязательство соблюдать права человека высокие договаривающиеся стороны обеспечивают каждому, находящемуся под их юрисдикцией, права и свободы.</seq>                                | ,  |
| определенные в разделе і настоящей конвенции, раздел і - права и свободы                                                                                                    |    |
|                                                                                                    |    |
| altus.                                                                                                    |    |

Les figures suivantes illustrent le chargement d'un fichier de ce type. Après sélection du fichier à importer, il suffit de sélectionner les 2 langues associées aux deux volets visés :

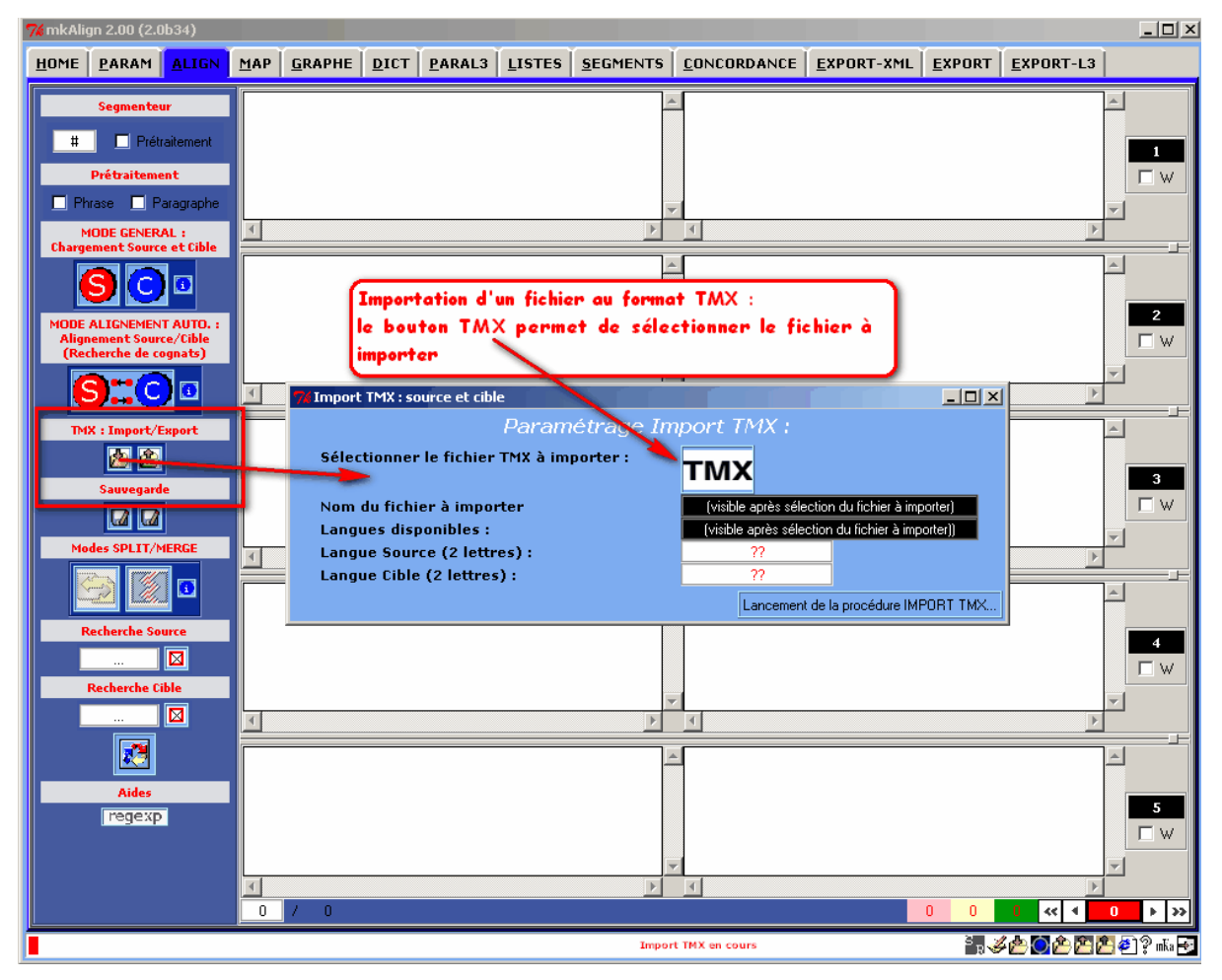

Figure 12 (1) : *mkAlign* Alignement par importation d'un fichier au format TMX (choix du fichier)

<sup>&</sup>lt;sup>7</sup> <u>http://www.lisa.org/fileadmin/standards/tmx1.4/tmx.htm</u>

<sup>&</sup>lt;sup>8</sup> <u>http://www.lisa.org/Translation-Memory-e.34.0.html</u>

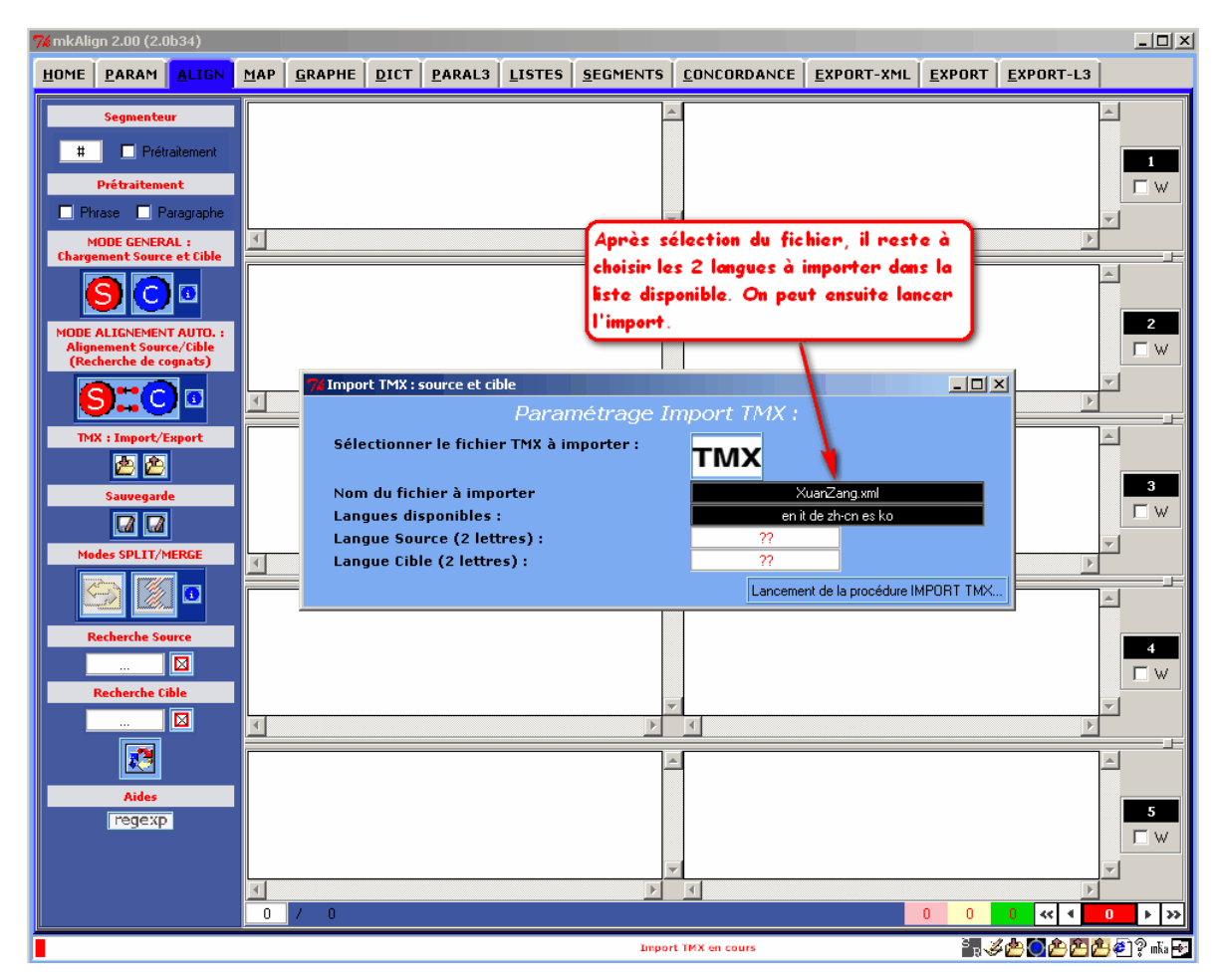

Figure 12 (2) : *mkAlign* Alignement par importation d'un fichier au format TMX (choix de 2 langues)

Le dossier EXPORT/TMX contient 2 exemples de ce type de fichier qu'il est possible d'importer dans mkAlign.

### 7 Principales fonctionnalités de mkAlign pour l'édition de l'alignement

#### 7.1 Recherche de chaînes

La figure 12 illustre une des fonctionnalités classique d'éditeurs de texte que l'on retrouve dans **mkAlign** : la recherche de chaîne de caractères.

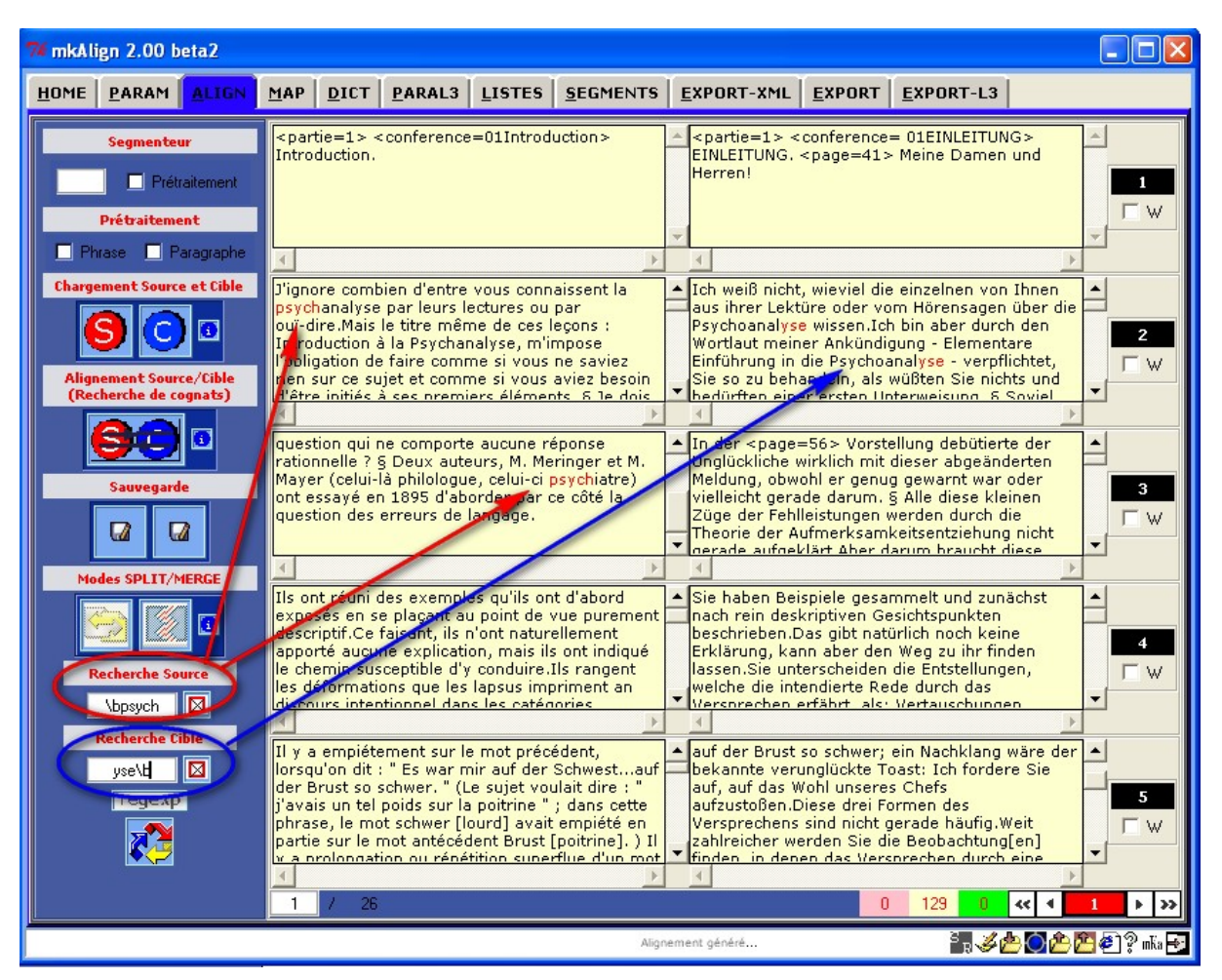

Figure 13 : mkAlign Onglet ALIGN, recherche de chaînes

On dispose dans l'onglet **ALIGN** de 2 zones de saisie permettant de lancer des recherches de chaînes : "*Recherche Source*" et "*Recherche Cible*". Les requêtes de recherche peuvent s'exprimer sous la forme d'expressions régulières [Fourmond, 2005].

Une expression régulière a pour fonction de définir un "modèle" de chaîne de caractères. Seules les formes lexicales contenant une chaîne de caractères conforme à ce modèle seront sélectionnées. Une des formes d'expression régulière simple est, par exemple, **ique**. Seules les formes qui contiennent *ique* seront sélectionnées.

Dans la figure précédente par exemple, les 2 requêtes exprimées sont :

Recherche Source : \bpsych Recherche Cible : yse \b Pour la requête SOURCE, on recherche en début de mot (\b) la présence des caractères psych : on cherche, par exemple, tous les mots qui commencent par psych. Comme le montre la figure 12, les séquences trouvées dans la figure sont colorées en rouge (psychanalyse).

Pour la requête CIBLE, on recherche la présence des caractères yse en fin de mot (\b): on cherche, par exemple, tous les mots qui se terminent par yse. Sur la figure 12, les séquences trouvées dans le texte CIBLE sont colorées en rouge (Psychoanalyse).

On présente en annexe les différents opérateurs d'expression régulière disponibles avec **mkAlign** (opérateurs classiques).

#### 7.2 Exporter un sous-corpus contenant un motif

On trouve à côté de chaque zone de saisie de recherche un bouton permettant de sauvegarder l'ensemble des cellules contenant le motif défini dans la zone de saisie : on exporte ainsi un sous-corpus contenant toutes les sections contenant le motif sélectionné. Le fichier généré par l'exportation peut-être réimporté dans **mkAlign** (voir la procédure décrite *supra* : « <u>Chargement des textes à aligner</u> »).

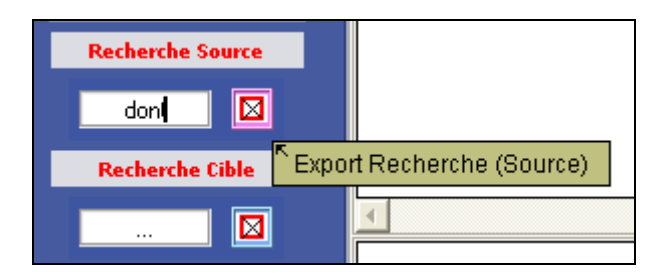

#### 7.3 Figement de cellule (lecture/écriture)

- il est possible de figer 2 cellules alignées (case à cocher en regard de chaque couple de cellules alignées), dans ce cas les cellules sont protégées en écriture (*état R*), les cellules figées sont colorées en vert
- si une cellule n'est pas protégée, elle est modifiable en écriture (*état W*) (couleur blanche)

#### 7.4 Fractionnement de cellule<sup>9</sup>

- l'insertion du caractère *segmenteur* provoque automatiquement le découpage de la cellule concernée,
- si un couple de cellules est figée à une position inférieure dans mkAlign, l'insertion du segmenteur (dans une cellule SOURCE ou CIBLE) provoque aussi l'insertion d'une nouvelle cellule vide (dans la colonne CIBLE ou SOURCE) juste avant la cellule figée, cette cellule insérée est colorée en rose.

#### 7.5 Fusion de cellule

- la suppression du caractère *segmenteur* dans une cellule provoque automatiquement la **fusion** de la cellule concernée et de la cellule juste au dessous

<sup>&</sup>lt;sup>9</sup> Cf mode SPLIT infra : lecture LR ou RL.

- si un couple de cellules est figé à une position inférieure dans **mkAlign**, la fusion provoque aussi l'insertion d'une nouvelle cellule vide dans la même colonne juste avant la cellule figée, cette cellule insérée est colorée en rose.

#### 7.6 Etat de l'alignement

- on trouvera au bas de l'onglet **ALIGN** 3 cellules de couleur contenant chacune un compteur des différents états (de couleur) des cellules, par défaut
  - o le compteur vert indique le nombre de lignes protégées,
  - le compteur rose indique le nombre de lignes contenant une cellule rose provenant d'une insertion ou d'une fusion,

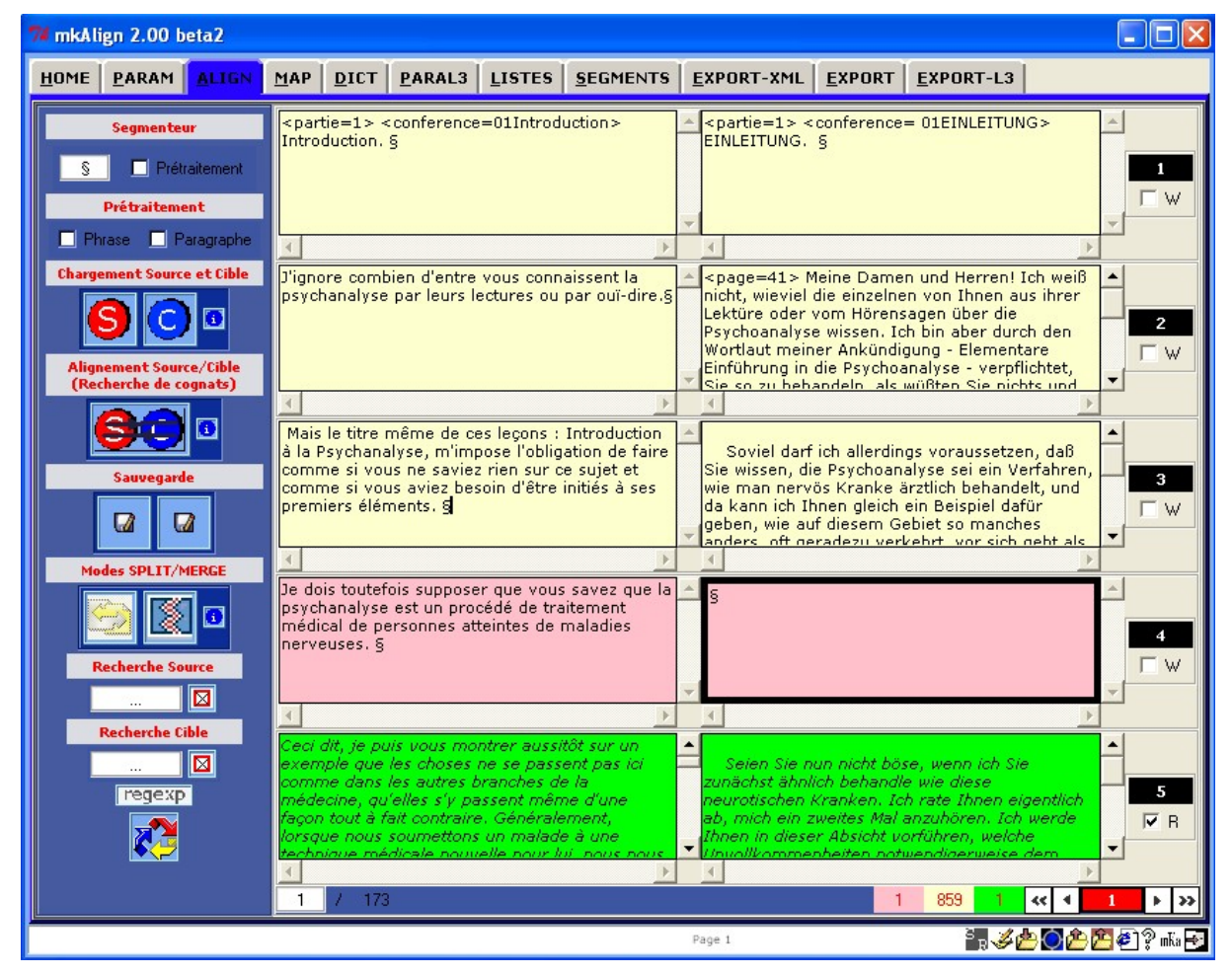

• et le compteur blanc le nombre de ligne qui ne sont pas les précédentes

Figure 14 : *mkAlign* Alignement en cours

#### 7.7 Remarques sur le segmenteur

- si la zone de saisie permettant de définir le *segmenteur* est vide, le *segmenteur* utilisé par le programme est le *retour chariot*, dans ce cas le fait de taper un retour chariot dans une cellule provoque le découpage de la cellule concernée
- si la zone de saisie permettant de définir le *segmenteur* est vide, le *segmenteur* utilisé par le programme est le *retour chariot*, dans ce cas, pour réaliser une fusion de cellule, il faut utiliser le **MODE MERGE** présenté *infra*.

#### 7.8 Les modes

Dans les fonctionnalités précédentes, l'insertion ou la suppression du caractère *segmenteur* est faite au clavier en insérant/supprimant dans la zone d'édition choisie le caractère *segmenteur*.

Il existe aussi des *modes* particuliers permettant de réaliser ces opérations de fractionnement ou de fusion de cellules :

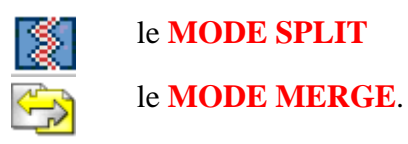

Ces deux modes sont disponibles après avoir chargé les fichiers de travail et après activation de l'un ou l'autre de ces modes (*via* les boutons SPLIT/MERGE dans l'onglet ALIGN). Ces deux modes sont désactivés par défaut.

Une fois activé (*via* un *clic droit* sur le bouton correspondant au mode choisi), ce mode permet, *via* le *clic gauche* de la souris :

- de scinder une cellule (équivalent à l'insertion du caractère *segmenteur*) à l'endroit où le *clic* a été réalisé

- de fusionner la cellule dans laquelle le clic a été réalisé avec la cellule suivante (équivalent à la suppression dans la cellule d'édition visée du caractère *segmenteur*)

#### 7.9 Fonctionnalité complémentaire pour le MODE SPLIT : lecture LR/RL

Par défaut, l'activation du **MODE SPLIT** scinde la cellule visée en maintenant le *contenu à gauche* du *clic gauche* (ou du *segmenteur* inséré) dans cette cellule et insère *le contenu à droite* dans une nouvelle cellule en dessous (tout en décalant toutes les autres vers le bas). Ce mode de scission par défaut (*lecture LR*) peut être modifié pour permettre de réaliser l'opération inverse (*lecture RL*) : maintien de contexte droit en place et descente du contexte gauche. Ce paramétrage est disponible dans l'onglet **PARAM**.

#### Exemple :

Cellules initiales :

| <ligne="vers1"> C' est un trou de verdure où</ligne="vers1"> | <pre><ligne="vers1"> C' est un trou de verdure où</ligne="vers1"></pre> |
|--------------------------------------------------------------|-------------------------------------------------------------------------|
| chante une rivière,                                          | chante une rivière,                                                     |

Cellules finales : SPLIT avant le « où ». SPLIT LR (source) et SPLIT RL (cible) ;

| <ligne="vers1"> C' est un trou de verdure</ligne="vers1"> | • | où chante une rivière,                                    | •        |
|-----------------------------------------------------------|---|-----------------------------------------------------------|----------|
| 4                                                         |   | 4                                                         |          |
| où chante une rivière,                                    | • | <ligne="wers1"> C' est un trou de verdure</ligne="wers1"> | <u>▲</u> |

#### 8 Représentation cartographique de l'alignement

#### 8.1 Construction de la carte de l'alignement

Après avoir chargé les 2 volets d'un alignement il est possible de visualiser l'alignement en cours dans une représentation cartographique (identique à celle produite par Lexico3<sup>10</sup> via l'outil "*Carte des Sections*<sup>11</sup>"). On trouvera dans l'onglet MAP, un bouton permettant de construire cette représentation cartographique dans laquelle on disposera d'un carte des sections pour le volet SOURCE et d'une autre pour le volet CIBLE, les carrés construits portent la couleur de leur état dans l'aligneur (par défaut blanc, rose ou vert) ; au bas des 2 cartes on dispose aussi d'une zone d'édition pour éditer (*via* un *clic gauche*) le contenu d'un carré donné : le contour du carré sélectionné devient bleu et le contour du carré aligné devient noir.

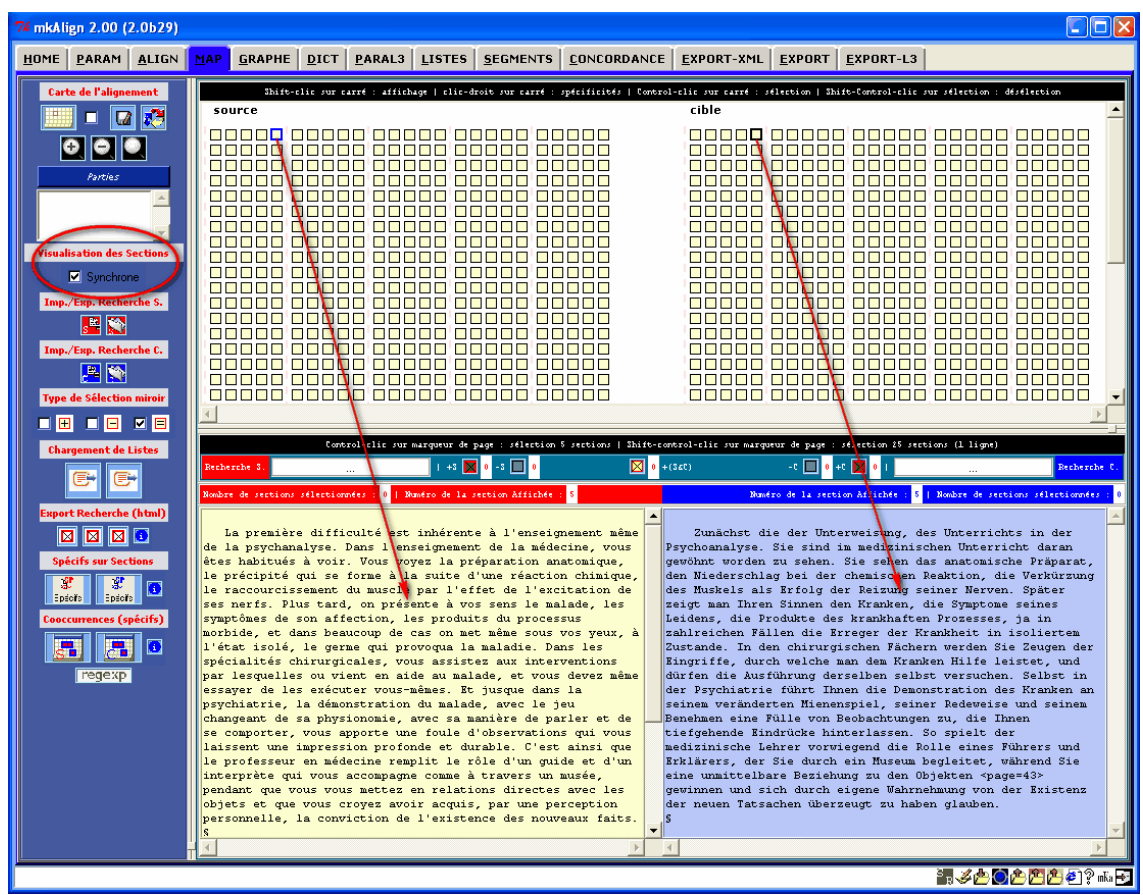

Figure 15 : *mkAlign* Onglet MAP

Paramétrage de l'affichage de la carte des sections

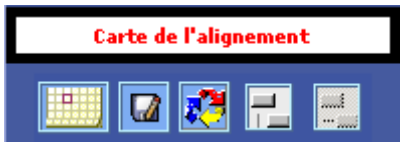

Le bouton active le chargement de la carte. Par défaut, cet affichage insère linéairement les sections, sans alignement à gauche après insertion d'un marqueur de partie (*cf infra*). De

30

<sup>&</sup>lt;sup>10</sup> <u>http://www.cavi.univ-paris3.fr/ilpga/ilpga/tal/lexicoWWW/</u>

<sup>&</sup>lt;sup>11</sup> http://www.cavi.univ-paris3.fr/ilpga/ilpga/tal/lexicoWWW/manuelsL3/manuel-3.41.htm#\_Toc34045613

plus, un séparateur de blocs de sections est inséré après affichage de 5 sections : ce séparateur est utilisable ensuite pour sélectionner les sections (*cf infra*).

• Alignement à gauche

Ce bouton est inhibé par défaut, son activation (*clic-droit*) permet de représenter la carte en alignant les sections à gauche après chaque marquage de partie. Désactivation de cette fonction par un *clic* sur le bouton

• Insertion d'un marqueur de bloc de sections

Ce bouton est actif par défaut, son inhibition permet de ne pas afficher le marqueur de blocs de sections. Pour inhiber cette fonction : *clic-droit*. Pour l'activer : *clic* 

#### 8.2 Recherche de motifs dans la carte de l'alignement

Il est possible de rechercher des chaînes de caractères, écrites sous la forme d'expressions régulières (*cf* annexes), dans le volet SOURCE et/ou dans le volet CIBLE : on dispose dans l'onglet **MAP** de 2 zones de saisie permettant d'y définir un motif. Si la chaîne est trouvée, le carré correspondant est surligné en rouge (dans le volet SOURCE ou CIBLE) et les diagonales du carré sont dessinées. Les sections correspondantes (respectivement dans le volet SOURCE ou CIBLE) seront-elles aussi matérialisées par un surlignage rouge (trait fin) : la *zone miroir*.

**Remarque** : Le surlignage rouge sera inhibé après sélection (par un *clic gauche*) d'un carré donné et la croix sera maintenue *i.e* les résultats de la précédente requête resteront ainsi accessibles. Par contre le surlignage rouge restera actif après activation du raccourci clavier *shift-clic* sur le carré visé (affichage de la section associée).

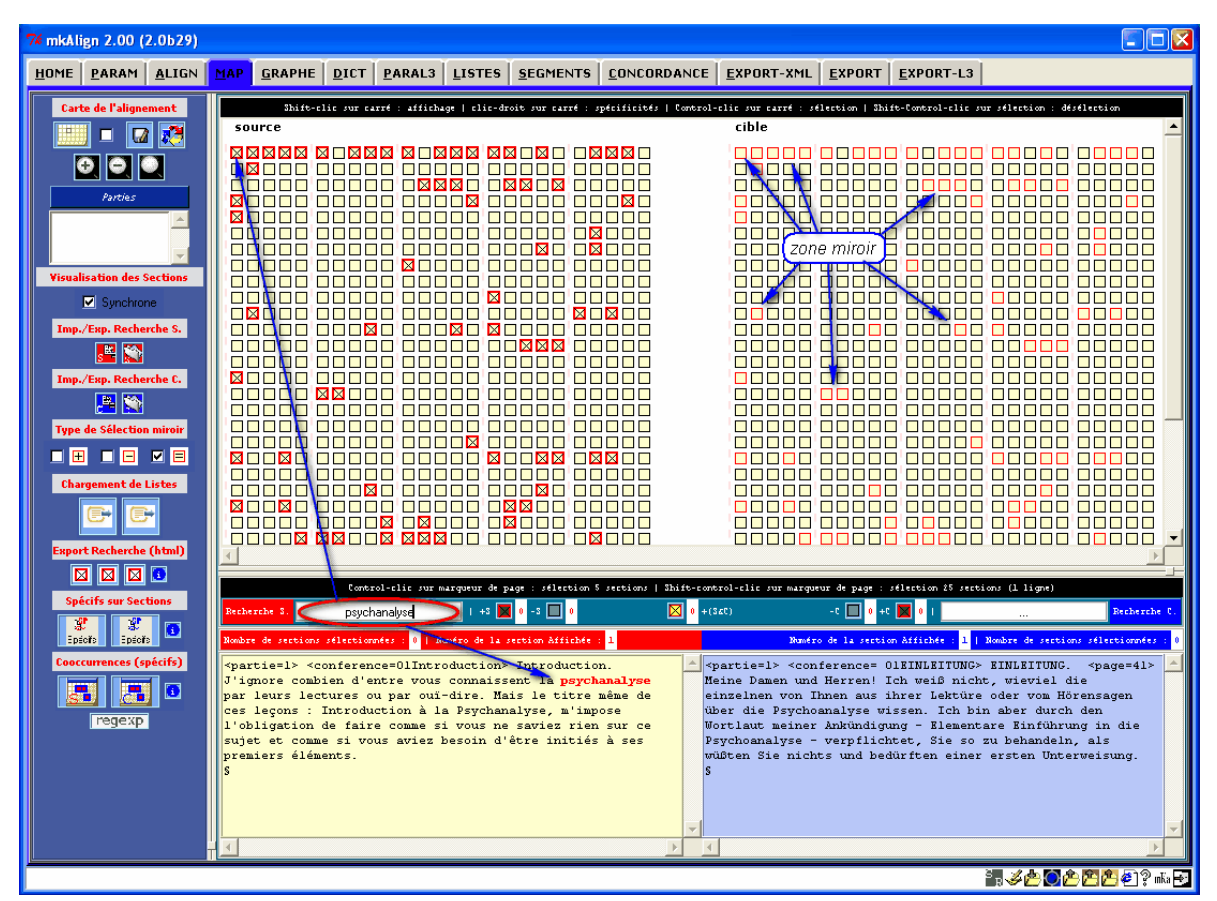

Figure 16 : *mkAlign* Recherche dans la carte des sections

A l'issue d'une recherche de motif dans la carte, la zone d'édition obtenue par un *clic gauche* (ou via *shift-clic*) sur un carré donné prend en compte le motif défini dans la zone de saisie associée : la sélection ou l'affichage d'une section de la carte déclenche une recherche du motif dans l'éditeur et produit le cas échéant l'affichage coloré de ce motif.

La recherche de 2 motifs respectivement dans chacun des volets de l'alignement permet de donner une représentation contrastée de la ventilation de ces 2 motifs :

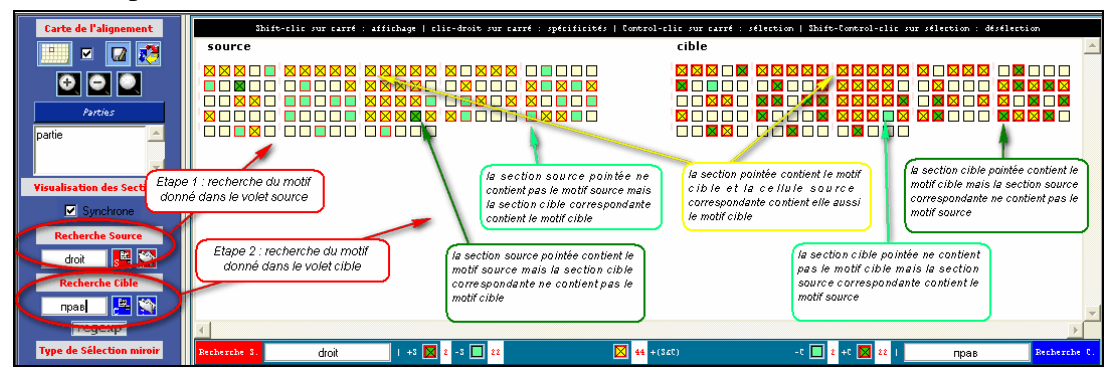

Figure 17 : *mkAlign* Recherche et Navigation dans la carte des sections

Dans la carte précédente, on cherche à donner une représentation de la ventilation d'un motif **SOURCE ET** d'un motif **CIBLE**. Le résultat final permet de distinguer 3 types de sections dans chacun des volets :

#### Volet SOURCE

le motif SOURCE est présent dans la section SOURCE visée ET le motif CIBLE est présent dans la section CIBLE correspondante

le motif SOURCE est présent dans la section SOURCE visée MAIS le motif CIBLE n'est pas présent dans la section CIBLE correspondante

le motif SOURCE n'est pas présent dans la section SOURCE visée MAIS le motif CIBLE est présent dans la section CIBLE correspondante

#### Volet CIBLE

le motif CIBLE est présent dans la section CIBLE visée ET le motif SOURCE est présent dans la section SOURCE correspondante

le motif CIBLE est présent dans la section CIBLE visée MAIS le motif SOURCE n'est pas présent dans la section SOURCE correspondante

le motif CIBLE n'est pas présent dans la section CIBLE visée MAIS le motif SOURCE est présent dans la section SOURCE correspondante

**Remarque** : ce type de visualisation n'est possible que sous « **le mode**  $\equiv$  » (mode par défaut *cf infra*).

Un *clic gauche* sur chacun des boutons  $\square$   $\boxtimes$  permet aussi de sauvegarder un état de l'alignement au format HTML prenant en compte la ventilation des motifs visés :

tat de l'alignement, noté (S-,C+), avec le motif SOURCE absent dans une section du volet SOURCE et le motif CIBLE présent dans la section correspondante du volet CIBLE (et respectivement (S+,C-))

 $\checkmark$  état de l'alignement, noté (S+,C-), avec le motif SOURCE présent dans une section du volet SOURCE et le motif CIBLE absent dans la section correspondante du volet CIBLE (et respectivement (S+,C-))

 $\bowtie$  état de l'alignement, noté + (S&C), avec coprésence des 2 motifs dans 2 sections en correspondance dans les 2 volets

Un *clic droit* sur chacun des boutons  $\square$   $\boxtimes$  permet aussi de déclencher un calcul des spécificités dans les sections visées [(S+,C+),(S+,C-),(S-,C+)]. Dans ce cas, les résultats produits seront insérés dans l'onglet **SPECIF**.

#### 8.3 Importation/exportation du vecteur des positions d'une sélection

Le module d'exportation/importation de sélection intégré dans **mkAlign** reprend une des fonctionnalités disponible dans **Lexico3** permettant d'établir des passerelles entre les données traitées dans les outils d'analyse des données textuelles. Ce module se localise dans l'onglet **MAP**.

Deux boutons permettent d'importer ou d'exporter des recherches réalisées dans la carte de l'alignement.

Le premier bouton ( $\overset{\bullet}{\overset{\bullet}{\overset{\bullet}{\overset{\bullet}}}}$  ou  $\overset{\bullet}{\overset{\bullet}{\overset{\bullet}{\overset{\bullet}{\overset{\bullet}}}}$ ) permet d'exporter une sélection de sections obtenues par la recherche d'un motif dans la carte (on exporte un vecteur des positions des carrés "cerclés" de rouge gras et contenant une croix  $\boxtimes$ ).

Le fichier résultant de l'exportation a l'allure suivante :

```
<?xml version="1.0" encoding="utf-8"?>
<SELECTIONS>
<CREATEUR>mkAlign 2.00 (2.0b21)</CREATEUR>
<FICHIERORIGINE>JCFr2.txt</FICHIERORIGINE>
<SEGMENTEURSECTION>#</SEGMENTEURSECTION>
<MOTIFGENERATEUR>(^|\W)vieux\W</MOTIFGENERATEUR>
<selection nom="Nom" dimension="448" type="type" freq="61"</pre>
                     couleur="000000">
0 0
1 0 0
0 0
                                0 0
0 0
                                0 0
1 0
                               1 0 0
1 0 0
                               1 0 0
0 0 0 0 0 0 0 0 1 0 0 1 1 0 0 0 1 0 0 0 0 0 0 0
</selection>
</SELECTIONS>
```

Ce fichier est enregistré dans le sous-répertoire EXPORT/SELECTION du répertoire courant de **mkAlign** (son nom est annoncé à l'utilisateur en fin d'exportation). Le second bouton (

ou permet d'importer une sélection de sections (fichier conforme au format précédent). Si le nombre associé à l'attribut freq de l'élément selection ne coïncide pas avec le nombre de sections dans l'alignement en cours, l'importation ne se fait pas. Après importation, les sections visées sont sélectionnées (contour vert gras). On verra *infra* les différentes opérations disponibles sur des sections sélectionnées.

#### 8.4 Affichage d'une partition dans la carte de l'alignement

Il est aussi possible de visualiser une éventuelle partition présente dans le codage du texte *via* des balises (*cf supra*). Après avoir activé le bouton **Parties** puis sélectionné une ou plusieurs clés de cette partition (*via* la liste de choix), la construction de la représentation cartographique de l'alignement intègrera ce marquage des parties sélectionnées.

| 74 mkAlign 2.00 (2.0b20)              |            |             |                     |                |                   |                         |                     |                                       |                                                              |
|---------------------------------------|------------|-------------|---------------------|----------------|-------------------|-------------------------|---------------------|---------------------------------------|--------------------------------------------------------------|
| HOME PARAM ALIGN                      | MAP D      |             | PARAL3              | <u>L</u> ISTES | SEGMENTS          | CONCORDANCE             | EXPORT-XML          | <u>E</u> XPORT                        | EXPORT-L3                                                    |
| Carte de l'alignement                 | 50         | sk<br>ource | ift-clic sur        | carré : af     | fichage   clic-de | coit sur carré : spécif | icités   Control-cl | cible                                 | : sélection   Thift-Control-clic sur sélection : désélection |
| Parties<br>page                       |            |             | 01Intro<br>02Actest | duction        |                   |                         | CO                  | nference                              |                                                              |
| Visualisation des Sections            | conference |             | 03ActesMa           | nquésSuite     |                   |                         | co                  | nference                              | OSFEHLEISTUNGENFortietzung                                   |
| Recherche Source                      | conference |             | 04ActesM            | anquésFin      |                   |                         |                     | nference                              |                                                              |
| regexp<br>Type de Sélection miroir    | conference |             | OSDiffet            | PremApp        |                   |                         |                     | nference                              |                                                              |
| tt ■ ⊂ ■ E<br>Chargement de Listes    | conference |             | 06Cond              | TechInt        |                   |                         | co                  | nference                              |                                                              |
| Export Recherche                      | conference |             | 07Conten            | Manifeste      |                   |                         | co                  | nference                              | 07MANIFESTER                                                 |
| Spécifs sur Sections                  | conference |             | 08Revel             | Enfantin       |                   |                         | co                  | nference                              |                                                              |
| Epédis Epédis Cooccurrences (spécifs) | conference |             | 09Ce                | nsure          |                   |                         | co                  | I I I I I I I I I I I I I I I I I I I |                                                              |
|                                       | Needers de | a cantion   | Co                  | ntrol-clic     | sur marqueur de p | nage : sélection 5 sect | ions   Shift-contro | l-clic sur max                        | rqueur de page : sélection 25 sections (l ligne)             |
|                                       |            |             |                     |                |                   |                         |                     |                                       |                                                              |
|                                       |            |             |                     |                |                   |                         |                     |                                       |                                                              |
|                                       |            |             |                     |                |                   |                         |                     |                                       | ×<br>*                                                       |
|                                       |            |             |                     |                |                   |                         |                     |                                       | in 🥔 🕐 🔁 🐑 🗤 🗗                                               |

Figure 18 : *mkAlign* Carte / Sections / Parties

#### 8.5 Navigation vers l'alignement

La carte contient aussi un marqueur des pages d'édition dans l'aligneur :

#### 

Dans la figure précédente, le marqueur | indique le passage d'une page à l'autre dans l'édition de l'alignement visible dans l'onglet **ALIGN**. Un *clic gauche* sur ce marqueur permet de retourner dans l'onglet **ALIGN** à la page visée par le marqueur.

#### 8.6 Le vocabulaire spécifique d'une section de la carte

La carte dispose d'une fonctionnalité supplémentaire pour agir sur les contenus textuels des sections. On a vu qu'un *clic* sur un carré déclenchait l'affichage du contenu textuel associé à ce carré dans la zone d'édition prévue à cet effet. Un *clic droit* sur un carré déclenche le calcul du vocabulaire spécifique de la section considérée.

L'analyse des spécificités permet de porter un jugement sur la fréquence de chacune des unités textuelles dans chacune des sections du corpus<sup>12</sup>.

| <b>SOURCE</b><br>(Clic-gauche sur carré : affichage section)<br>(Clic-droit sur carré : spécificités section)<br>(Control-clic-gauche sur carré : sélection section) | cible<br>(clic-gauche sur carré : affichage section)<br>(clic-droit sur carré : spécificités section)<br>(Control-clic-gauche sur carré : sélection section) |
|----------------------------------------------------------------------------------------------------|----------------------------------------------------------------------------------------------------|
|                                                                                                    |                                                                                                    |

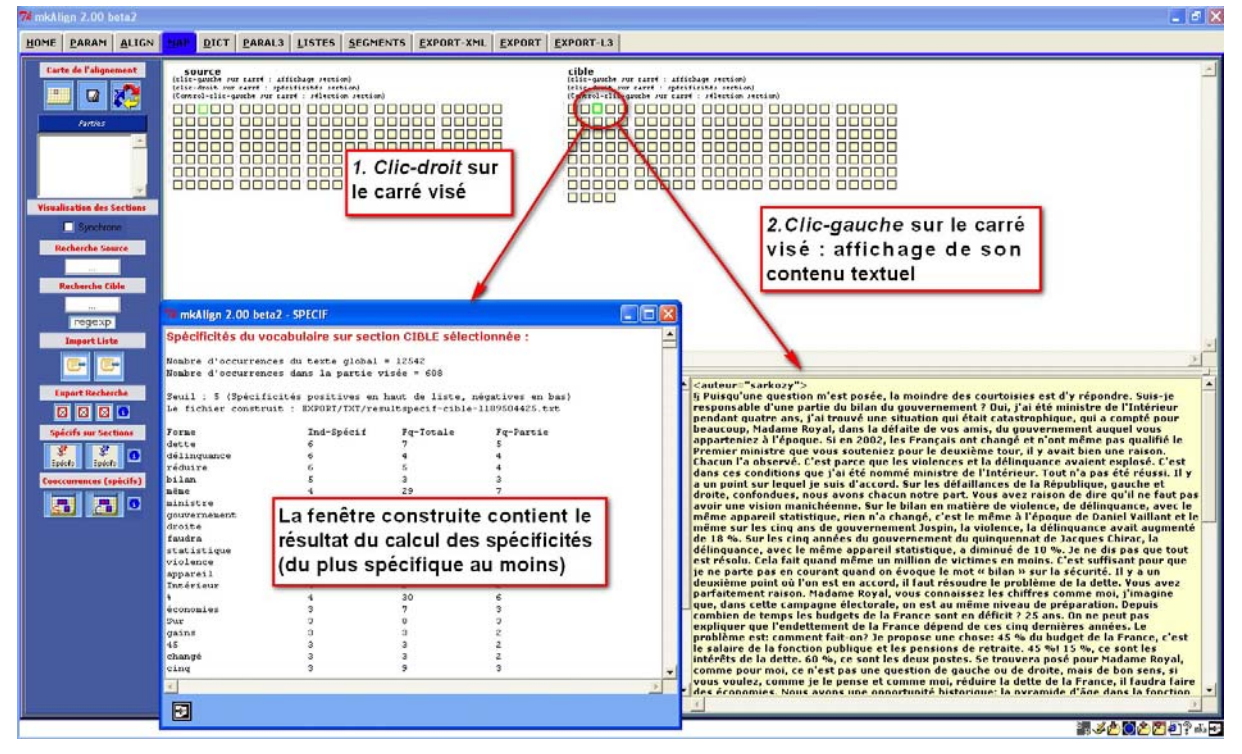

Figure 19 : mkAlign Carte / Sections / Spécificités

<sup>&</sup>lt;sup>12</sup> Sur la méthode des spécificités on consultera par exemple : (Lafon, 1984) ou en ligne : <u>http://weblex.ens-lsh.fr/doc/weblex/contraste.html#specif</u>

#### 8.7 Le vocabulaire spécifique d'une sélection de sections de la carte

Il est possible de sélectionner une série de sections dans la carte de l'alignement (SOURCE ou CIBLE) et de calculer le vocabulaire spécifique de cette sélection. Pour sélectionner une section, il convient d'activer la combinaison de touches : *Control+clic-gauche*. Après avoir été sélectionné, le contour du carré associé à la sélection devient vert gras, la zone cible associée a elle aussi un contour vert mais fin.

| source | cible |
|--------|-------|
|        |       |

Figure 20 : *mkAlign* Carte / Sections / Sélection

Après avoir sélectionné une série de sections, on peut activer le calcul du vocabulaire spécifique de cette sélection *via* les 2 boutons disponibles dans l'onglet MAP.

| 🔮<br>Epécife | recherche du vocabulaire spécifique d'une sélection de section dans la SOURCE |
|--------------|-------------------------------------------------------------------------------|
| 👷<br>Epécife | recherche du vocabulaire spécifique d'une sélection de section dans la CIBLE  |

Le résultat produit donne à voir le vocabulaire spécifique des sections sélectionnées (dans la SOURCE ou dans la CIBLE) et des sections associées (respectivement dans la CIBLE ou dans la SOURCE).

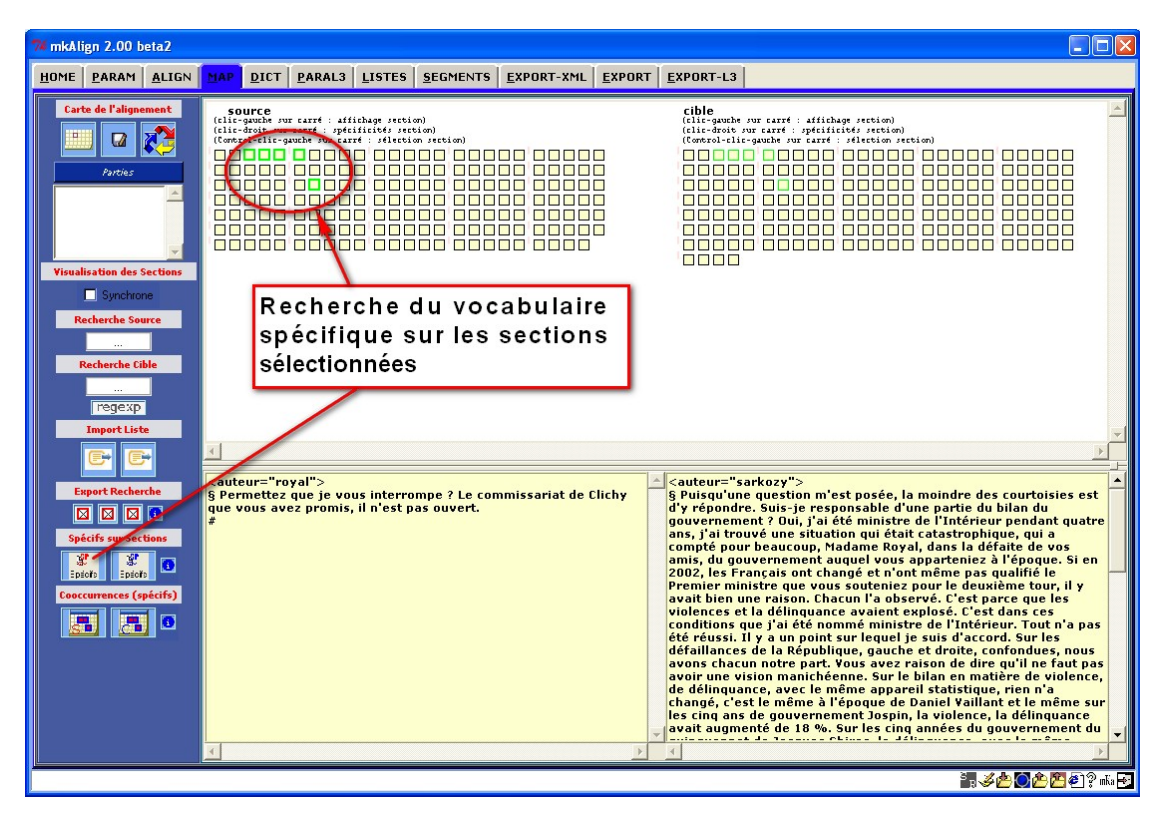

Figure 21 (1) : *mkAlign* Carte / Sections / Spécificité sections
| 🖬 mkAlign 2.00 beta2                                                                                                    |                                                                                                    |                                                                             |                                                                      |                                 |                                                                                                    |                                                                                 | 🛛                                                                    |                             |             |
|----------------------------------------------------------------------------------------------------|----------------------------------------------------------------------------------------------------|-----------------------------------------------------------------------------|----------------------------------------------------------------------|---------------------------------|----------------------------------------------------------------------------------------------------|---------------------------------------------------------------------------------|----------------------------------------------------------------------|-----------------------------|-------------|
| HOME PARAM ALIGN                                                                                                    | MAP DICT PARAL                                                                                         | 3   <u>L</u> ISTES   <u>S</u> EG                                            | MENTS                                                                | -XML EXPORT EXPO                | JRT-L3                                                                                               |                                                                                 |                                                                      |                             |             |
| Carte de l'Alignement Carte de l'Alignement |                                                                                                    | ffichage arction)<br>defilities arction<br>ard : alection arc<br>           |                                                                      |                                 |                                                                                                    | rection) r section) lection section                                             |                                                                      |                             | 1           |
| Synchrone                                                                                                    | 74 mkAlign 2.00 beta                                                                                   | SPECIF                                                                      |                                                                      |                                 | <u> </u>                                                                                             |                                                                                 |                                                                      |                             |             |
| Recherche Source                                                                                                    | Spécificités du voc                                                                                    | abulaire sur les                                                            | s sections SOUR                                                      | CE sélectionnées :              | Spécificités du vo                                                                                   | cabulaire sur les<br>tionnées :                                                 | s sections CIBLE                                                     | associées aux s             | ecti 📥      |
| Recherche Cible                                                                                                    | Nombre d'occurrence<br>Nombre d'occurrence<br>Seuil : 5<br>(Spécificités posit<br>Le fichier construit | s du texte globs<br>s dans la partie<br>ives en haut de<br>t : EXPORT/TXT/s | al = 11737<br>e visée = 915<br>liste, négative:<br>resultspecif-sour | s en bas)<br>rce-1189504814.txt | Nombre d'occurrence<br>Nombre d'occurrence<br>Seuil : 5<br>(Spécificités posit<br>Le fichier constru | es du texte glob;<br>es dans la parti;<br>tives en haut de<br>it : EXPORT/TXT/; | al = 12542<br>e visée = 769<br>liste, négatives<br>resultspecif-cibl | en bas)<br>e-1189504815.txt |             |
| Import Liste                                                                                                    | Forme                                                                                                  | Ind-Spécif<br>5                                                             | Fq-Totale<br>7                                                       | Fq-Partie<br>5                  | Forme                                                                                                | Ind=Spácif                                                                      | For-Totale                                                           | For-Partie                  |             |
| Er Er                                                                                                    | hôpital<br>elle<br>public                                                                              | 5<br>5<br>5                                                                 | 7<br>11<br>16                                                        | 5<br>6<br>7                     | délinquance<br>dette<br>réduire                                                                      | 6<br>6<br>5                                                                     | 4<br>7<br>5                                                          | 4<br>5<br>4                 |             |
|                                                                                                    | agents                                                                                                 | 4                                                                           | 3                                                                    | 3                               | groupe                                                                                               | 5                                                                               | 3                                                                    | 3                           |             |
| Spárife eur Sectione                                                                                                    | personnes<br>femme                                                                                     | 3                                                                           | 9                                                                    | 4                               | créations                                                                                            | 5                                                                               | 3                                                                    | 3                           |             |
| y y                                                                                                    | leurs                                                                                                  | 3                                                                           | 16                                                                   | 5                               | ministre                                                                                             | 4                                                                               | 4                                                                    | 3                           |             |
| Epitoře Epitoře                                                                                                    | aurions                                                                                                | 3                                                                           | 2                                                                    | 2                               | nêne                                                                                                 | 4                                                                               | 9<br>29                                                              | 4                           |             |
| Cooccurrences (spécifs)                                                                                                    | bilan<br>cheveuchements                                                                                | 3                                                                           | 2                                                                    | 2                               | postes                                                                                               | 4                                                                               | 5                                                                    | 3                           |             |
|                                                                                                    | Peut                                                                                                   | 3                                                                           | 2                                                                    | 2                               | faudra                                                                                               | 3                                                                               | 2                                                                    | 2                           |             |
|                                                                                                    | rentrée<br>diminution                                                                                  | 3                                                                           | 2                                                                    | 2                               | statistique                                                                                          | 3                                                                               | 2                                                                    | 2                           |             |
|                                                                                                    | commissariat                                                                                           | 3                                                                           | 2                                                                    | 2                               | appareil                                                                                             | 3                                                                               | 2                                                                    | 2                           |             |
|                                                                                                    | prix                                                                                                   | 3                                                                           | 2                                                                    | 2                               | Intérieur                                                                                            | 3                                                                               | 2                                                                    | 2                           |             |
|                                                                                                    | indice                                                                                                 | 3                                                                           | 2                                                                    | 2                               | de                                                                                                   | 3                                                                               | 531                                                                  | 48                          |             |
|                                                                                                    | âgées                                                                                                  | 3                                                                           | 2                                                                    | 2                               | moi                                                                                                  | 3                                                                               | 20                                                                   | 5                           |             |
|                                                                                                    | aucune                                                                                                 | 3                                                                           | 2                                                                    | 2                               | - Seconomies                                                                                         | 3                                                                               | 30                                                                   | 6                           | <b>-</b> 1. |
|                                                                                                    | 4                                                                                                    |                                                                             |                                                                      |                                 | E I                                                                                                  |                                                                                 |                                                                      |                             |             |
|                                                                                                    |                                                                                                    |                                                                             |                                                                      |                                 |                                                                                                    |                                                                                 |                                                                      |                             | 3           |

Figure 21 (2) : *mkAlign* Carte / Sections / Spécificité sections

Les résultats produits par ce calcul de vocabulaire spécifique seront insérés dans l'onglet **SPECIF**.

#### 8.8 Fonctionnalités complémentaires sur la carte des sections

Control-Clic sur un marqueur des pages d'édition : sélection des 5 sections à sa droite

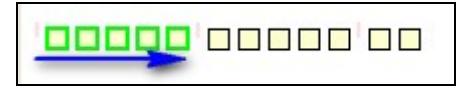

*Shift–Control-Clic* sur un *marqueur des pages d'édition* : sélection des 25 sections à sa droite (une ligne dans la carte des sections)

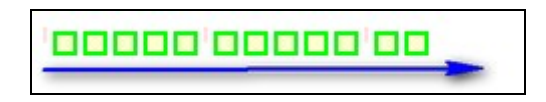

Shift-Control-Clic sur un carré dans la carte des sections : dé-sélection de la section visée.

# 8.9 Le vocabulaire spécifique des sections de la carte contenant une forme ou un motif : recherche de cooccurrents

L'onglet **MAP** dispose de deux boutons supplémentaires permettant de calculer les cooccurrents d'une forme ou d'un motif donné.

| s | recherche des cooccurrents d'une forme dans la source |
|---|-------------------------------------------------------|
|   | recherche des cooccurrents d'une forme dans la cible  |

A partir de la carte de l'alignement, on peut rechercher (sur la SOURCE ou sur la CIBLE) une forme graphique ou un motif. On obtient une série de carré  $\boxtimes$  indiquant la présence du mot ou du motif. On peut ensuite lancer un calcul du vocabulaire spécifique de l'ensemble de ces sections. On obtient les mots spécifiques contenus dans l'ensemble des sections contenant le mot ou le motif initial. On obtient une liste de mots qui portent soit un indice de spécificité positif soit un indice de spécificité négatif, dans le premier cas, on aboutit en gros à une liste des cooccurrents du mot ou du motif cherchés, dans le second cas on obtient des mots qui n'apparaissent pas avec le mot ou le motif cherchés.

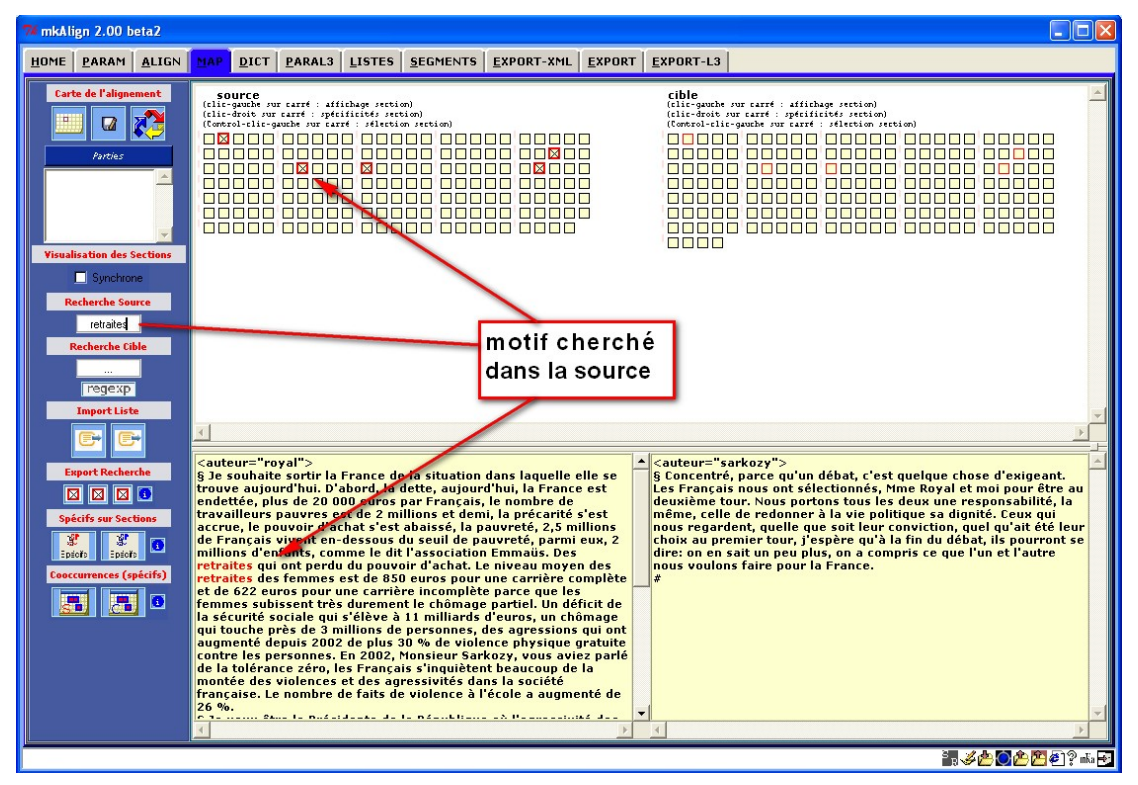

Figure 22 (1) : *mkAlign* Carte / Sections / Spécificités / Cooccurrents

Le résultat produit donne à voir le vocabulaire spécifique des sections contenant le motif (dans la SOURCE ou dans la CIBLE) et des sections associées (respectivement dans la CIBLE ou dans la SOURCE).

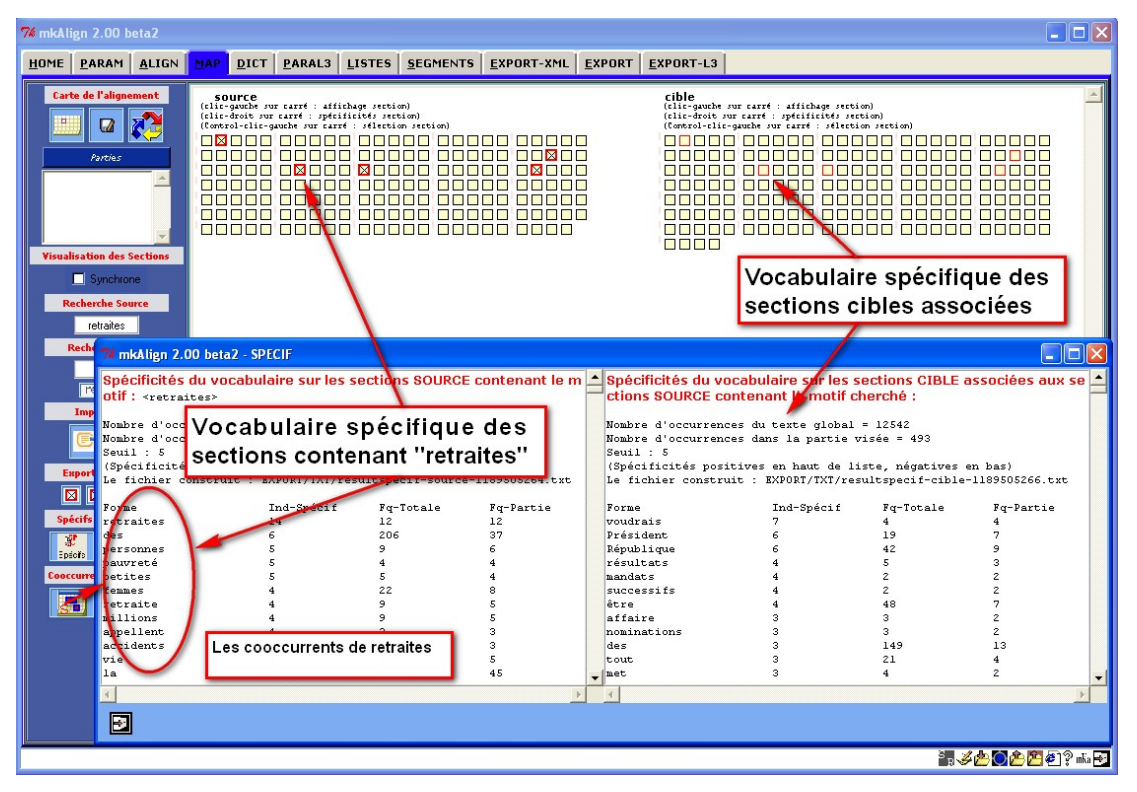

Figure 22 (2) : *mkAlign* Carte / Sections / Spécificités / Cooccurrents

#### 8.10 Retour aux contextes à partir du vocabulaire spécifique

Les résultats produits par le calcul de vocabulaire spécifique sont insérés dans l'onglet **SPECIF**. Ces résultats sont associés à des processus de calcul déjà disponibles dans d'autres onglets :

- *Concordance* : calcul d'une concordance sur toutes les positions des items ayant la forme visée
- Ventilation-section : ventilation sur la carte des sections des formes sélectionnées
- *Ventilation*: ventilation sur la partition section des formes sélectionnées

Ces différents processus sont activables par les raccourcis clavier visibles dans l'onglet **SPECIF** :

Clic-droit sur forme : concordance | shift-Clic-droit sur forme : ventilation-section | Control-Clic sur forme : ventilation

SYLED/CLA<sup>2</sup>T

#### 8.11 Filtrage de la « zone miroir » au cours d'une recherche (« au-delà du miroir »)

Nous allons exposer dans cette section une fonctionnalité avancée de **mkAlign** permettant de raffiner un processus de recherche dans un contexte de mise à jour progressive d'équivalences traductionnelles dans des fichiers alignés. Cette fonctionnalité illustre la méthode présentée par [Zimina, 2004]. L'expérience à réaliser peut être résumée de la manière suivante :

- 1. On charge 2 fichiers alignés (par exemple dans le volet SOURCE un texte en français, et dans le volet CIBLE un texte en anglais)
- 2. On construit la carte de l'alignement
- 3. On cherche sur un volet une forme (ou un ensemble de formes) : par exemple la forme « fonctionnaire » sur le volet SOURCE en français (*cf* [Zimina, 2004]). Dans le volet CIBLE, les zones associées aux zones SOURCE sélectionnées (marquées en *rouge gras*) sont repérables par un marquage *rouge fin* : ce marquage fin dans le volet CIBLE est appelée la *zone miroir de la recherche* dans le volet SOURCE.
- 4. On construit les cooccurrents de « fonctionnaire » (*via* la fonctionnalité présentée *supra*). On obtient 2 listes de formes :
  - 1. une pour le volet SOURCE (les cooccurrents de « fonctionnaire »)
  - 2. une pour le volet CIBLE qui contient (au sommet de la liste) les candidats traductionnels et ses cooccurrents ;
- 5. On veut ensuite s'assurer ou vérifier que ce candidat existe (ou pas) ailleurs dans la carte de l'alignement que dans les zones « sélectionnées » précédemment (*rouge fin*) ce qui conduirait éventuellement à considérer ce candidat comme pouvant avoir d'autres traductions dans le volet SOURCE (d'autres configurations sont aussi envisageables).

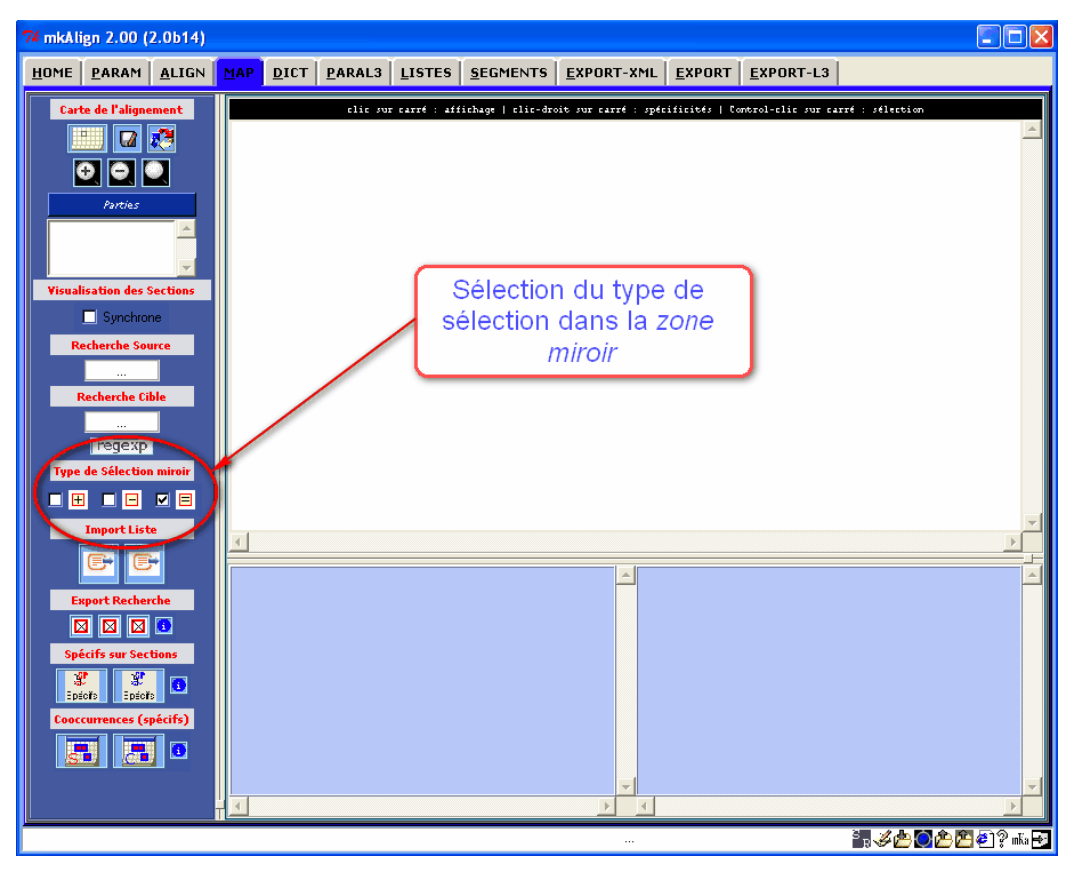

Figure 23 (1) : *mkAlign* « Au-delà du miroir »

Cette expérience est possible *via* **mkAlign**. Un mode (*expert*) de recherche dans la *zone miroir* de la carte de l'alignement est disponible (onglet **MAP**). L'item « *Type de sélection miroir* » permet de sélectionner 3 types de choix.

## A. « Le mode 🗏 »

C'est en fait le « **mode normal** » déjà présenté : si on lance une recherche dans le volet SOURCE, on obtient dans la carte de l'alignement :

- l'affichage des sections dans le volet SOURCE contenant la forme visée (les carrés sont marqués d'une croix et « cerclés » d'un trait rouge gras)
- et l'affichage de la *zone miroir* dans le volet CIBLE (les carrés sont « cerclés » d'un trait rouge fin)

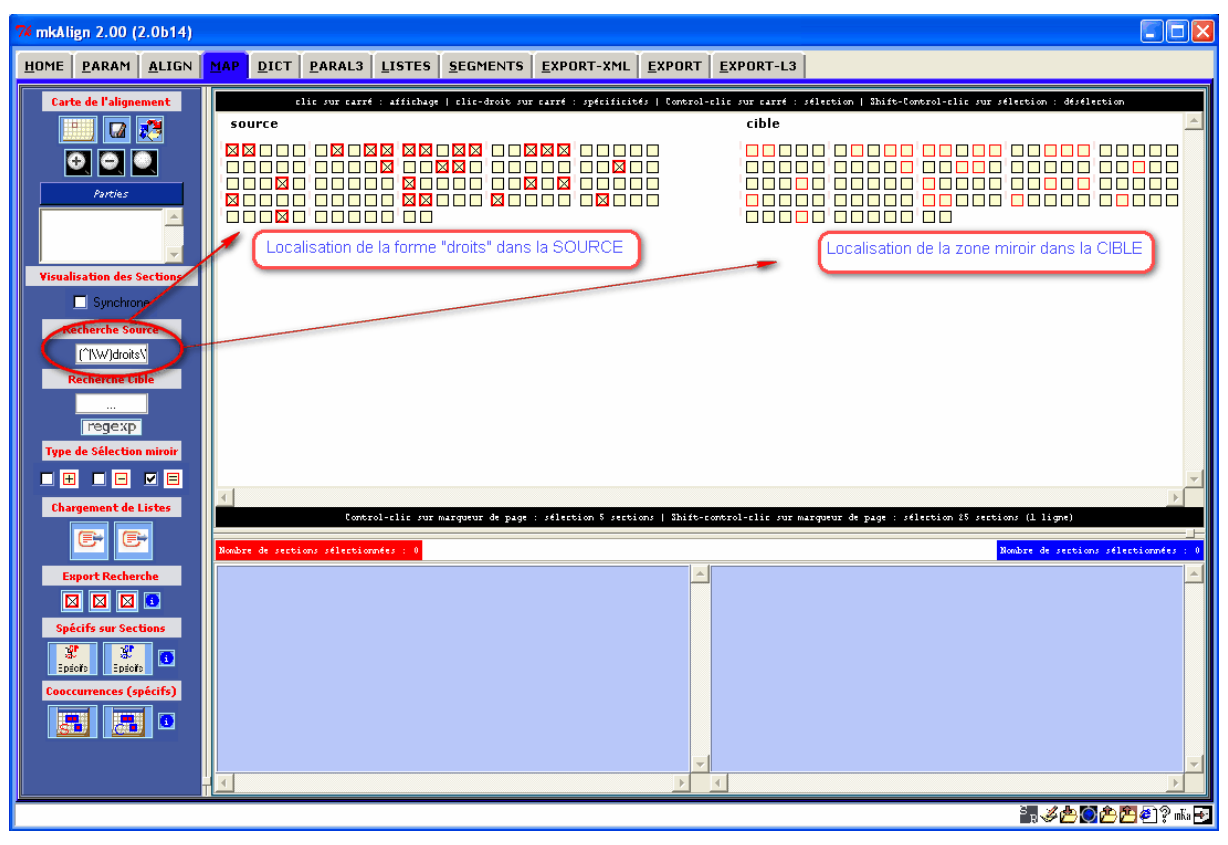

Figure 23 (2) : *mkAlign* « Au-delà du miroir »

Si on lance ensuite une recherche dans le volet CIBLE, le même phénomène se produit sur le volet CIBLE (*Remarque* : les croix initiales dans le volet SOURCE restent visibles).

# **B.** « Le mode<sup>13</sup> $\boxplus$ »

Si ce mode est activé (après avoir fait un recherche dans le volet SOURCE), on peut rechercher une forme dans le volet CIBLE, le résultat affiché donnera à voir les sections du volet CIBLE correspondant à la *zone miroir* déjà visible (même cerclage rouge fin pour les sections ne contenant pas la forme visée et cerclage **vert gras** pour celles la contenant) en y ajoutant toutes les sections CIBLE contenant la forme visée (les carrés sont cette fois de couleur verte et il n'y a pas de marquage de la présence de la forme par une croix). Toutes les sections colorées de vert sont aussi sélectionnées (on peut y lancer un calcul de spécificités par exemple).

 $<sup>^{13}</sup>$  A priori, il convient d'activer ce mode après avoir fait une recherche en « mode = »

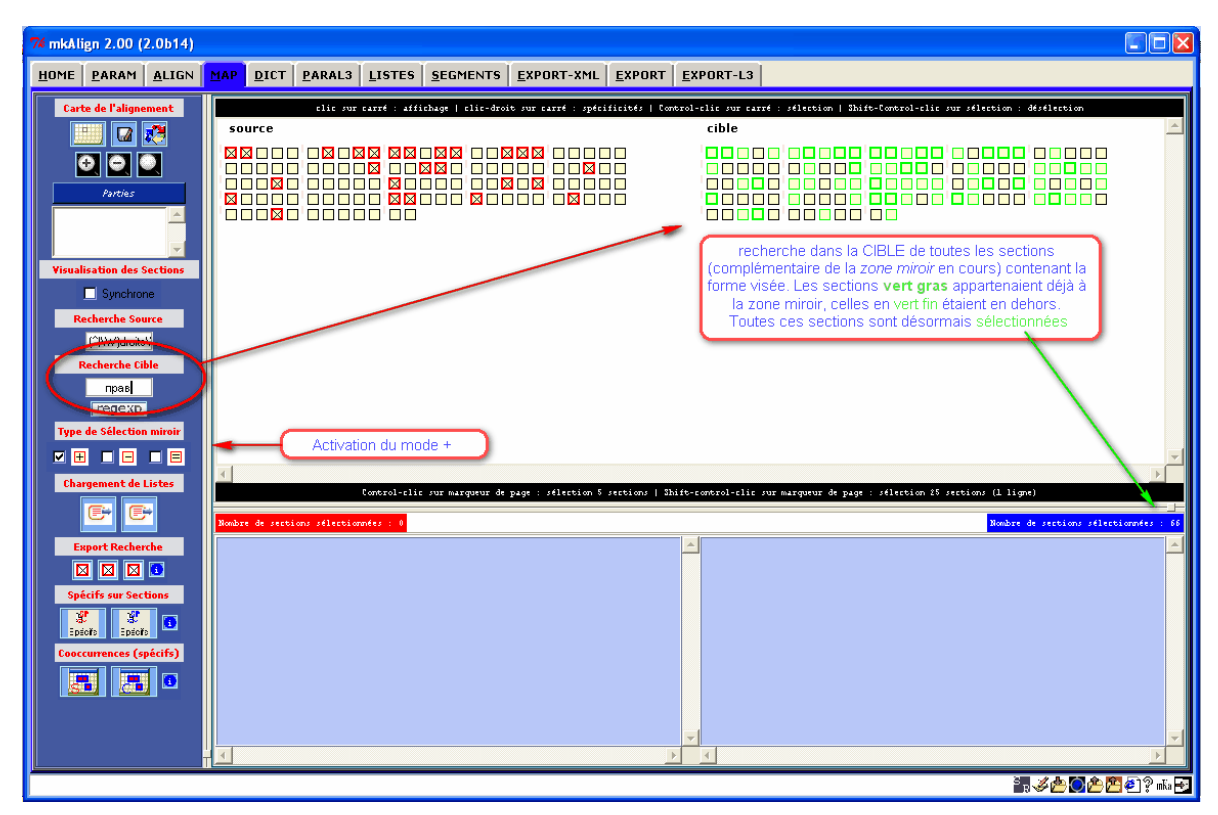

Figure 23 (3) : *mkAlign* « Au-delà du miroir »

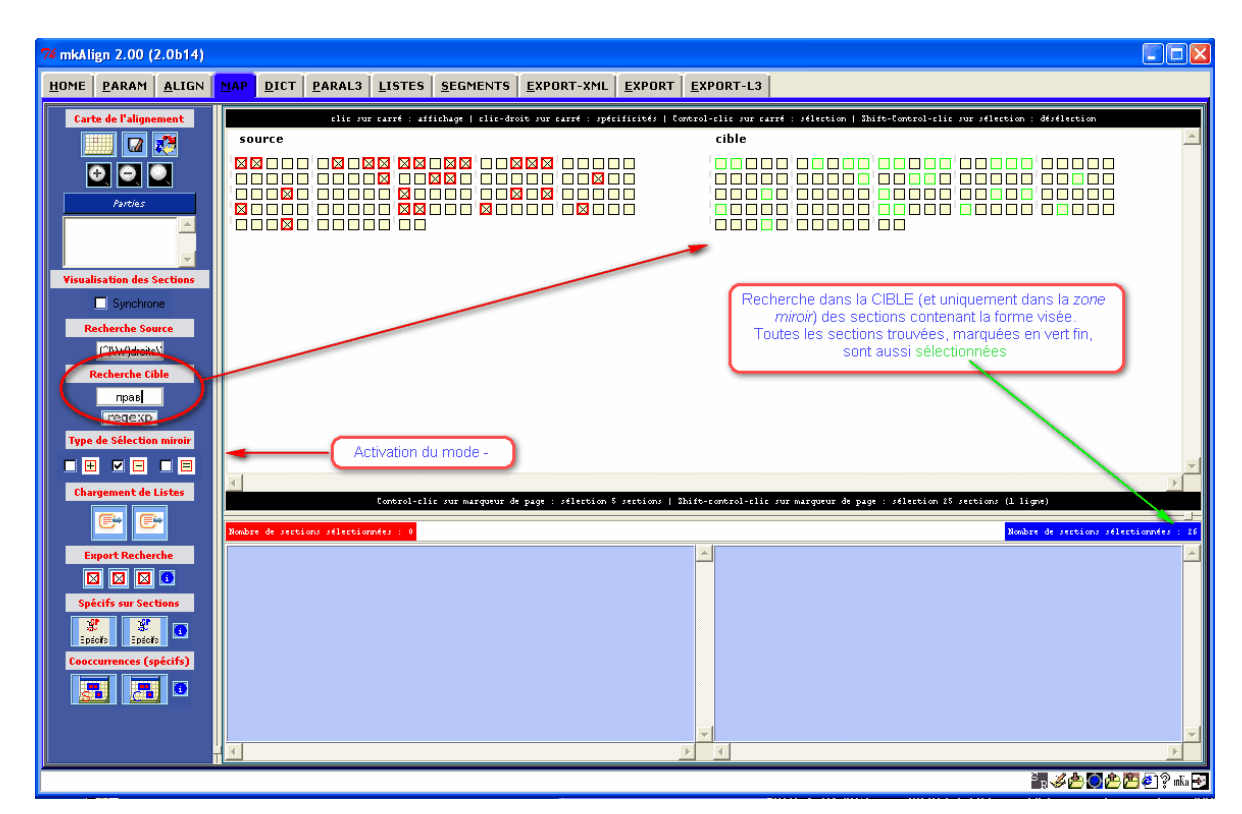

Figure 23 (4) : *mkAlign* « Au-delà du miroir »

**C.** « Le mode<sup>14</sup>  $\square$  »

<sup>&</sup>lt;sup>14</sup> Cf note précédente.

Si ce mode est activé (après avoir fait un recherche dans le volet SOURCE), on peut rechercher une forme dans le volet CIBLE, le résultat affiché donnera à voir les seules sections du volet CIBLE appartenant à la *zone miroir* initiale et contenant la forme visée (ce qui peut donc correspondre à une sélection de sections moins importante que la *zone miroir* initialement présente), les carrés sont cette fois-ci de couleur vert fin et il n'y a pas de marquage de la présence par une croix. Toutes les sections colorées de vert sont aussi sélectionnées (on peut y lancer un calcul de spécificités par exemple).

# 9 Concordances

L'onglet **CONCORDANCE** permet de construire des concordances sur le volet **SOURCE** et sur le volet **CIBLE** de l'alignement en cours. On peut aussi exporter une bi-concordance au format HTML.

| 74 mkAlign 2.00 (2.0b | 520)                                                                                                    |
|-----------------------|----------------------------------------------------------------------------------------------------|
| HOME PARAM AL         | IGN <u>M</u> AP <u>D</u> ICT <u>P</u> ARAL3 <u>L</u> ISTES <u>S</u> EGMENTS <u>Concordance</u> <u>E</u> xport-XML <u>E</u> xport <u>E</u> xport-L3                                                   |
| HOME PARAM ALI        | TAN         DICT         PARAL3         LISTES         SECHENTS         Dive unback         EXPORT-XML         EXPORT PARAL3         EXPORT-L3           Concordance de : droit         profi-source |
|                       | Export HTML généré 📲 🖉 🖄 🙆 🏠 🎦 🖗 🤉 📠                                                                                                    |

Figure 24 (1) : *mkAlign* Onglet CONCORDANCE, édition d'une concordance

| Section | Contexte Source                                                                                                    | Contexte Cible                                                                                                    |
|---------|----------------------------------------------------------------------------------------------------|----------------------------------------------------------------------------------------------------|
| 1       | t de prééminence du <b>droit</b> , à prendre les prem                                                                                                    |                                                                                                    |
| 2       | article 2 - <b>droit</b> à la vie 1                                                                                                    | статья 2 — <b>право</b> на жизнь                                                                                                    |
|         | le <b>droit</b> de toute personne à                                                                                                    | 1. <b>право</b> каждого лица на жиз                                                                                                    |
| 6       | article 5 - <b>droit</b> à la liberté et à l<br>toute personne a <b>droit</b> à la liberté et à l<br>judiciaires et a le <b>droit</b> d'être jugée dans u<br>n ou détention a le <b>droit</b> d'introduire un rec<br>ns de cet article a <b>droit</b> à réparation. | статья 5 – <b>право</b> на свободу и личную<br>1. каждый имеет <b>право</b> на свободу и личную<br>ой властью, и имеет <b>право</b> на судебное разбира<br>я под стражу, имеет <b>право</b> на безотлагательное<br>оящей статьи, имеет <b>право</b> на компенсацию. |
| 7       | article 6 - <b>droit</b> à un procès équitab<br>toute personne a <b>droit</b> à ce que sa cause s<br>tout accusé a <b>droit</b> notamment à:                                                                                                    | статья 6 – <b>право</b> на справедливое суд<br>ого обвинения имеет <b>право</b> на справедливое и п<br>видетелей или иметь <b>право</b> на то, чтобы эти св<br>допрошены, и иметь <b>право</b> на вызов и допрос с                                                  |
| 8       | fraction d'après le <b>droit</b> national ou interna<br>incipes généraux de <b>droit</b> reconnus par les na                                                                                                    |                                                                                                    |
| 9       | article 8 – <b>droit</b> au respect de la vi<br>toute personne a <b>droit</b> au respect de sa vi<br>ns l'exercice de ce <b>droit</b> que pour autant que                                                                                                    | статья 8 - <b>право</b> на уважение частной<br>1. каждый имеет <b>право</b> на уважение его лич                                                                                                    |
| 10      | toute personne a <b>droit</b> à la liberté de pen<br>et de religion ; ce <b>droit</b> implique la liberté                                                                                                    | <ol> <li>каждый имеет право на свободу мысли, с<br/>ести и религии; это право включает свободу ме</li> </ol>                                                                                                    |
| 11      | toute personne a <b>droit</b> à la liberté d'expr<br>té d'expression. ce <b>droit</b> comprend la liberté                                                                                                    | 1. каждый имеет <b>право</b> свободно выражать с<br>ть свое мнение. это <b>право</b> включает свободу пр                                                                                                    |
| 12      | toute personne a <b>droit</b> à la liberté de réu<br>ation, y compris le <b>droit</b> de fonder avec d'au                                                                                                    | <ol> <li>каждый имеет право на свободу мирных с<br/>с другими, включая право создавать профессио</li> </ol>                                                                                                    |
| 13      | article 12 - <b>droit</b> au mariage 1<br>et la femme ont le <b>droit</b> de se marier et de<br>nt l'exercice de ce <b>droit</b> .                                                                                                    | статья 12 — <b>право</b> на вступление в бра<br>ого возраста, имеют <b>право</b> вступать в брак и с                                                                                                    |
| 14      | article 13 - <b>droit</b> à un recours effect<br>n ont été violés, a <b>droit</b> à l'octroi d'un rec                                                                                                    | статья 13 — <b>право</b> на эффективное сред<br>ии, нарушены, имеет <b>право</b> на эффективное сред                                                                                                    |
| 16      | ations découlant du <b>droit</b> international.<br>tante qui exerce ce <b>droit</b> de dérogation tient                                                                                                    | н, использующая это <b>право</b> отступления, исчерп                                                                                                    |

Figure 24 (2) : *mkAlign* exportation bi-concordance

## **10** Importation de listes

L'onglet **LISTES** dispose de 2 boutons permettant d'importer des listes de formes graphiques (mots ou segments). Cette liste peut ensuite être utilisée pour la recherche dans le corpus *par le biais* de sa représentation cartographique.

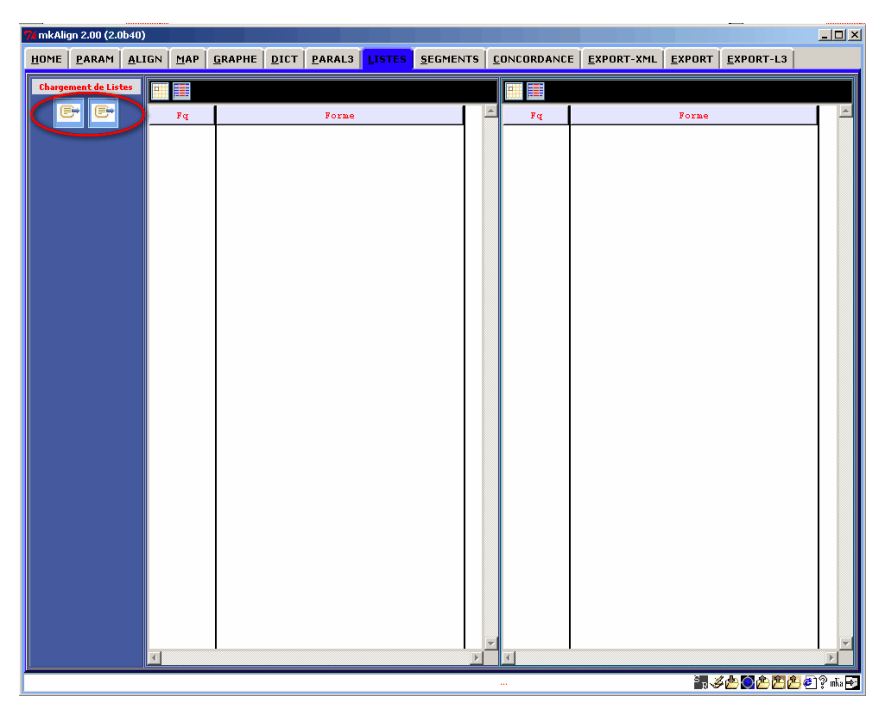

Figure 25 : *mkAlign* Onglet LISTES, importation de listes

L'importation d'une liste *source* ou *cible* déclenche l'importation de cette liste dans l'onglet **LISTES**.

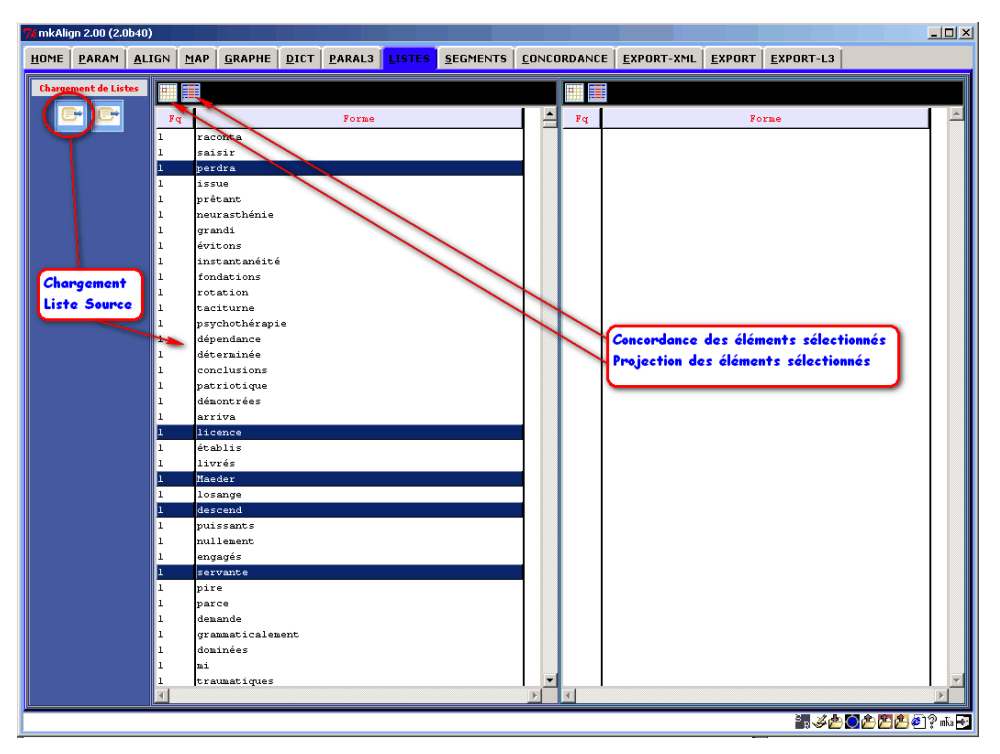

Figure 26 : *mkAlign* Onglet LISTES, édition de listes importées

# 11 Segments répétés

La fenêtre principale dispose d'un bouton <sup>2</sup> permettant de calculer les segments répétés des fichiers <u>SOURCE</u> et <u>CIBLE</u> puis d'afficher les 2 listes dans l'onglet <u>SEGMENTS</u>.

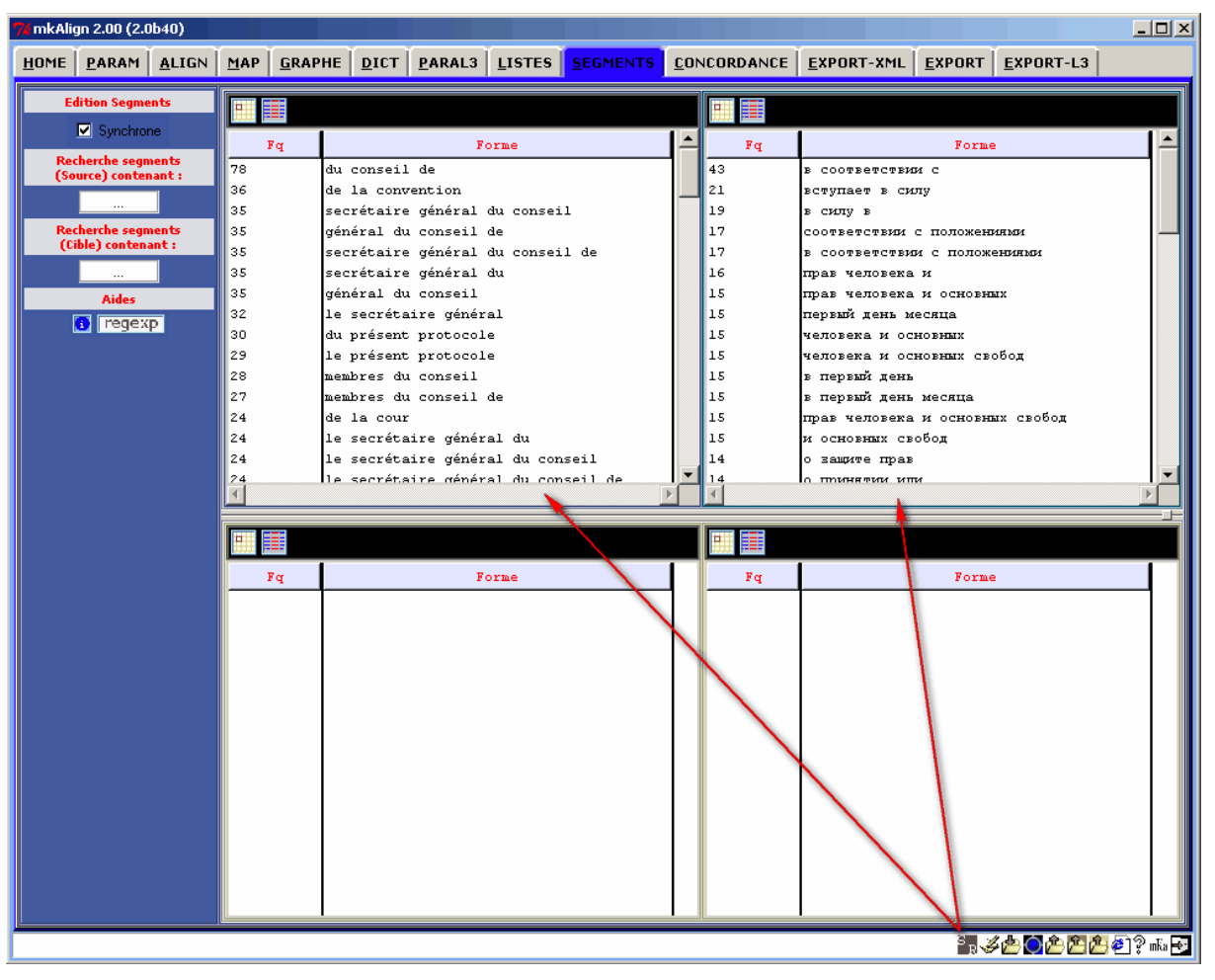

Figure 27 (1) : *mkAlign* Onglet SEGMENTS

Remarque : Les segments apparaissent dans les 2 volets supérieurs de l'onglet SEGMENTS.

Le calcul des segments est paramétrable (*cf* onglet **PARAM**) : on peut choisir les délimiteurs à utiliser, la longueur minimale des segments à rechercher ou leur fréquence minimale. Si ces 2 derniers paramètres ne sont pas renseignés tous les segments de longueur supérieure ou égale à 2 sont recherchés.

| Longueur Segment (min) pour SR (vide pour longueur quelconque) |  |
|----------------------------------------------------------------|--|
| Fréquence Segment (min) pour SR (vide pour les chercher tous)  |  |

Figure 27 (2) : *mkAlign* Onglet PARAM, paramétrage du calcul des segments répétés

On peut ensuite sélectionner un (ou plusieurs) segments et déclencher (1) l'affichage du segment dans la représentation cartographique de l'alignement (cf onglet MAP), (2) l'affichage d'une concordance de ce segment :

Un *clic gauche* sur un des mots d'un segment donné déclenche la recherche de tous les segments contenant ce mot. Cette sélection de segments est affichée dans la partie inférieure de l'onglet **SEGMENTS**. Un *clic droit* sur un des segments déclenche le même processus que ci-dessus.

| 74 mkAlign 2.00 (2.0b40) |          |                                     |                  |             |               |                            |                | _ 🗆 × |
|--------------------------|----------|-------------------------------------|------------------|-------------|---------------|----------------------------|----------------|-------|
| HOME PARAM ALIGN         |          | HE DICT PARAL3                      | LISTES SEGMENTS  | CON         | CORDANCE      | EXPORT-XML EXPORT          | EXPORT-L3      |       |
| Hours Fundate Heren      |          | The group English                   | grones grantino  | <u>7</u> 01 | ie onormie E  | Zur olde in the Zur olde   |                |       |
| Edition Segments         |          |                                     |                  |             | H             |                            |                |       |
| Synchrone                |          |                                     |                  |             | Land Internet |                            |                |       |
| Recherche segments       | Fq       | Fo                                  | Forme            |             | Fq            | Fq Forme                   |                |       |
| (Source) contenant :     | 78       | du conseil de                       |                  |             | 43            | B COOTBETCTBHM C           |                |       |
|                          | 36       | de la convention                    |                  |             | 21            | вступает в силу            |                |       |
| Berberrhe segments       | 35       | général du conseil                  | lu conseil<br>Ma |             | 17            | COORDERCEDUM C TOTOVES     |                |       |
| (Cible) contenant :      | 35       | secrétaire général                  | lu conseil de    |             | 17            | соответствии с положенинии |                |       |
|                          | 35       | secrétaire général                  | iu               |             | 16            | прав человека и            |                |       |
| Aides                    | 35       | général du conseil                  |                  |             | 15            | прав человека и основи     | HAX            |       |
| a receve                 | 32       | le secrétaire génér                 | al .             |             | 15            | первый день месяца         |                |       |
| Togenp                   | 30       | du présent protocol                 | 1                |             | 15            | человека и основных        |                |       |
|                          | 29       | le présent protocol                 | -                |             | 15            | человека и основных си     | вобод          |       |
|                          | 28       | membres du conseil                  |                  |             | 15            | в первый день              |                |       |
|                          | 27       | membres du conseil de               |                  |             | 15            | в первый день месяца       | ый день месяца |       |
|                          | 24       | de la cour                          |                  |             | 15            | прав человека и основи     | ных свобод     |       |
|                          | 24 24 24 | le secretaire general du            |                  |             | 15            | и основных свобод          |                |       |
|                          |          | le secretaire general du conseil de |                  |             | 14            | o same par                 |                | -     |
|                          |          |                                     | F I              |             |               |                            | <b>E</b>       |       |
|                          |          |                                     |                  |             |               |                            |                |       |
|                          |          |                                     |                  |             |               |                            |                |       |
|                          | Fq       | Fo                                  | rne              |             | Fq            | Form                       | 1e             |       |
|                          |          |                                     |                  | 1           |               |                            |                |       |
|                          |          |                                     |                  |             |               |                            |                |       |
|                          |          |                                     |                  |             |               |                            |                |       |
|                          |          |                                     |                  |             |               |                            |                |       |
|                          |          |                                     |                  |             |               |                            |                |       |
|                          |          |                                     |                  |             |               |                            |                |       |
|                          |          |                                     |                  |             |               |                            |                |       |
|                          |          |                                     |                  |             |               |                            |                |       |
|                          |          |                                     |                  |             |               |                            |                |       |
|                          |          |                                     |                  |             |               |                            |                |       |
|                          |          |                                     |                  |             |               |                            |                |       |
|                          |          |                                     |                  |             |               |                            |                |       |
|                          |          |                                     |                  |             |               |                            |                |       |
|                          |          |                                     |                  |             |               |                            |                |       |
|                          | [[       |                                     |                  |             | U.            | 1                          |                |       |
|                          |          |                                     |                  |             |               | S                          | 之志 🍋 🏝 🕅 🏦 🙍   | 12 J. |

Figure 27 (3) : *mkAlign* Onglet SEGMENTS, sélection de segments

On peut aussi rechercher des segments contenant une forme donnée en utilisant les zones de saisie disponibles sur la gauche de l'onglet **SEGMENTS**.

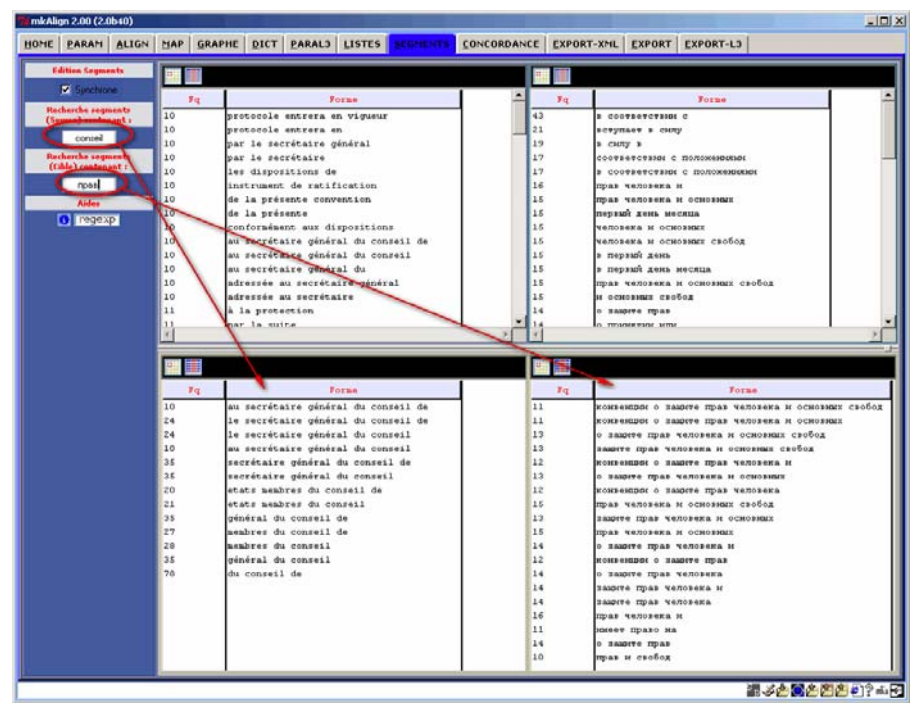

Figure 27 (4) : *mkAlign* Onglet SEGMENTS, sélection de segments

## **12** Cooccurrences – Poly-Cooccurrences

L'onglet **COOCS** permet de lancer des modules de calculs de cooccurrences et de polycooccurrences sur le volet **SOURCE** et sur le volet **CIBLE** de l'alignement en cours.

Les modules disponibles s'inscrivent dans la démarche mise en œuvre dans le travail de William Martinez (2002, 2003, 2006).

• Une *cooccurrence* désigne l'apparition de deux mots en même temps et dans le même contexte.

Le module de cooccurrences mis en œuvre prend appui sur l'alignement en cours, les contextes dans lesquels on examine la co-présence sont donc ceux qui coïncident aux différentes cellules dans l'éditeur d'alignement (ou aux sections dans la carte des sections)

• Le terme *poly-cooccurrence* désigne les attractions lexicales au-delà de la cooccurrence binaire.

Le module de poly-cooccurrences intégré reprend l'algorithme décrit dans [Martinez, 2006] :

- On calcule pour le pôle A les cooccurrents spécifiques B, C et D
- Dans leurs contextes communs, on calcule pour les pôles A+B les cooccurrents spécifiques E et F
- Les pôles A+B+E ont pour cooccurrent spécifique H
- Les pôles A+B+E+H n'ont pas de cooccurrent spécifique et l'exploration s'interrompt pour ce chemin
- Les pôles A+B+F ont pour cooccurrents spécifiques I, etc.
- Durant l'exploration, différents filtrages conditionnent l'épuisement des explorations contextuelles et réduisent le bruit dans les résultats pour privilégier l'information la plus spécifique : seuils maximaux de fréquence et de spécificité du cooccurrent.

Par défaut, le calcul se fait en travaillant en parallèle sur les sections d'un volet (source ou cible) contenant le pôle visé et sans tenir compte de ce qui se passe dans le volet d'en face.

On peut aussi ne retenir que les sections pour lesquelles les pôles source et cible sont présents en même temps dans les sections alignées. Pour lancer cette option, il suffit de cocher l'option disponible dans l'onglet COOCS (*Pôles alignés uniquement*).

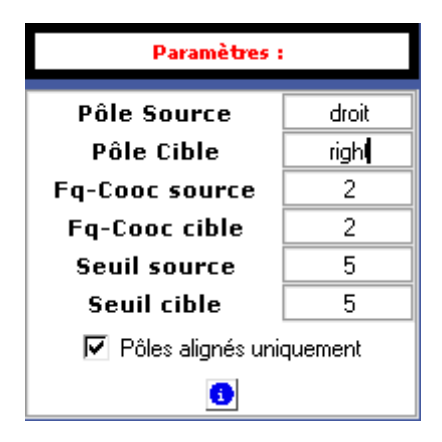

La figure qui suit illustre la démarche mise en œuvre pour construire des listes de cooccurrences puis des graphes donnant à voir les poly-cooccurrents :

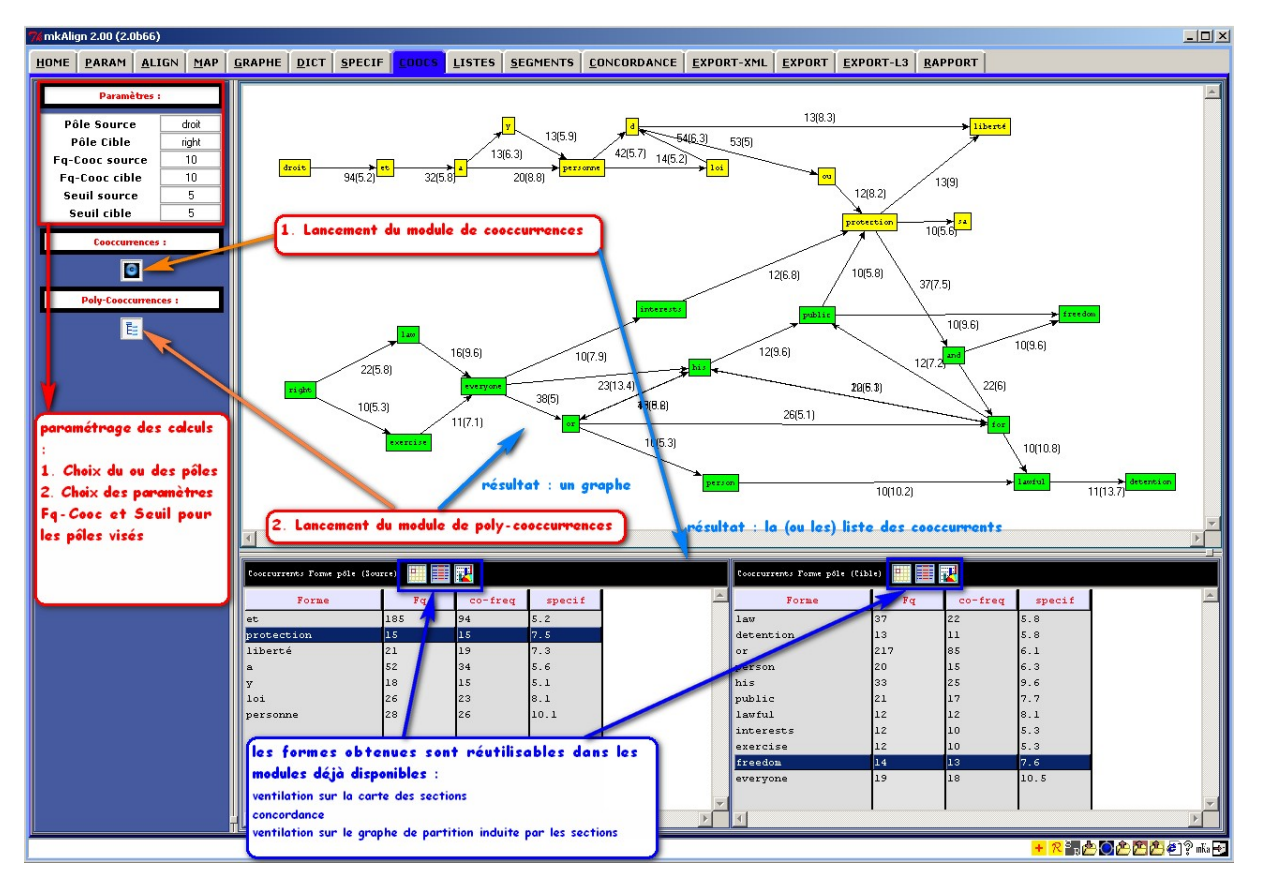

Figure 28 : *mkAlign* Onglet COOCS, calcul de cooccurrents et de poly-cooccurrents

Les résultats produits par ce calcul sont insérés dans l'onglet **COOCS** et sont associés à des processus de calcul déjà disponibles dans d'autres onglets :

- le raccourci *clic-droit* sur un nœud du graphe déclenche le calcul de la concordance de la forme associée au nœud visé
- le raccourci *control-clic* sur un nœud permet de le sélectionner

Des nœuds du graphe étant sélectionnés, on peut ensuite les projeter sur la carte des sections :

clic-droit sur noeud : concordance | ctrl-clic sur noeud : sélection

· · · · · ·

Si l'option « Global » est activée, les sections mises au jour seront celles contenant l'ensemble des formes visées (ET logique) : on peut ainsi visualiser en contexte les chemins de polycooccurrences calculés précédemment.

[ Global

# 13 Graphiques : ventilation / accroissement de vocabulaire

#### 13.1 Ventilation de formes graphiques

On peut sélectionner des formes dans les dictionnaires (onglet **DIC**) et construire la ventilation de la ou des unités textuelles choisies dans la partition du corpus induite par les sections de l'alignement.

| HOME PARAM ALIGN MAP GRAPHE DICT PARAL3 LISTES SEGMENTS CONCORDANCE EXPORT-XML EXPORT EXPORT-L3           |          |
|----------------------------------------------------------------------------------------------------|----------|
|                                                                                                    | _        |
| Edition Dictionnaires Dictionnaire des fonmes (Source) 📰 🧱 📬 Dictionnaire des fonmes (Cible) 🕮 🧱 🚮        |          |
| Synchrone Fg Forme Fg Forme                                                                               | E        |
| Recherche Forme(s)<br>(Dico Source):     690     de     363     B                                         |          |
| 493 la<br>332 l 199 и                                                                                     |          |
| Recherche Forme(s)     308     à     155     Ha       (Dico Cible) :     221     10     109     2000 JUNE |          |
| Line 212 des 105 c                                                                                        |          |
| Aides 202 ou 85 He 82 1                                                                                   |          |
| regexp 188 d 81 o                                                                                         |          |
| 184 Les Dans l'onglet DIC, possibilité de construire une                                                  |          |
| 171 en<br>170 article<br>170 article                                                                      |          |
| 147 une CIBLE) sélectionnées (partition induite par les                                                   |          |
| 110 convention                                                                                            | I        |
|                                                                                                    |          |
| Liste des formes (Source) 📰 🧱 🧖 Liste des formes (Cible) 📰 🧱                                              |          |
| Fq Forme Fq Forme                                                                                         |          |
|                                                                                                    |          |
|                                                                                                    |          |
|                                                                                                    |          |
|                                                                                                    |          |
|                                                                                                    |          |
|                                                                                                    |          |
|                                                                                                    |          |
|                                                                                                    |          |
|                                                                                                    |          |
|                                                                                                    | ni a Gol |

Figure 29 (1) : *mkAlign* Onglet DIC, ventilation de formes

On peut sélectionner une ou plusieurs formes dans le volet **SOURCE** (supérieur) et une ou plusieurs formes dans le volet **CIBLE** (supérieur) : la ventilation donnera à voir en parallèle la ventilation des formes choisies dans les 2 volets.

Idem pour les volets **SOURCE CIBLE** inférieurs.

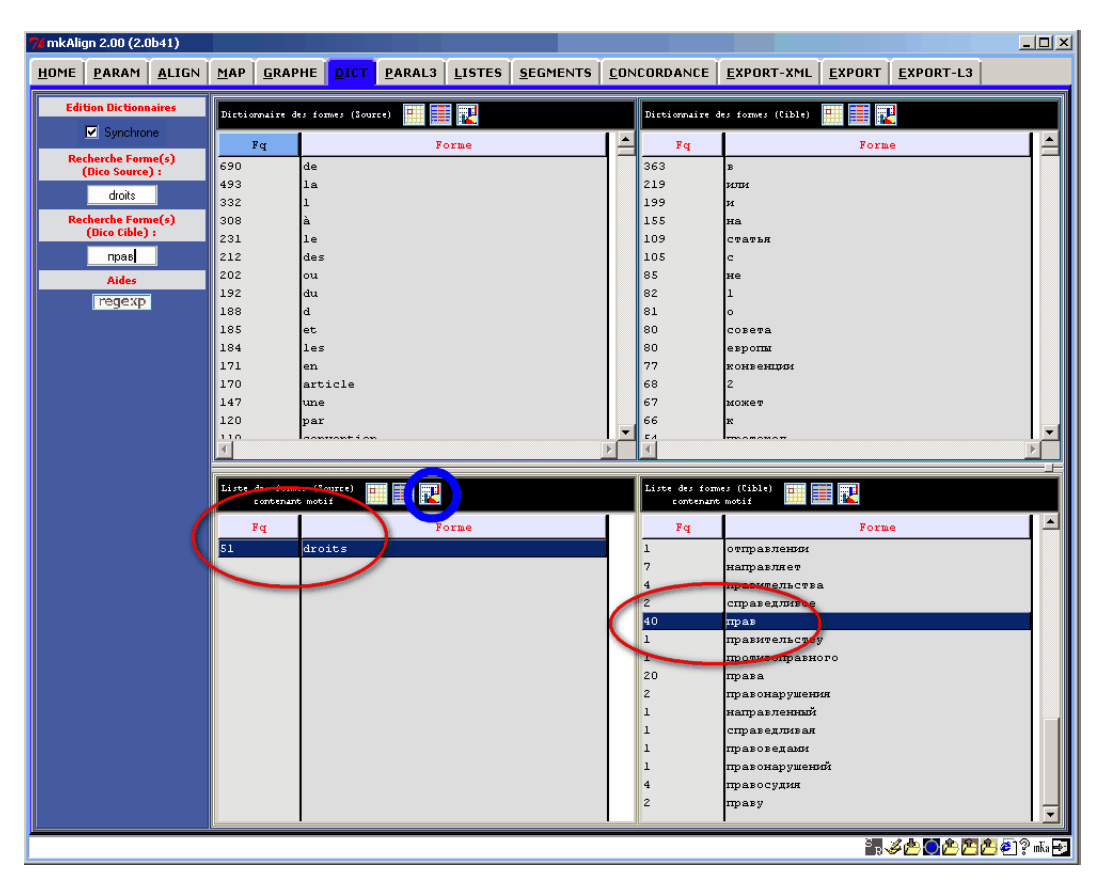

Figure 29 (2) : *mkAlign* Onglet DIC, sélection de formes pour ventilation

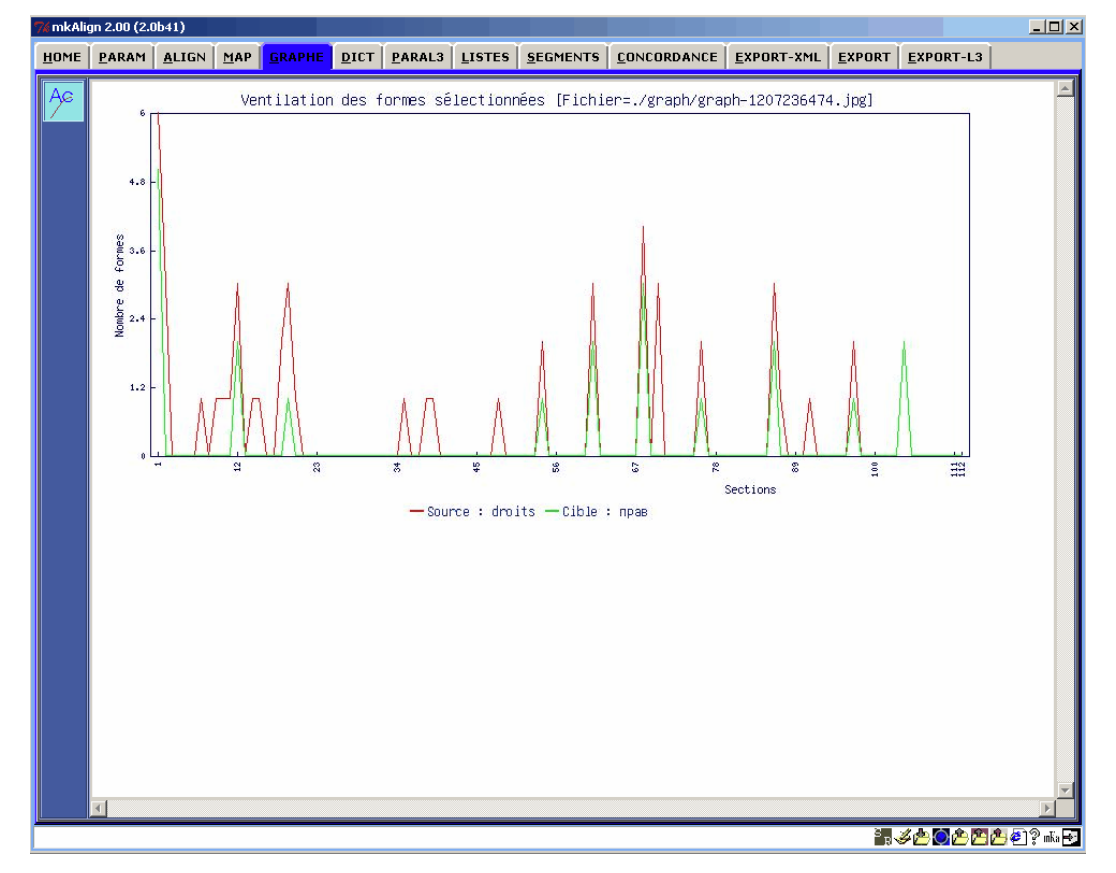

Figure 29 (3) : *mkAlign* Onglet GRAPHE, ventilation des formes sélectionnées

#### 13.2 Courbe d'accroissement de vocabulaire

On dispose dans l'onglet **GRAPHE** d'un bouton permettant de construire la courbe d'accroissement du vocabulaire sur les volets **SOURCE** et CIBLE.

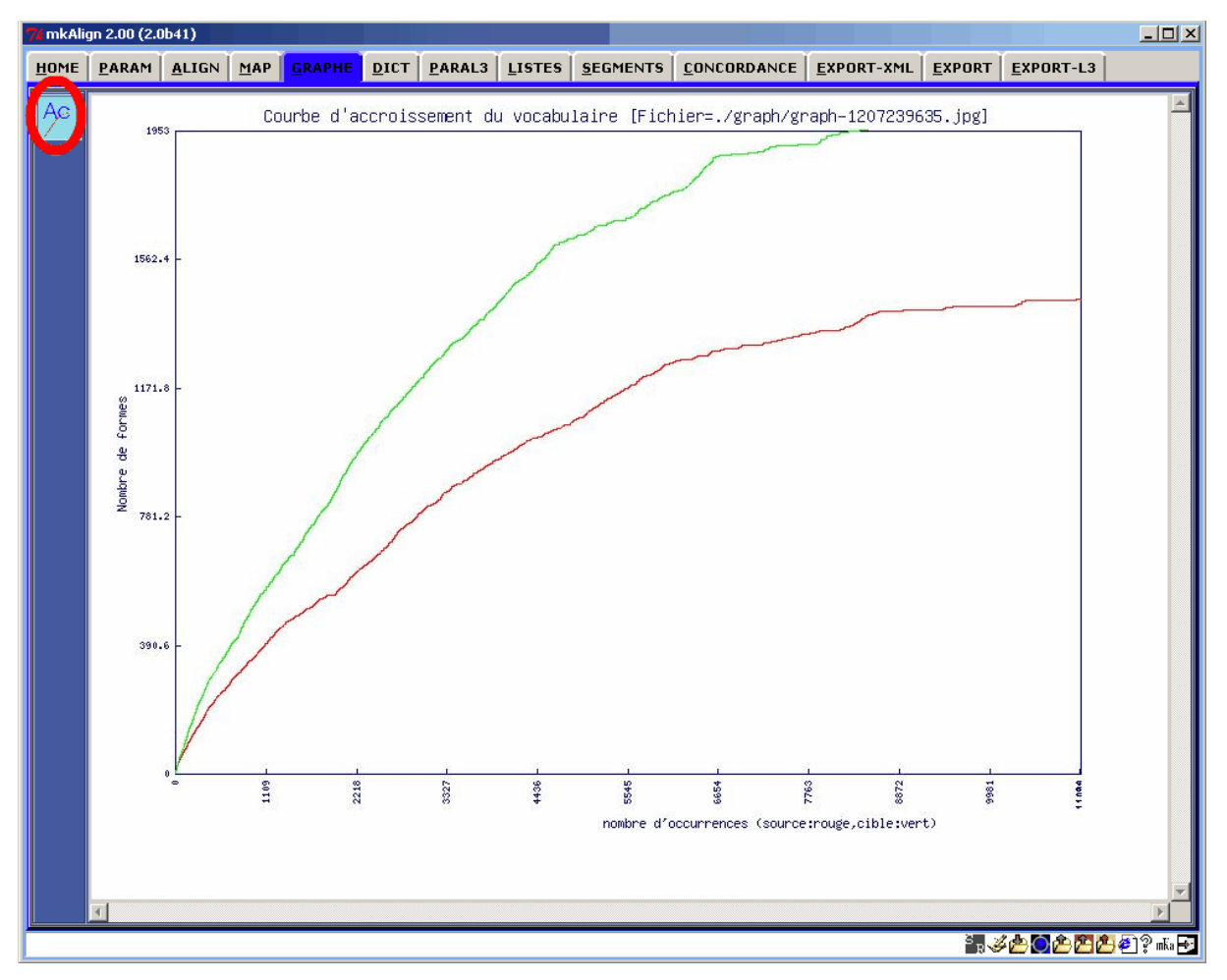

Figure 30 : *mkAlign* Onglet GRAPHE, courbe d'accroissement du vocabulaire

# **14** Exportation des traitements

#### 14.1 Export vers Lexico3

Il est possible d'exporter l'alignement au format Lexico<sup>3</sup> via le bouton EXPL3 , l'onglet EXPORT-L3 contiendra le résultat de cette exportation. Le fichier contenant le résultat de cette exportation se trouve dans le sous-répertoire EXPORT/TXT du répertoire de travail du programme et porte le nom MK-ALIGN-FOR-LEX3-date.txt.

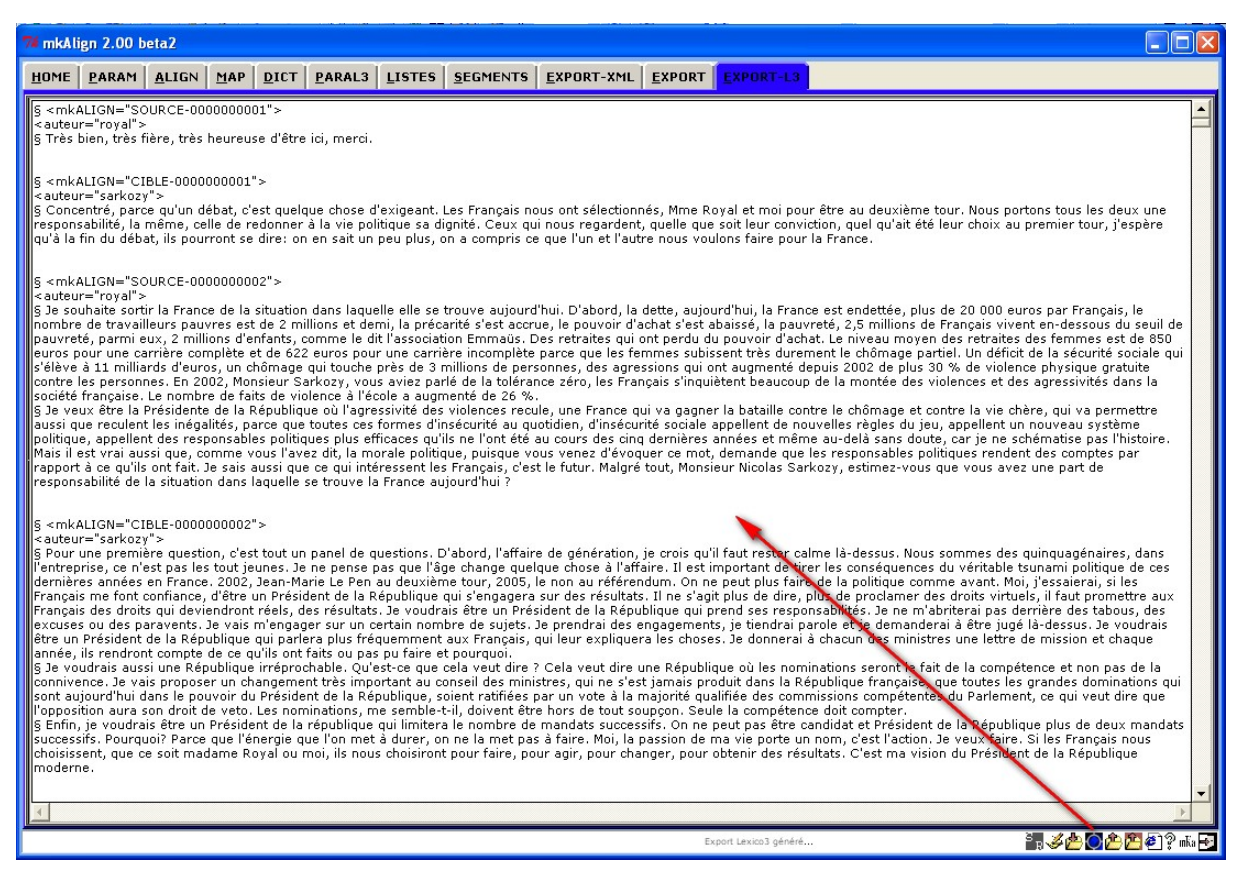

Figure 31 : *mkAlign* Onglet EXPORT-L3

## 14.2 Export au format XML

Il est possible d'exporter l'alignement au format XML *via* le bouton **EXPXML**, l'onglet **EXPORT-XML** contiendra la version XML produite. Le fichier contenant le résultat de cette exportation se trouve dans le sous-répertoire EXPORT/XML du répertoire de travail du programme et porte le nom MK-BUILT-ALIGN-*date*.txt.

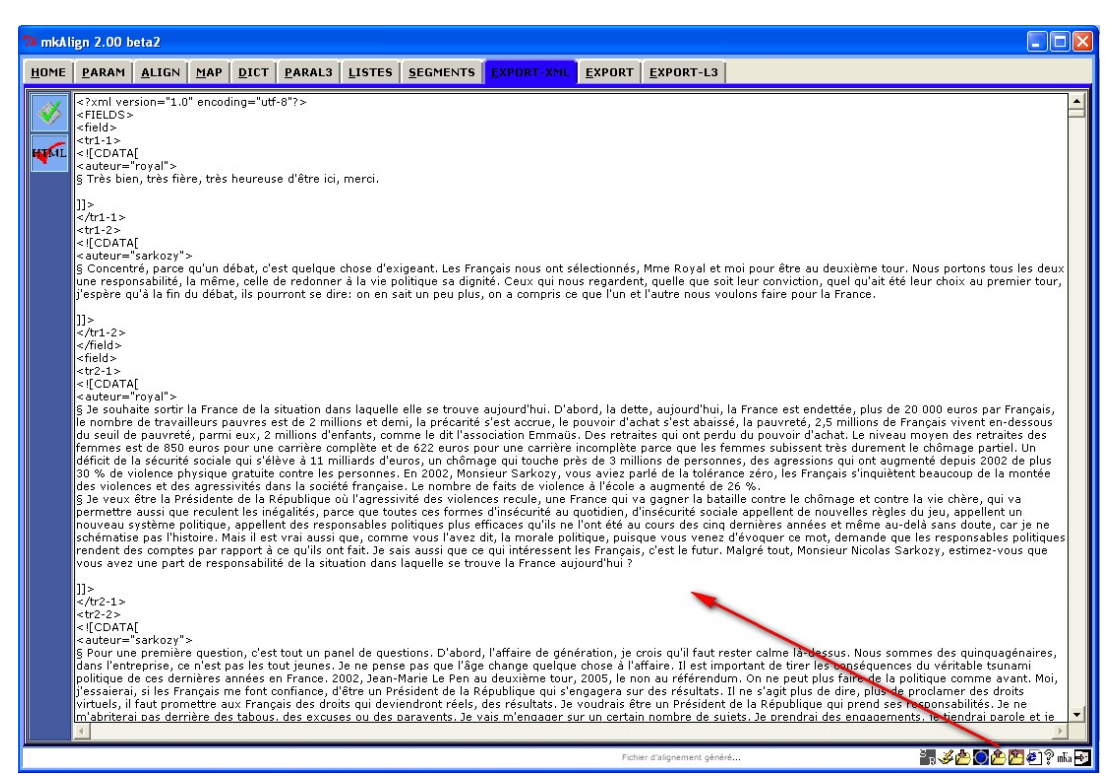

Figure 32 : *mkAlign* Onglet EXPORT-XML

Le schéma du fichier d'export XML est décrit dans la figure suivante :

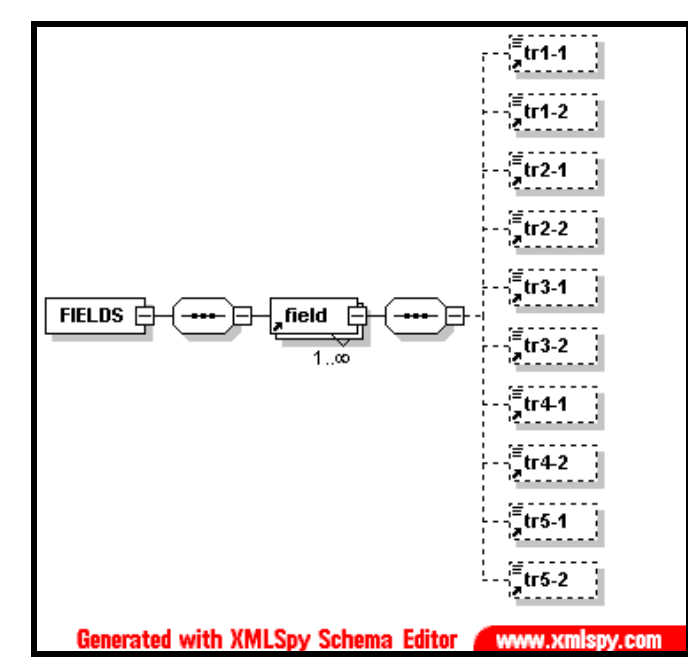

Figure 33 : *mkAlign* Schéma Export XML

#### 14.3 Export au format XML pour sauvegarder une session de travail

Au moment de l'export XML, un autre fichier d'export est construit, le nom de ce fichier est du type : EXPORT-MKALIGN-*date*.xml (dans le dossier EXPORT/XML). Ce fichier enregistre l'état complet de l'alignement et pourra être réimporté dans **mkAlign** après redémarrage du programme (*cf infra*).

#### 14.4 Export complet au format HTML

On dispose aussi d'un bouton E permettant de visualiser l'état de l'alignement au format HTML *via* le navigateur internet défini sur la machine de travail.

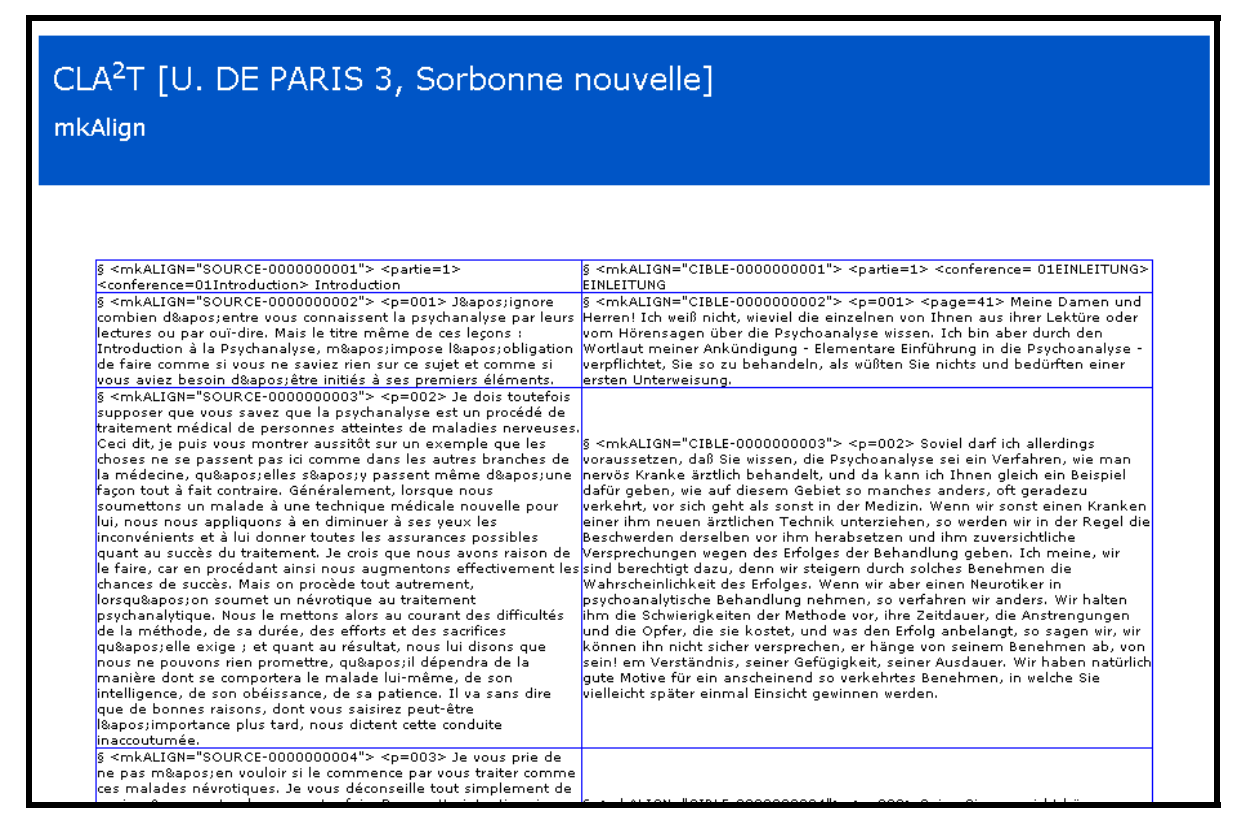

Figure 34 : *mkAlign* Export HTML

## 14.5 Export partiel au format HTML

On dispose aussi dans l'onglet **MAP** de trois boutons permettant d'exporter le résultat d'une requête de recherche de formes graphiques (exprimée sous la forme d'une expression régulière).

Dans la figure qui suit, l'onglet présente le résultat d'une requête de recherche de la forme "psychanalyse" dans la carte :

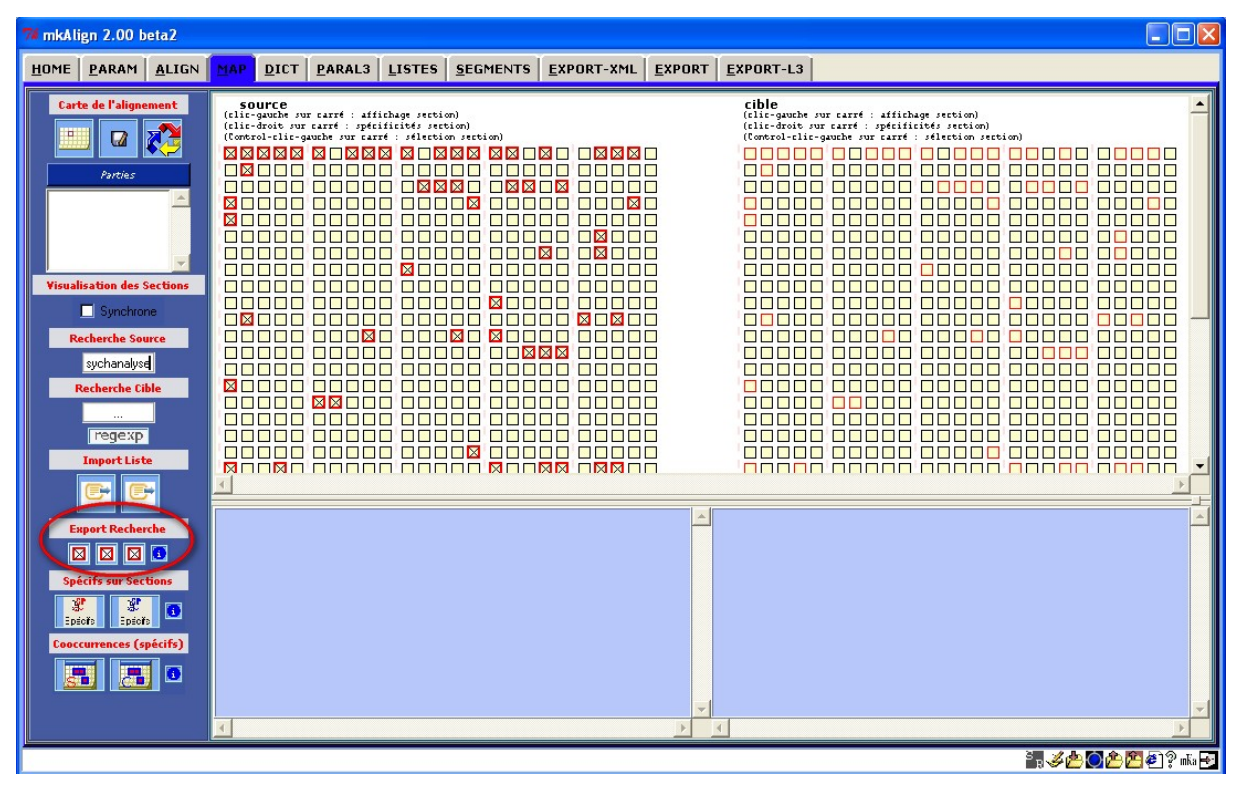

Figure 35 : *mkAlign* Export sélectif (sélection d'une forme)

1. L'activation du bouton d'export de la "*Recherche Source*" (bouton gauche de la zone cerclée ci-dessus) provoque la génération d'un fichier aligné (au format XHTML) regroupant uniquement les cellules du fichier *source* contenant la forme cherchée.

2. Une fonctionnalité similaire est disponible pour le fichier CIBLE (bouton du centre de la zone cerclée ci-dessus).

Le résultat de cet export est visible dans l'onglet **EXPORT-XML** et *via* le navigateur internet défini sur la machine de travail sous la forme suivante :

Dans cette sortie, la forme utilisée pour générer l'export est colorée en rouge (en suivant notre exemple précédent, c'est la forme "psychanalyse" qui est colorée ci-dessus).

Le nom de ce fichier est du type : MK-EXPORT-SEARCH-SOURCE-*date*.html (dans le répertoire EXPORT/HTML).

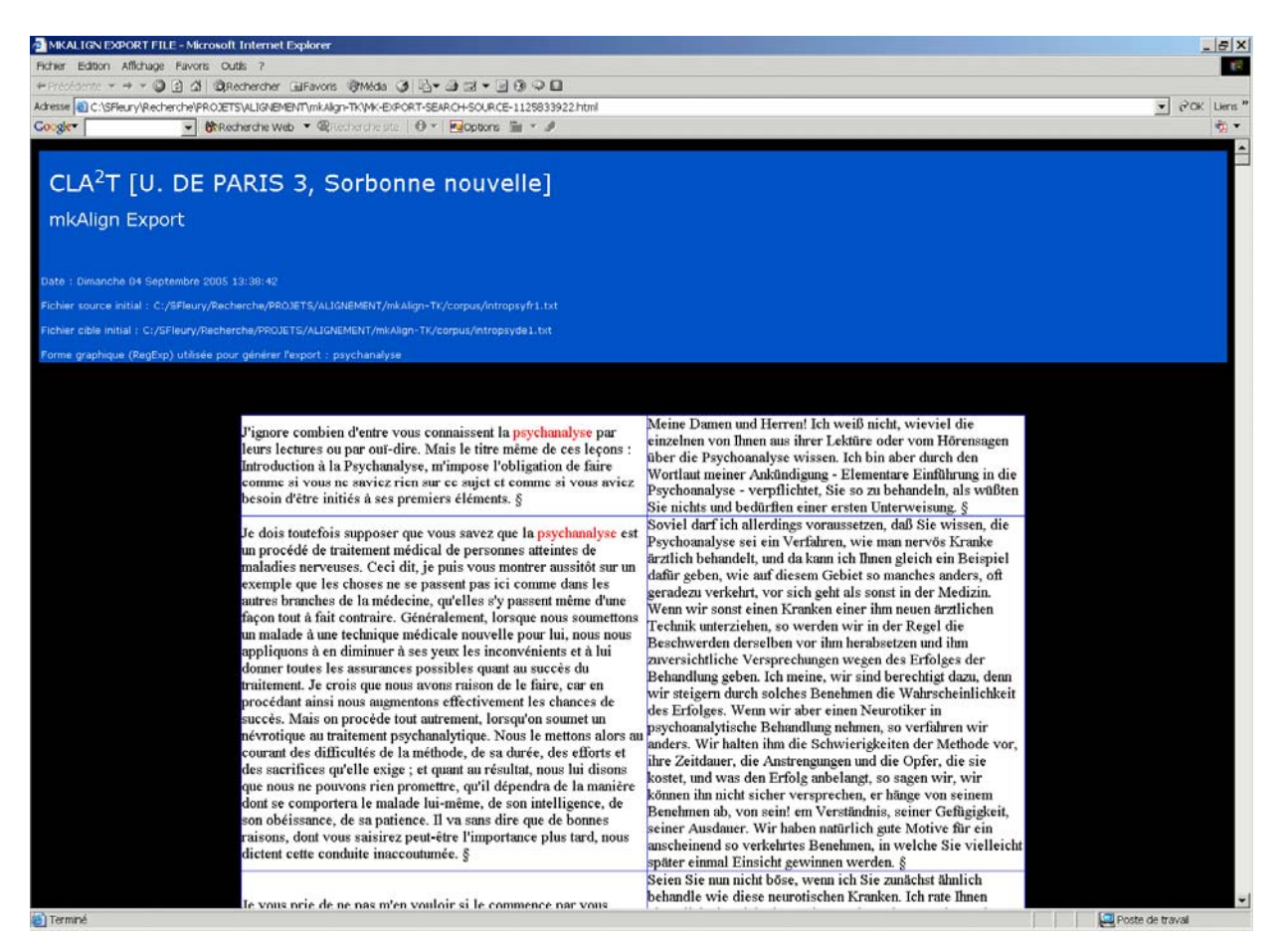

Figure 36 : mkAlign Résultat d'export sélectif - Fichier complet : example-export.html

3. Le troisième bouton d'export partiel permet :

- 1. d'exporter les seules zones bi-textuelles correspondant à la zone d'intersection entre les distributions d'une forme (source) cherchée et d'une forme (cible) cherchée
- 2. d'exporter les seules zones bi-textuelles dans lesquelles la forme (source) cherchée est présente dans une zone source et la forme (cible) cherchée n'est pas présente dans la zone cible associé
- 3. d'exporter les seules zones bi-textuelles dans lesquelles la forme (source) cherchée n'est pas présente dans une zone source et la forme (cible) cherchée est présente dans la zone cible associée

Ces trois rapports sont accessibles via un menu construit au moment de cet export (document HTML avec liens hypertextes donnant accès aux trois types d'export).

#### 14.6 Export de bi-textes au format TXT

On dispose aussi d'une procédure permettant d'exporter des bi-textes correspondant d'une part aux cellules du fichier *source* contenant une forme cherchée sur ce volet et d'autre part aux cellules du fichier *cible* contenant une autre forme recherchée sur cet autre volet. Les 2 textes constituant ce bi-texte sont sauvegardés séparément. On peut ensuite les recharger dans **mkAlign**. La figure suivante illustre cette procédure d'export de bi-textes. Les cellules sélectionnées sur le fichier *source* contiennent la forme graphique « ich », les cellules sélectionnées sur le fichier *cible* contiennent la forme « je ».

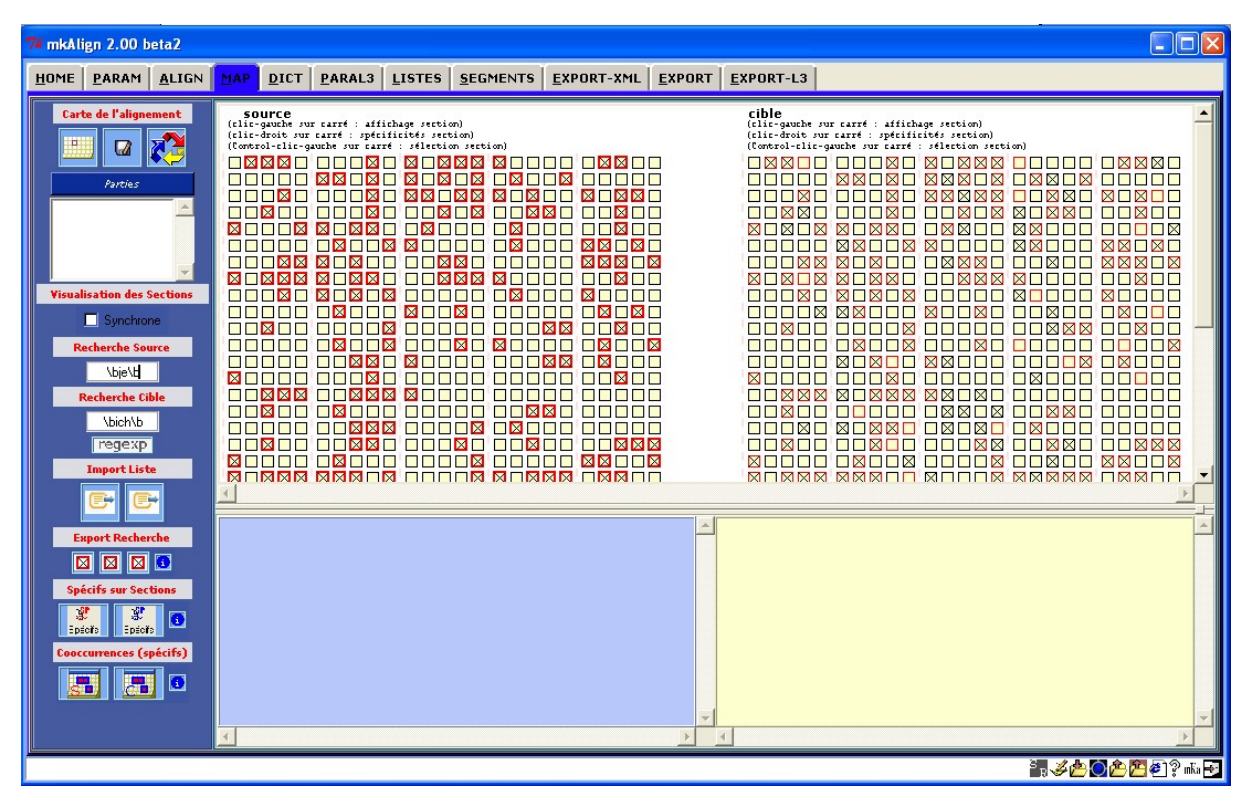

Figure 37 : *mkAlign*, Export de bi-textes

L'activation du bouton  $\square$  déclenche la génération des 2 fichiers attendus : le fichier construit à partir du fichier *source* et ne contenant que les cellules (sur la gauche) marquées ci-dessus (*i.e.* les cellules contenant la forme graphique « ich ») et le fichier construit à partir du fichier *cible* et ne contenant que les cellules (sur la droite) marquées ci-dessus (*i.e.* les cellules contenant la forme graphique « je »).

#### 14.7 Export de l'alignement au format TMX

On dispose dans l'onglet **ALIGN** d'une procédure permettant d'exporter un alignement construit avec **mkAlign** au format TMX. Le fichier produit est réimportable par la suite (*cf* chargement de fichiers). La figure suivante illustre ce processus :

| 7 mkAlign 2.00 (2.0b34)                                                      |                                                                                                    |
|------------------------------------------------------------------------------|----------------------------------------------------------------------------------------------------|
| HOME PARAM ALIGN                                                             | MAP GRAPHE DICT PARAL3 LISTES SEGMENTS CONCORDANCE EXPORT-XML EXPORT EXPORT-L3                                                                                                    |
| Segmenteur<br># Prétraitement<br>Prétraitement                               | <pre><pre><pre><pre><pre><pre><pre><pre></pre></pre></pre></pre></pre></pre></pre></pre>                                                                                                    |
| Phrase     Paragraphe     MODE GENERAL :     Chargement Source et Cible      | L'activation du bouton d'export donne à voir les<br>article 1 - obligat<br>paramètres prédéfinis et les 2 paramètres de                                                                                                    |
| MODE ALIGNEMENT AUTO. :<br>Alignement Source/Cible<br>(Recherche de cognats) | de l'homme l<br>les hautes parties<br>toute personne relevant de leur jurificoron les partient, margangeny, margangeny mog ux sopicquantusé, mpara a<br>présente convention:<br>xonserverse.                                                                                                    |
| TMX : Import/Export                                                          | Image: Source of Column Source of Column |
| Sauvegarde                                                                   | par la loi. la mort r<br>quiconque intentionne<br>d'une sentence capits<br>tribunal au cas où le<br>(reationtoolversion: 200(2.0534)                                                                                                    |
| Recherche Source                                                             | Lancement de la procédure EXPORT IMX                                                                                                    |
| Recherche Cible                                                              | #         ооращению или наказанию.           #         #                                                                                                    |
| Aides<br>regexp                                                              | article 4 - interdiction de l'esclavage et du<br>travail forcé l<br>nul ne peut être tenu en esclavage ni en<br>servitude.<br>I. никто не должен содержаться в рабстве или<br>подневольном состоянии.                                                                                                    |
|                                                                              | forcé ou obligatoire.<br>1 / 23<br>0 112 0 « • I > »                                                                                                    |
|                                                                              | Export TMX en cours 🔠 🌽 🙆 🏝 🚰 🖗 🤌 🦓 📠 🛃                                                                                                    |

Figure 38 : *mkAlign*, Export de l'alignement au format TMX

Ce processus d'export au format TMX crée tout d'abord le fichier TMX (sous la forme : MK-EXPORT-TMX-date.tmx) dans le dossier EXPORT/TMX puis crée un fichier au format HTML (sous la forme : MK-EXPORT-TMX-date.html) résultat de la transformation du précédent par la feuille de styles XSLT fournie dans ce même dossier (styles-tmx.xsl). On peut ensuite rééditer le fichier TMX dans un éditeur du type MSOFFICE-WORD en choisissant d'afficher ce document avec la même feuille de styles (ou une autre).

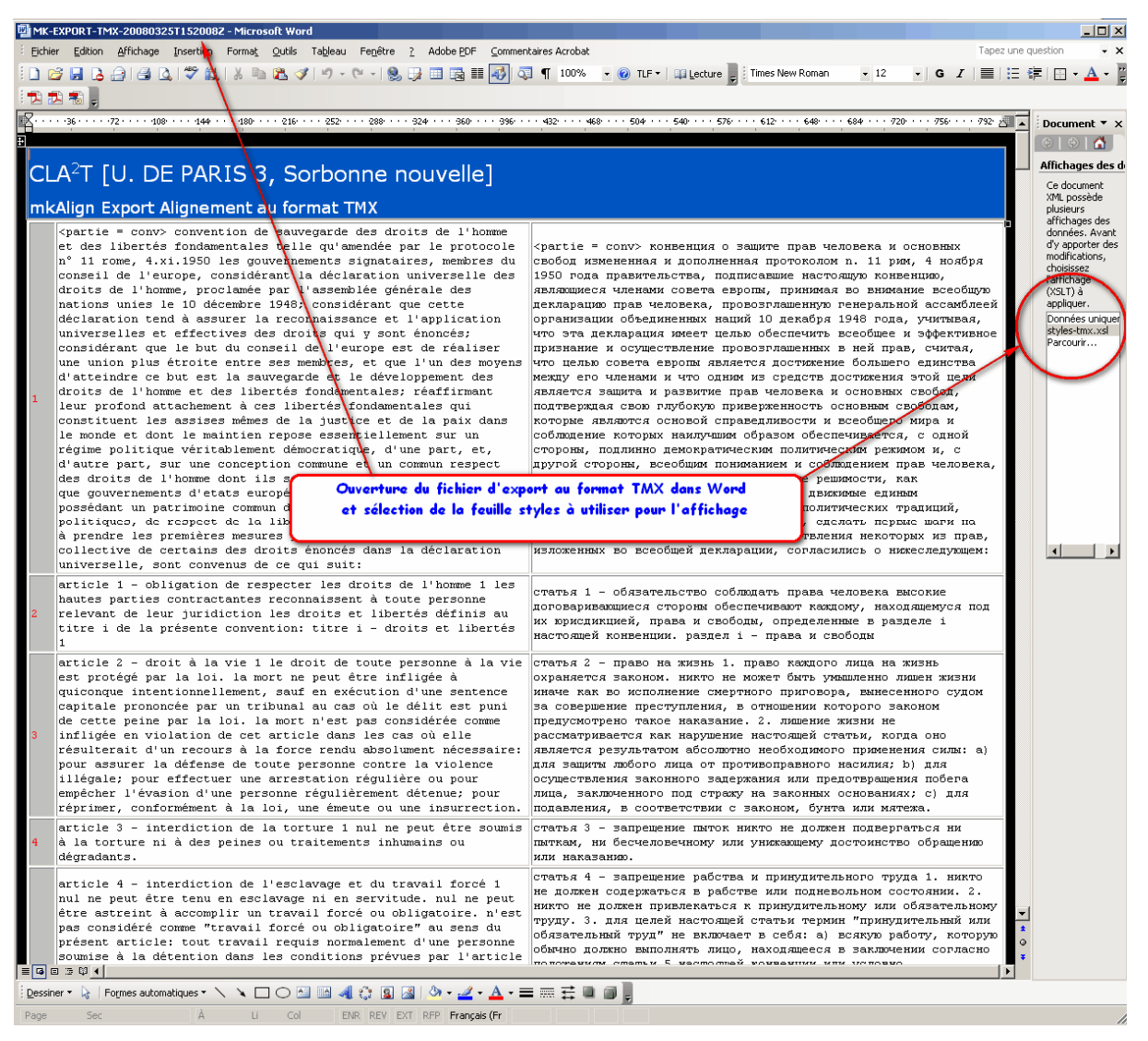

Figure 39 : mkAlign, Ouverture de l'alignement au format TMX dans Word avec feuille de styles

# **15 Import d'alignement**

Il est possible d'importer au un alignement préalablement construit par **mkAlign**. Au moment de l'export XML présenté ci-dessus, un fichier d'export interne au programme est construit (cet export est chargé dans l'onglet **EXPORT**), le nom de ce fichier est du type : EXPORT-MKALIGN-*date*.xml.

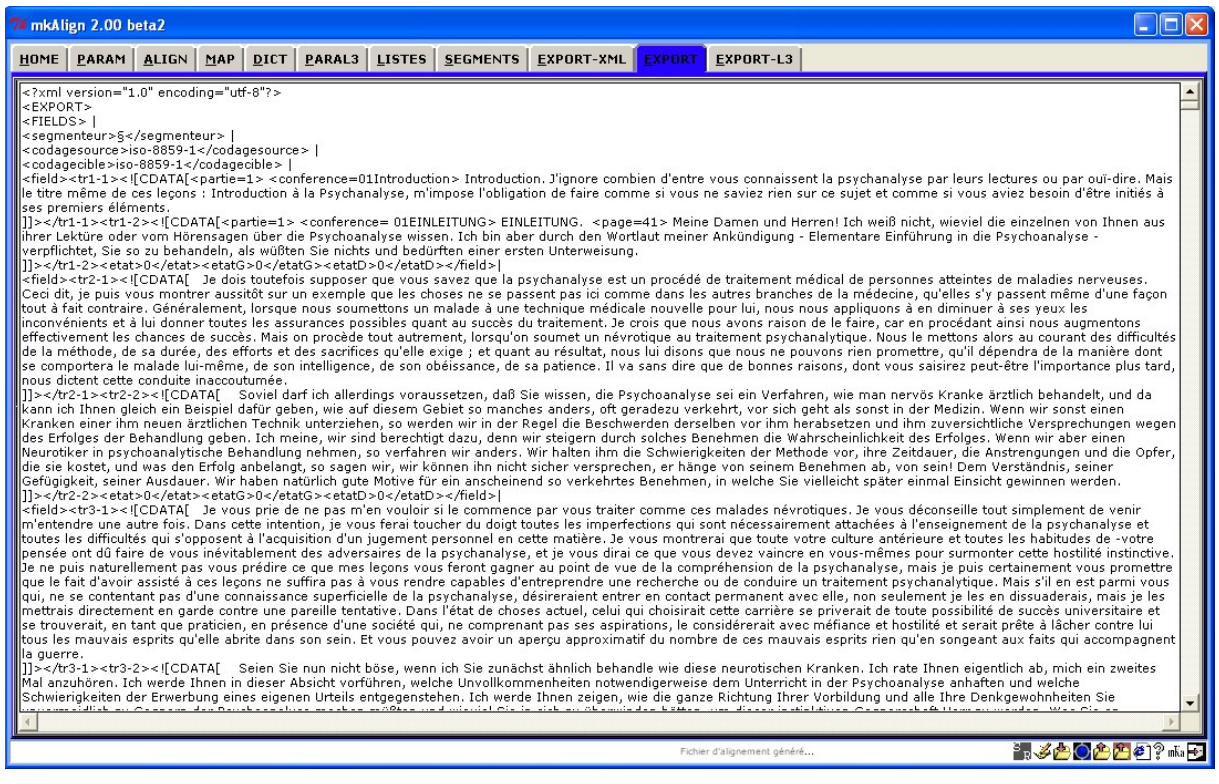

Figure 40 : *mkAlign* Onglet EXPORT

L'importation de ce fichier reconstruit l'état complet de l'alignement préalablement construit dans **mkAlign**.

Le schéma du fichier d'export produit par mkAlign est décrit dans la figure ci-dessous :

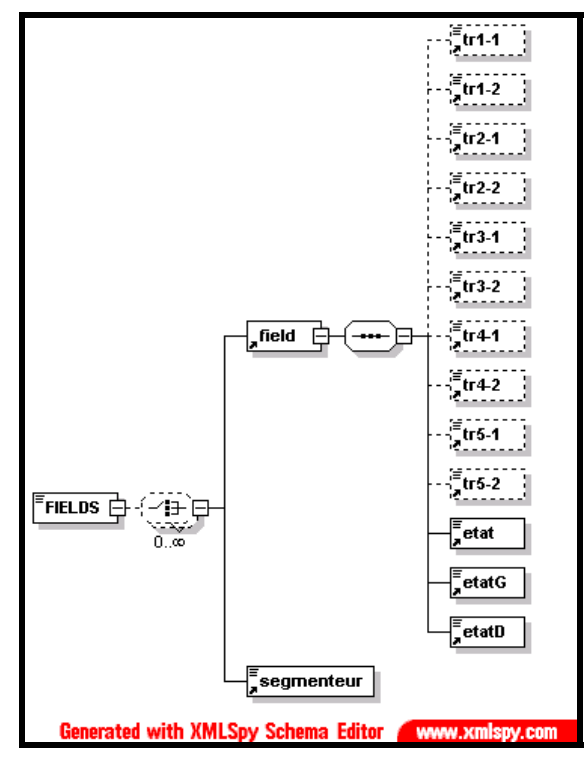

Figure 41 : *mkAlign* Schéma Import

Chacune des cellules alignées est décrite dans un élément field, cette description contient le contenu de chaque cellule et ses états d'édition (lock, unlock...)

# 16 Mise au jour de la variation dans les textes

## 16.1 Repérage de la variation

Ce processus s'appuie sur l'implémentation de la commande diff<sup>15</sup> dans la bibliothèque Tk::DiffText<sup>16</sup> (composite widget for colorized diffs)

| add del mod pad cur 🔽 Not 🗌 Ligne 🗌 Car. | lancement Alta                          |
|------------------------------------------|-----------------------------------------|
| guide de lecture<br>de la variation      | graphique des comptages sauvegarde HTML |

Figure 42 (1) : *mkAlign* Onglet Variation (paramètres et outils)

On illustre ici une expérience utilisant ce processus de mise au jour de la variation entre 2 textes.

#### **Etape n°1 : alignement des 2 volets d'un même texte**

Il s'agit de 2 versions du discours de Ségolène Royal du 11/02/2007 (pour en savoir plus sur ces 2 versions : <u>billet de</u> <u>J. Véronis sur son blog</u>)

| 74 mkAlign 2.00 (2.0b34)                                                     |                                                                                                    |
|------------------------------------------------------------------------------|----------------------------------------------------------------------------------------------------|
| <u>H</u> ome <u>P</u> aram <u>Align</u>                                      | MAP GRAPHE DICT PARALS LISTES SEGMENTS CONCORDANCE EXPORT-XML EXPORT EXPORT-L3                                                                                                    |
| Segmenteur Prétraitement Prétraitement                                       | Discours de Ségolène Royal le 11/02/2007 à<br>Villepinte Version mise en ligne le 14/02 Chers<br>amis, vous voilà si nombreux rassemblés, venus<br>de partout.<br>Discours de Ségolène Royal le 11/02/2007 à<br>Villepinte Version mise en ligne le 12/02 Je suis<br>rassemblée et vous toute la famille de la gauche<br>rassemblée et vous tous et toutes aussi nombreux<br>que je salue. |
| 🗖 Phrase 🔲 Paragraphe                                                        |                                                                                                    |
| MODE GENERAL :<br>Chargement Source at Cible                                 |                                                                                                    |
| MODE ALIGNEMENT AUTO. :<br>Alignement Source/Cible<br>(Recherche de cognats) | Vous avez dû comprendre qu'il se passait quelque<br>chose d'important aujourd'hui.Vous êtes venus<br>parce que, même si je n'en manque pas, vous avez<br>voulu m'apporter votre courage.Je suis heureuse<br>de voir toute la famille de la gauche rassemblée<br>et vous tous et toutes aussi nombreux que je                                                                               |
| <mark>9::0</mark> 🛛                                                          | salue du fond du coeur. L'est forte de cette                                                                                                    |
| TMX : Import/Export                                                          | Oui, à cet instant, je veux m ALIGNEMENT construit de.Vous avez senti que le                                                                                                    |
| Sauvegarde                                                                   | les Français, c'est-à-dire à<br>de vous qui attendez de savoi<br>sera fait.                                                                                                    |
|                                                                              | demain sera fait.                                                                                                    |
| Modes SPLIT/MERGE                                                            |                                                                                                    |
| Recherche Source                                                             | Je vais vous parler avec gravité. 🗾 Je vais vous parler avec gravité.                                                                                                    |
|                                                                              |                                                                                                    |
| Recherche Cible                                                              | Projections                                                                                                    |
|                                                                              | L'élection présidentielle est le moment clé où<br>se refonde le pacte républicain et où l'on va<br>se refonde le pacte républicain et où l'on va                                                                                                    |
| Aides<br>regexp                                                              | décider de l'avenir d'au moins deux générations,<br>compte tenu de la lourdeur des défis à relever.<br>décider l'avenir d'au moins deux générations,<br>compte tenu la lourdeur des déficits relevés.                                                                                                    |
|                                                                              |                                                                                                    |
|                                                                              | Alignement généré 🛐 🖉 🖉 🖗 🖗 🖉 🖉 🤹 🖬                                                                                                    |

Figure 42 (2) : *mkAlign* Repérage de la variation (alignement initial)

<sup>&</sup>lt;sup>15</sup> compare deux fichiers et affiche les différences (cf <u>http://fr.wikipedia.org/wiki/Diff</u>)

<sup>&</sup>lt;sup>16</sup> <u>http://search.cpan.org/~mjcarman/Tk-DiffText-0.17/lib/Tk/DiffText.pm</u>

# **Etape n°2 :** repérage de la variation par coloration des ajouts, suppressions, modifications dans l'onglet **VARIATION**

Après avoir choisi le grain de la variation (mot, ligne, caractère), on lance la visualisation de la variation en activant le bouton idoine :

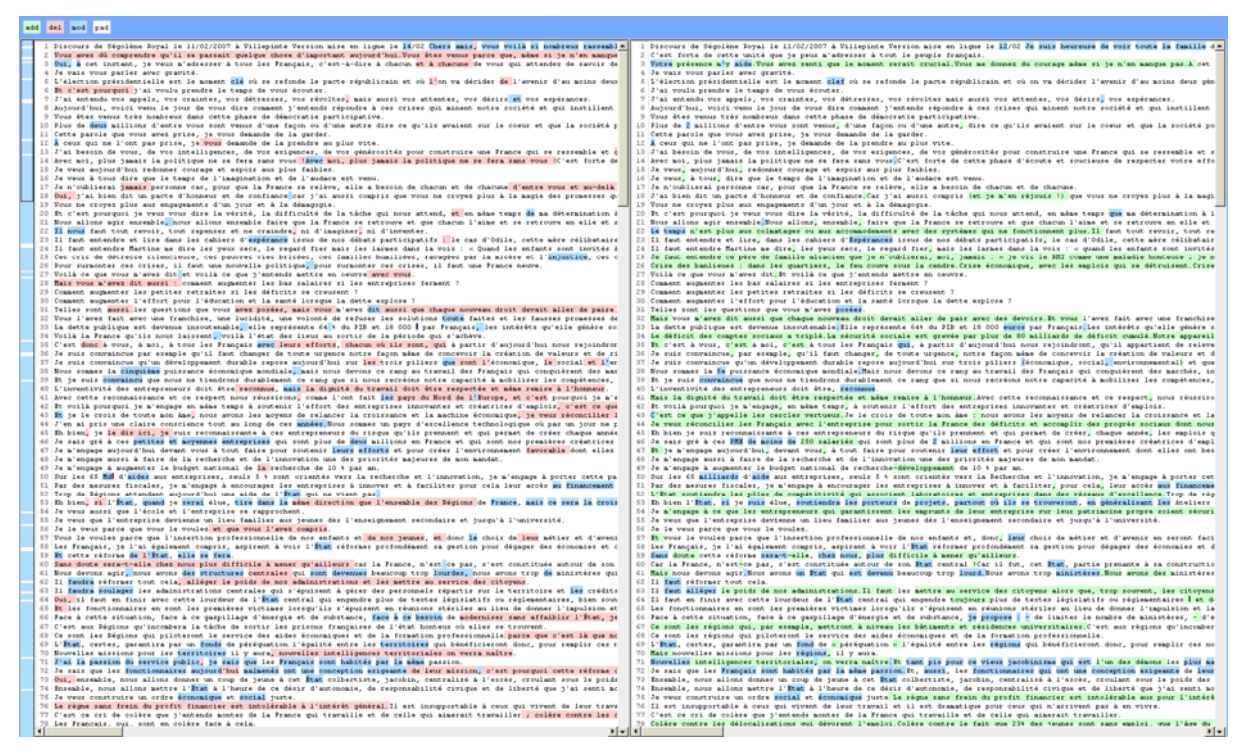

Figure 42 (3) : *mkAlign* Mise au jour de la variation

Ce résultat est exportable au format HTML ; on trouve en ligne plusieurs illustrations de ces exports :

- Deux traductions du discours d'investiture de B. Obama :
  - o export comparaison
  - o graphique de comptage de la variation
- Deux discours de Ségolène Royal (campagne 2007) :
  - <u>export comparaison</u> (après alignement automatique)
- Deux discours de Nicolas Sarkozy (conférence de presse 2008) :
  - o <u>export comparaison</u> (après alignement automatique)

On peut aussi calculer des indicateurs de la variation (fond commun, mots ajoutés, supprimés, modifiés...) : illustration en ligne *supra*.

## 16.2 Projections lexicométriques

#### (module expérimental)

**Objectif** : Repérage de la variation dans 2 versions d'un même texte par projection lexicométrique.

On trouvera en ligne des exemples de couples de textes disponibles dans 2 états "proches".

- **Exemple n°1** : 2 versions du texte de la conférence de presse de Nicolas Sarkozy le 8 janvier 2009 (voeux à la presse) ; pour en savoir plus sur ces 2 versions : <u>billet de Philippe Gambette sur son blog</u>.
- Exemple n°2 : <u>2 discours de Ségolène Royal</u> au cours de la campagne 2007. On trouvera derrière ce lien une première phase du processus de *projection lexicométrique* réalisé ici. Le processus intégré à mkAlign intègre un mécanisme d'alignement automatique réalisé avant la projection.

#### Méthode :

- 1. Alignement automatique par recherche de cognats des 2 volets traités
- 2. Projection (*via* mkAlign) sur les 2 volets d'un texte (ce lien donne à voir la concaténation des fichiers traités ici) :
  - des segments maximaux déterminés à partir du calcul des segments répétés de l'ensemble des 2 volets
  - des sous-segments maximaux propres à chaque volet,
  - des hapax de l'ensemble des 2 volets,
  - des hapax associés à chacun des 2 volets du texte,
  - des formes propres à chaque volet.

Des exemples de résultats de ce type projection sont disponibles en ligne :

#### Sur l'exemple n°1 :

http://www.tal.univ-paris3.fr/mkAlign/mkalign-variation/discours-sarko/projection-1200418948.html

#### Sur l'exemple n°2 :

http://www.tal.univ-paris3.fr/mkAlign/mkalign-variation/discours-sego/projection-1200419509.html

# 17 Le rapport : enregistrement des résultats produits

Les résultats qui intéressent l'utilisateur pour une exploitation ultérieure peuvent être rassemblés dans un dossier construit dans le répertoire rapport. Ce dossier aisément manipulable à l'aide d'un navigateur web (*Firefox, Internet Explorer, Safari,* etc.) contient un fichier d'index qui permet la navigation parmi les résultats sélectionnés. Le rapport peut être consulté dès que l'utilisateur l'a enregistré.

## 17.1 Ajouter un élément au rapport

Pour ajouter un document au rapport, il suffit de se positionner sur un onglet (ou une fenêtre) contenant un résultat produit par le programme puis de cliquer sur l'icône *Ajouter au rapport* + présente dans la fenêtre principale ou dans la fenêtre de résultats (c'est le cas pour les spécificités).

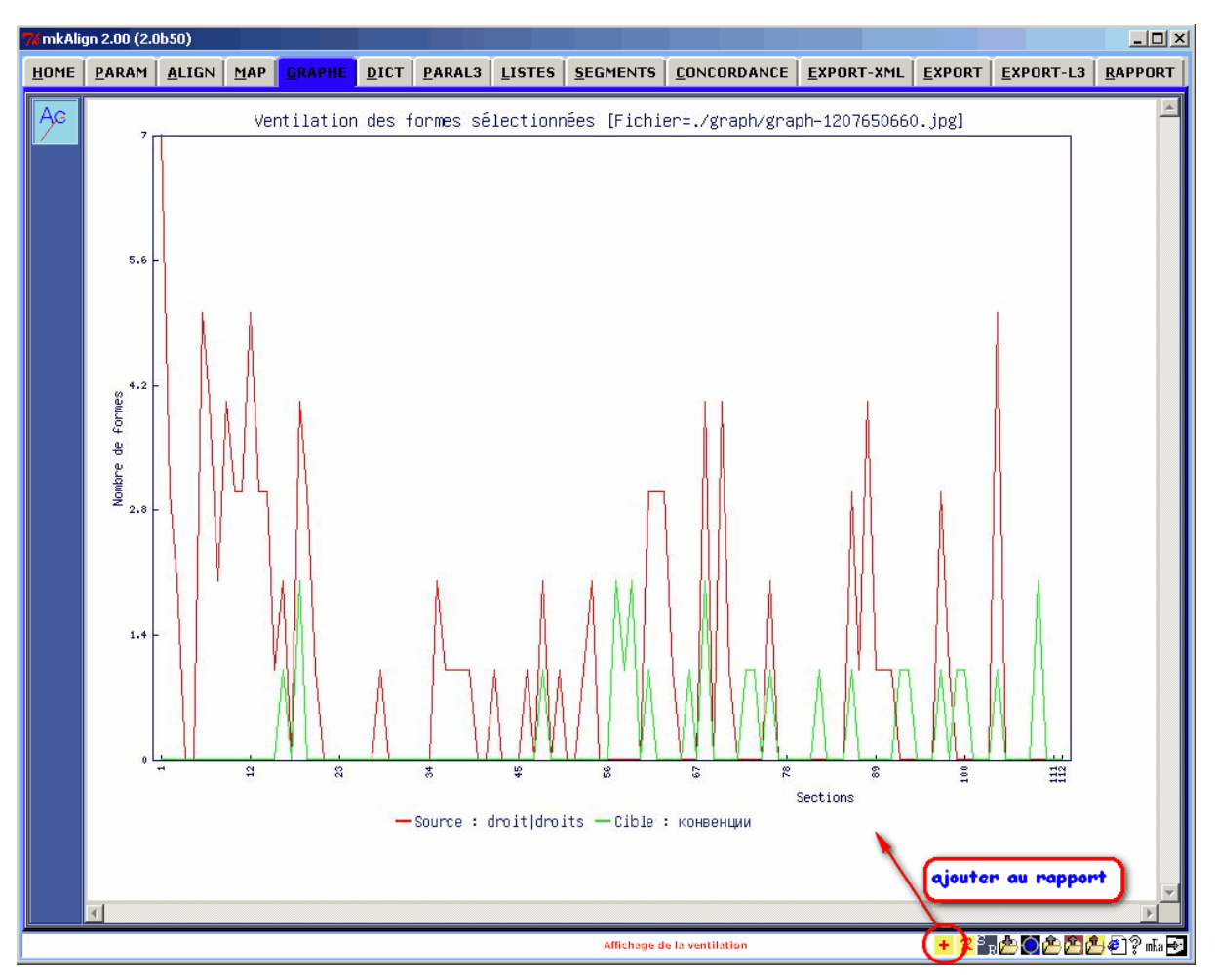

Figure 43 : *mkAlign* Ajouter un élément au rapport

Une trace des éléments ajoutés au rapport est visible de manière synthétique dans l'onglet **RAPPORT**.

Le rapport est constitué par un cartouche et la liste des éléments ajoutés par l'utilisateur. Chacun des éléments du rapport dispose d'une zone de texte « libre » dans laquelle l'utilisateur peut y noter ses observations. Pour éditer ou modifier cette note, il suffit d'activer l'icône de l'éditeur présent près de chaque élément du rapport dans l'onglet **RAPPORT**.

| 7/ mkAlign 2.00 (2.0b50)                                                                                                    |                                                                                                 |
|----------------------------------------------------------------------------------------------------|-------------------------------------------------------------------------------------------------|
| HOME PARAM ALIGN MAP GRAPHE DICT PARALS LISTES SEGMENTS CONCORDANCE                                                                                                    | E <u>E</u> XPORT-XML <u>E</u> XPORT <u>E</u> XPORT-L3 <u>Rapport</u>                            |
| Centre de textométrie - CLA <sup>2</sup> T<br>[U. Paris 3 Sorbonne nouvelle]<br>http://www.cavi.univ-paris3.fr/ilpga/syled/cla2t.htm<br>RAPPORT :                                                                                                    | Liste des éléments du<br>rapport en cours                                                       |
| Entête : «insertion automatique» 🐼 (Modifier l'entrête en cliquant sur l'icône.<br>ATTENTION : ne pas modifier les balises, sourément le contenu terruel)<br>Note : 🧭 (ouvrir la note en cliquant sur l'icône)                                                                                                    |                                                                                                 |
| Graphique :<br>Titre :Ventilation des formes sélectionnées<br>Fichier :./graph/graph-1207650660.jpg<br>Note : douvrir la note en cliquant sur l'icône)                                                                                                    |                                                                                                 |
| Concordance :<br>Titre :bi-Concordance (^ \W)droit(\$ \W) (^ \W)droits(\$ \W) / (^ \W)жонвенцри(\$ \W)<br>Fichier : <fichier construit="" du="" l'enregistrement="" rapport="" à=""><br/>Contenu :bi-Concordance (^ \W)droit(\$/\W) (^\\W)droits(\$ \W) / (^ \W)жонвенцри(\$ \W<br/>Note : (ouvrir la note en cliquent sur l'icône)</fichier>                 | )                                                                                               |
| Vocabulaire spécifique :<br>Titre : Recherche des cooccurrents de "(^\\W)droit(\$ \W) (^\\W)droits(\$ \W)" (Vocabul<br>Fichier : <fichier construit="" du="" l'enregistrement="" rapport="" à=""><br/>Contenu : Recherche des cooccurrente de "(^\\W)droit(\$\\W) (^\\W)droits(\$ \W)" (Vocabul<br/>Note : (ouvrir la note en cliquant sur l'icône)</fichier> | aire spécifique sections contenant le motif)<br>bulaire spécifique sections contenant le motif) |
| Vocabulaire spécifique :<br>Titre : Specificites du vocabulaire S+/C+<br>Fichier : fichier construit à l'enregistrement du rapport><br>Contenu : Specificites du vocabulaire S+/C+<br>Note :<br>(ouvrir la note en cliquant sur l'icône)                                                                                                    | Chaque élément du rapport<br>dispose d'une zone de texte<br>éditable par l'utilisateur          |
| 4                                                                                                    | ◄<br>▲<br>• • • • • • • • • • • • • • • • • • •                                                 |

Figure 44 : *mkAlign* Onglet **EXPORT** : Rapport en cours

## 17.2 Ajouter un élément externe au rapport

Cette fonctionnalité permet à l'utilisateur d'insérer dans le rapport des images externes (non produites directement par **mkAlign**). Par exemple, si l'on souhaite insérer une image donnant à voir la carte des sections, on peut le faire en procédant de la manière suivante :

 créer une copie d'écran de la carte des sections (par exemple avec un outil comme FastStone Capture <u>http://www.faststone.org/</u>) et sauvegarder la copie d'écran au format jpeg ou gif

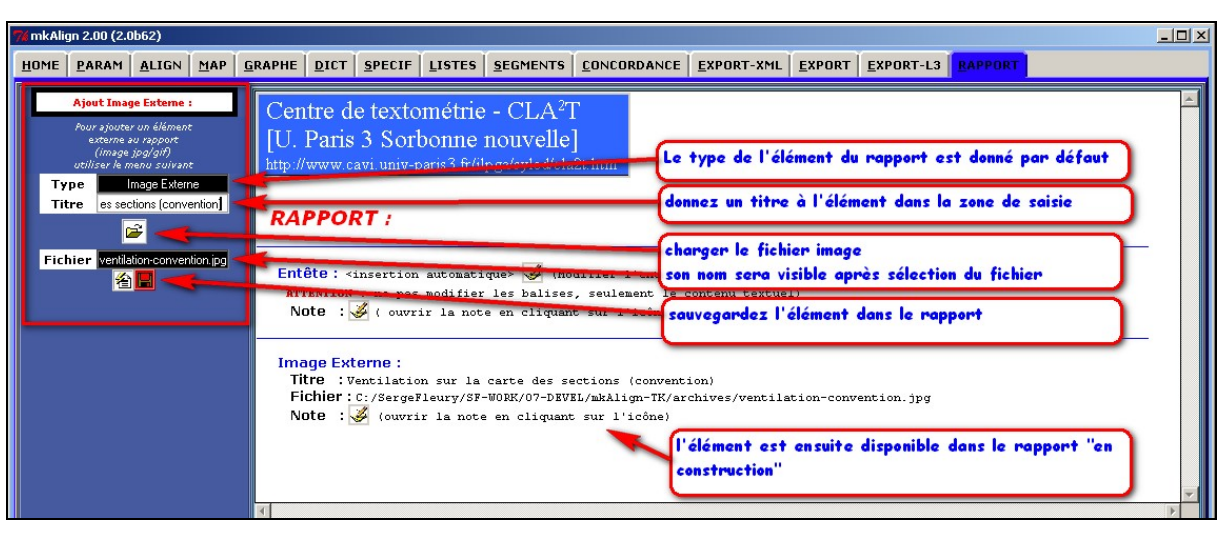

- insérer l'image dans le rapport en utilisant le menu idoine dans l'onglet rapport

Figure 45 : *mkAlign* Insertion d'image externe dans le rapport

## 17.3 Enregistrer le rapport

On peut à tout moment visualiser le rapport en cliquant sur le bouton *Enregistrer le rapport*  $\mathbb{R}$ . Une fois activé, ce bouton déclenche la génération d'un « dossier rapport ». Ce dossier contient, dans la distribution initiale de **mkAlign**, des feuilles de styles XSL (pour chaque type de résultat à afficher) et une feuille de styles CSS (pour gérer l'affichage général des toutes les pages du rapport). Les fichiers construits pour un rapport sont au format XML et ils sont rassemblés dans un sous-dossier horodaté du dossier rapport. Après enregistrement, le rapport apparaît dans le navigateur web paramétré par défaut sur la machine utilisée (ici *Firefox*) :

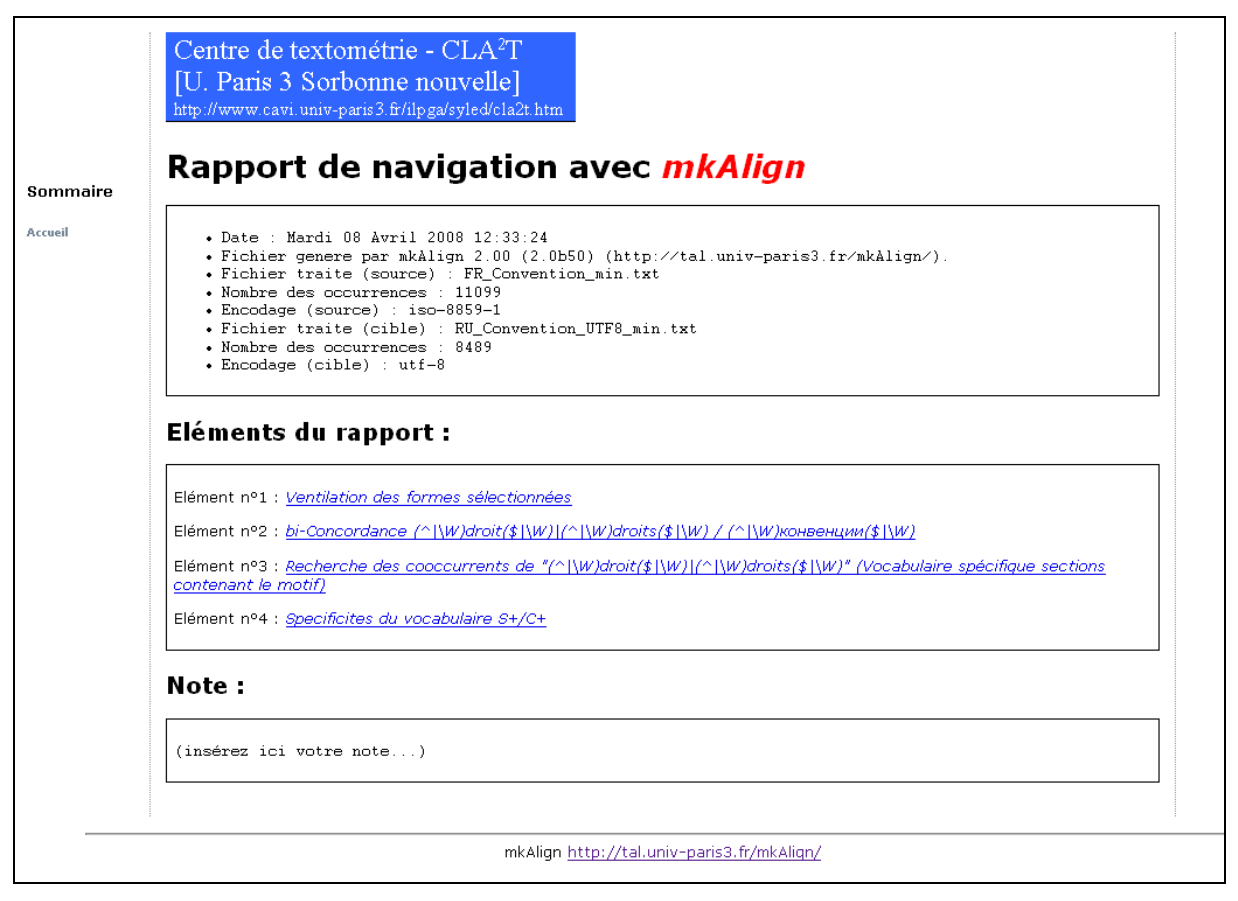

Figure 46 : Index du rapport enregistré

Chaque page du rapport contient la description de l'élément visé. Cette description d'un élément du rapport (sur la droite) est constituée :

- d'un *corps* (le contenu de l'*élément du rapport* pour les fichiers résultats ou une liste des *éléments du rapport* pour le fichier d'index)
- o d'une note : zone de texte libre renseignée par l'utilisateur

On trouvera sur le site de **mkAlign** des exemples complets de rapports produits sur des corpus bilingues.

#### **18 Références**

[Fourmond, 2005] Fourmond, V. Les expressions régulières par l'exemple. H&K, Technique & Pratique, Paris.

**[Kraif, 1999]** Kraif, Olivier. Identification des cognats et alignement bi-textuel : une étude empirique, in *Actes TALN'99*, Cargèse, 12-17 juillet 1999, pp.205-214

[Lafon, 1984] Lafon Pierre. Dépouillements et statistiques en lexicométrie. Genève-Paris, Slatkine-Champion.

**[Lamalle, 2001]** Lamalle C., Martinez W, Fleury S., Salem A., Kuncova A., Maisondieu A., "*Dix premiers pas avec Lexico3*", Manuel d'utilisation abrégé (<u>PDF</u><sup>17</sup>), (<u>HTML</u><sup>18</sup>) (sur le <u>site de Lexico</u><sup>19</sup>).

[Lebart, 1994] Lebart L. et Salem A. *Statistique textuelle*. Dunod, Paris (<u>livre disponible en ligne</u><sup>20</sup>).

[Martinez, 2002] William Martinez, Zimina Maria. "Utilisation de la méthode des cooccurrences pour l'alignement des mots de textes bilingues" (PDF), in Actes JADT'2002<sup>21</sup>, Journées Internationales d'Analyse Statistiques des Données Textuelles, St Malo.

[Martinez, 2003] William Martinez. *Contribution à une méthodologie de l'analyse des cooccurrences lexicales multiples dans les corpus textuels*. Thèse de Doctorat en Sciences du Langage, Université de la Sorbonne nouvelle - Paris 3, sous la direction d'André Salem, Paris.

[Martinez, 2006] William Martinez, Jean-Marc Leblanc. "L'analyse contrastive des réseaux de cooccurrence Le monde dans les discours des présidents de la Cinquième République" (PDF), in Actes JADT'2006, Journées Internationales d'Analyse Statistiques des Données Textuelles, Besançon.

[Véronis, 2000] Véronis, Jean. Alignement de corpus multilingues (PDF<sup>22</sup>), in Pierrel, J.-M., éditeur, *Ingénierie des langues*, Informatique et systèmes d'information, chapitre 6, pages 151–172. Hermès Science, Paris.

[Zimina, 2004a] Zimina Maria. Approches quantitatives de l'extraction de ressources traductionnelles à partir de corpus parallèles (slides<sup>23</sup>). Présentation à la soutenance de thèse, Université de la Sorbonne nouvelle - Paris 3.

[Zimina, 2004b] Zimina Maria. L'alignement textométrique des unités lexicales à correspondances multiples dans les corpus parallèles. (PDF<sup>24</sup>), in Actes JADT'2004, Louvain-la-Neuve (Belgique).

[Zimina, 2005] Zimina Maria, *Topographie bi-textuelle et approches quantitatives de l'extraction de ressources traductionnelles à partir de corpus parallèles* (PDF), in Actes des 7es Journées scientifiques du Réseau de chercheurs<sup>25</sup> "*Lexicologie, Terminologie, Traduction*", Institut supérieur de traducteurs et interprètes (ISTI), Bruxelles, 8-10 septembre 2005.

[Zimina, 2007a] Fleury Serge, Maria Zimina, "*Exploring Translation Corpora with MkAlign*<sup>26</sup>", in *Translation Journal*, Volume 11, n°1.

[Zimina, 2007b], Zimina Maria, *Corpus multilingues : exploration textométrique dans l'espace intertextuel*, in Ballard M., Pineira-Tresmontant C. (éd) *Les corpus en linguistique et en traductologie*" (p. 107-121), Artois Presses Université.

<sup>&</sup>lt;sup>17</sup> http://www.cavi.univ-paris3.fr/ilpga/ilpga/tal/lexicoWWW/lex3-10pas/Lexico3-10premierspas.pdf

<sup>&</sup>lt;sup>18</sup> http://www.cavi.univ-paris3.fr/ilpga/ilpga/tal/lexicoWWW/lex3-10pas/index.htm

<sup>&</sup>lt;sup>19</sup> http://www.cavi.univ-paris3.fr/ilpga/ilpga/tal/lexicoWWW/index.htm

<sup>&</sup>lt;sup>20</sup> http://www.cavi.univ-paris3.fr/lexicometrica/livre/st94/st94-tdm.html ou http://egsh.enst.fr/lebart/ST.html

<sup>&</sup>lt;sup>21</sup> http://www.jadt.org/

<sup>&</sup>lt;sup>22</sup> http://www.up.univ-mrs.fr/~veronis/pdf/2000hermes6.pdf

<sup>&</sup>lt;sup>23</sup> http://www.cavi.univ-paris3.fr/ilpga/ED/student/stmz/ED268-

PagePersoMZ\_fichiers/stmz/page6\_fichiers/26novembre\_MZ.zip

<sup>&</sup>lt;sup>24</sup> http://www.cavi.univ-paris3.fr/lexicometrica/jadt/jadt2004/pdf/JADT\_118.pdf

<sup>&</sup>lt;sup>25</sup> http://www.ltt.auf.org/Journees-scientifiques-LTT-2005

<sup>&</sup>lt;sup>26</sup> http://accurapid.com/journal/39mk.htm

# **19 Annexes**

## 19.1 Les expressions régulières

Une expression régulière peut comporter les éléments suivants :

- ^ désigne le début de champ<sup>27</sup>.
  - *Exemple* : **^part** sélectionne les champs commençant par **part**
- \$ désigne la fin de champ.
  - *Exemple* : **isme**\$ sélectionne les champs terminés par **isme**
- . (le caractère "point") désigne un caractère quelconque.
  - Exemple : **o.me** sélectionne les champs contenant **omme**, **oume**, **orme**, **osme** etc.
- [...] désigne un caractère quelconque qui est un des caractères entre les crochets.
  - *Exemple* : **o**[**mu**]**me** sélectionne les champs contenant **omme**, **oume**, mais pas **orme**.
- [^...] désigne un caractère quelconque qui n'est pas un des caractères entre les crochets.
  - *Exemple* : **o**[**^mu]me** sélectionne les champs contenant **orme**, **osme**, mais pas **omme**, **oume**.
- $(choix_1|choix_2|...|choix_n)$  désigne une des possibilités  $choix_1$  ou  $choix_2$  ou ...  $choix_n$ .
  - Exemple : (voul|pers) sélectionne les champs contenant voul ou pers.

## • Caractères de modification

0

- Placés derrière un caractère quelconque, ou devant un caractère "point" ou devant une expression entre crochets ou devant une expression parenthésée, les caractères "?", "+", "\*" ont le rôle suivant :
  - "?" : rend optionnel le caractère ou l'expression derrière lequel/laquelle il est placé.
    - Exemples :
      - ismes?\$ sélectionne les champs se terminant par isme ou ismes.
      - **c.?oupe** sélectionne les champs contenant **coupe**, mais aussi par exemple **croupe**.
- "\*" : signifie que le caractère ou l'expression derrière lequel/laquelle il est placé peuvent se répéter un nombre quelconque de fois, ou être absent.
  - Exemples :
    - **vr[aeiouypqrs]**\* sélectionne les champs contenant **vr** suivi d'un nombre quelconque de caractères choisis dans l'ensemble [aeiouypqrs].
    - **^c.\*oupe\$** sélectionne les champs commençant par **c** et se terminant par **oupe** (un champ contenant **coupe** est sélectionné).
- "+" : a presque la même signification que le caractère \*, à ceci près que le caractère ou l'expression derrière lequel/laquelle il est placé doit être présent et peut se répéter un nombre quelconque de fois.
  - Exemple : **^c.+oupe**\$ sélectionne les champs commençant par **c** et se terminant par **oupe** (un champ contenant **coupe** *n'est pas sélectionné*).

<sup>&</sup>lt;sup>27</sup> Le terme champ désigne soit la forme graphique d'un mot soit un segment (plusieurs mots consécutifs)

#### 19.2 Fonctionnalités de l'éditeur d'alignement

#### [1]

Clicking mouse button 1 positions the insertion cursor just before the character underneath the mouse cursor, sets the input focus to this widget, and clears any selection in the widget. Dragging with mouse button 1 strokes out a selection between the insertion cursor and the character under the mouse.

#### [2]

Double-clicking with mouse button 1 selects the word under the mouse and positions the insertion cursor at the beginning of the word. Dragging after a double click will stroke out a selection consisting of whole words.

[3]

Triple-clicking with mouse button 1 selects the line under the mouse and positions the insertion cursor at the beginning of the line. Dragging after a triple click will stroke out a selection consisting of whole lines.

[4]

The ends of the selection can be adjusted by dragging with mouse button 1 while the Shift key is down; this will adjust the end of the selection that was nearest to the mouse cursor when button 1 was pressed. If the button is double-clicked before dragging then the selection will be adjusted in units of whole words; if it is triple-clicked then the selection will be adjusted in units of whole lines.

# [5]

Clicking mouse button 1 with the Control key down will reposition the insertion cursor without affecting the selection.

[6] [7]

If any normal printing characters are typed, they are inserted at the point of the insertion cursor.

The view in the widget can be adjusted by dragging with mouse button 2. If mouse button 2 is clicked without moving the mouse, the selection is copied into the text at the position of the mouse cursor. The Insert key also inserts the selection, but at the position of the insertion cursor.

#### [8]

If the mouse is dragged out of the widget while button 1 is pressed, the entry will automatically scroll to make more text visible (if there is more text off-screen on the side where the mouse left the window).

[9]

[10]

The Left and Right keys move the insertion cursor one character to the left or right; they also clear any selection in the text. If Left or Right is typed with the Shift key down, then the insertion cursor moves and the selection is extended to include the new character. Control-Left and Control-Right move the insertion cursor by words, and Control-Shift-Left and Control-Shift-Right move the insertion cursor by words and also extend the selection. Control-b and Control-f behave the same as Left and Right, respectively. Meta-b and Meta-f behave the same as Control-Left and Control-Right, respectively.

The Up and Down keys move the insertion cursor one line up or down and clear any selection in the text. If Up or Right is typed with the Shift key down, then the insertion cursor moves and the selection is extended to include the new character. Control-Up and Control-Down move the insertion cursor by paragraphs (groups of lines separated by blank lines), and Control-Shift-Up and Control-Shift-Down move the insertion cursor by paragraphs and also extend the selection. Control-p and Control-n behave the same as Up and Down, respectively.

[11]

The Next and Prior keys move the insertion cursor forward or backwards by one screenful and clear any selection in the text. If the Shift key is held down while Next or Prior is typed, then the selection is extended to include the new character. Control-v moves the view down one screenful without moving the insertion cursor or adjusting the selection.

[12]

Control-Next and Control-Prior scroll the view right or left by one page without moving the insertion cursor or affecting the selection.

[13]

Home and Control-a move the insertion cursor to the beginning of its line and clear any selection in the widget. Shift-Home moves the insertion cursor to the beginning of the line and also extends the selection to that point.

[14]
[15]

[16]

Control-Home and Meta-< move the insertion cursor to the beginning of the text and clear any selection in the widget. Control-Shift-Home moves the insertion cursor to the beginning of the text and also extends the selection to that point.

- Control-End and Meta-> move the insertion cursor to the end of the text and clear any selection in the widget. Control-Shift-End moves the cursor to the end of the text and extends the selection to that point.
- [17] The Select key and Control-Space set the selection anchor to the position of the insertion cursor. They don't affect the current selection. Shift-Select and Control-Shift-Space adjust the selection to the current position of the insertion cursor, selecting from the anchor to the insertion cursor if there was not any selection previously.
- [18]

[19]

- Control-/ selects the entire contents of the widget.
- Control-\ clears any selection in the widget.
- [20] The F16 key (labelled Copy on many Sun workstations) or Meta-w copies the selection in the widget to the clipboard, if there is a selection.

[21]

The F20 key (labelled Cut on many Sun workstations) or Control-w copies the selection in the widget to the clipboard and deletes the selection. If there is no selection in the widget then these keys have no effect.

- The F18 key (labelled Paste on many Sun workstations) or Control-y inserts the contents of the clipboard at the position of the insertion cursor.
- [23]

[24]

[25]

[26]

[22]

The Delete key deletes the selection, if there is one in the widget. If there is no selection, it deletes the character to the right of the insertion cursor.

Backspace and Control-h delete the selection, if there is one in the widget. If there is no selection, they delete the character to the left of the insertion cursor.

- Control-d deletes the character to the right of the insertion cursor.
- Meta-d deletes the word to the right of the insertion cursor.
- [27] Control-k deletes from the insertion cursor to the end of its line; if the insertion cursor is already at the end of a line, then Control-k deletes the newline character.
- [28] Control-o opens a new line by inserting a newline character in front of the insertion cursor without moving the insertion cursor.
- Meta-backspace and Meta-Delete delete the word to the left of the insertion cursor.
- Control-x deletes whatever is selected in the text widget.
- [31]

[29]

[30]

Control-t reverses the order of the two characters to the right of the insertion cursor.